SoftBank 202HW User Guide 取扱説明書

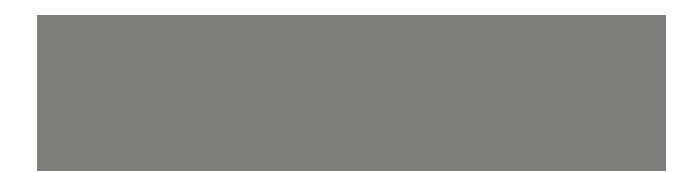

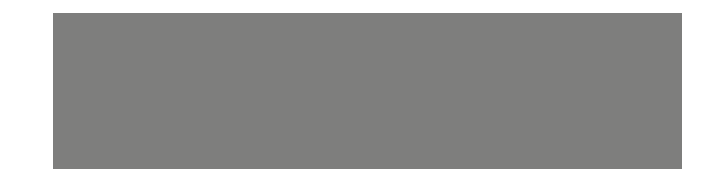

# SoftBank

# はじめに

#### このたびは、「SoftBank 202HW」をお買い上げいただき、まことにありがとうございます。

● SoftBank 202HWをご利用の前に、「かんたん使い方ガイド(基本操作編)」「かんたん使い方ガイド(フルセグ・ワンセグ操作 編)」および「取扱説明書(本書)」をご覧になり、正しくお取り扱いください。

● ご契約の内容により、ご利用になれるサービスが限定されます。

#### SoftBank 202HWは、3G方式に対応しております。

#### ご注意

● 本書の内容の一部でも無断転載することは禁止されております。

- 本書の内容は将来、予告なしに変更することがございます。
- ●本書の内容については万全を期しておりますが、万一ご不審な点や記載漏れなどお気づきの点がございましたら、お問い合わせ
   先(● P.9-25)までご連絡ください。

本書の最新版は、ソフトバンクモバイルホームページからダウンロードできます。 http://www.softbank.jp/mb/r/support/202hw/

| 大きの供け           | 本機をお使いになるための準備や基礎的な知識をまとめて<br>説明しています。必ずお読みください。      | 準備/基礎知識       | 1 |
|-----------------|-------------------------------------------------------|---------------|---|
| 本書の傾成           |                                                       |               |   |
| 本文中の各章には、主に右の内容 | メールで受信した画像の表示や操作について説明しています。                          | メール添付画像の表示/操作 | 2 |
| か記載されています。      |                                                       |               |   |
|                 | スライドショーの表示や操作について説明しています。                             | スライドショーの表示/操作 | 3 |
|                 |                                                       |               |   |
|                 | テレビの視聴や録画/視聴予約、録画した番組の再生や操<br>作について説明しています。           | テレビ           | 4 |
|                 |                                                       |               |   |
|                 | 本体内およびメモリカードに保存されている画像の表示、<br>動画/音楽の再生や操作について説明しています。 | データフォルダ       | 5 |
|                 |                                                       |               |   |
|                 | 緊急速報メールについて説明しています。                                   | 緊急速報メール       | 6 |
|                 |                                                       |               |   |
|                 | 本機のメモリ情報の確認方法や動作設定などについて説明                            | 設定            | 7 |
|                 |                                                       |               |   |
|                 | 本機を初期化する方法について説明しています。                                | その他           | 8 |
|                 |                                                       |               |   |
|                 | 本機についての資料や各種情報、索引をまとめています。                            | 資料/付録         | 9 |

# 目次

#### はじめに

| 本書の構成<br>ロ次   | i<br>ii |
|---------------|---------|
| 本書の見かた        | iii     |
| お買い上げ品の確認     | iv      |
| マナーとルールを守り安全に |         |
| 使用しましょう       | V       |
| 安全上のご注意       | vi      |
| お願いとご注意       | xvi     |
| 知的財産権について     | xviii   |

#### 準備/基礎知識

| 各部の名称と機能            | P.1-2    |
|---------------------|----------|
| 電源を入れる/切る           | P.1-8    |
| メニュー画面の呼び出しかた       | .P.1-10  |
| 日付/時刻の設定            | .P.1-13  |
| その他の基礎知識            | .P.1-19  |
| メモリカードを利用する         | . P.1-26 |
| USIM カードのお取り扱い      | .P.1-29  |
| miniB-CAS カードの      |          |
| お取り扱い               | . P.1-30 |
| miniB-CAS カードと USIM |          |
| カードの取り付け/取り外し       | P.1-31   |
| 防水性能に関する注意事項        | . P.1-33 |

#### 2 メール添付画像の表示/操作

| 受信メール添付画像の表示 | P.2-2  |
|--------------|--------|
| メール受信時動作の設定  | P.2-5  |
| 一覧画面の操作      | P.2-6  |
| メール送信の操作     | P.2-13 |

ii

#### 3 スライドショーの表示/操作 8 その他

機能の呼び出しかた......P.3-2

#### 4 テレビ

| テレビを見るための準備 | P.4-2  |
|-------------|--------|
| テレビの視聴      |        |
| 録画/視聴予約     | P.4-9  |
| 録画した番組の再生   | P.4-20 |

#### 5 データフォルダ

| 画像一覧画面の操作 | P.5-2  |
|-----------|--------|
| 動画一覧画面の操作 | P.5-10 |
| 音楽一覧画面の操作 | P.5-21 |

#### 緊急速報メール 6

緊急速報メールについて...... P.6-2

#### 設定 7

| 基本設定       | P.7-2  |
|------------|--------|
| テレビ設定      | P.7-7  |
| スライドショーの設定 | P.7-15 |
| 緊急速報メール設定  | P.7-27 |
| 音量設定       | P.7-31 |
| 消灯・点灯設定    | P.7-33 |
| その他の設定     | P.7-37 |
|            |        |

| 初期化      | Р | 8-2 | 2 |
|----------|---|-----|---|
| 1/2/4110 |   |     | - |

#### 資料/付録 9

| P.9-2  |
|--------|
| P.9-5  |
| P.9-6  |
| P.9-7  |
| P.9-15 |
| P.9-21 |
| P.9-24 |
| P.9-25 |
|        |

## 本書の見かた

本書では、「SoftBank 202HW」を「本機」と表記 しています。あらかじめご了承ください。

また、主にお買い上げ時の状態を基準に説明している ため、設定を変更された場合、本機の表示や動作が本 書の記載と異なる場合があります。

#### 画面表示やイラストについて

本書内の画面表示やイラストはイメージイラストであり、実 際の画面表示や商品とは異なる場合があります。

#### 画面表示の表記について

本機では、設定画面などの選択済みの項目は背景がグレーで表示されます。本書内の画面表示も同様に、次のように表記しています。

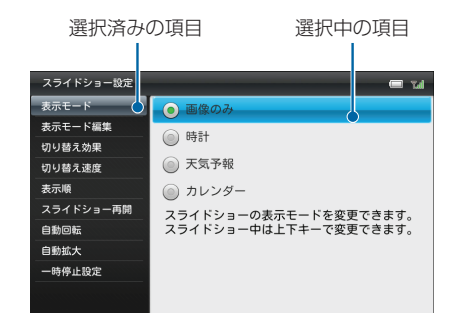

#### キーの使いかたと表記について

本書では、本機のキーをすべて記号で表記しています。本機 とリモコンで操作が同様の場合、本機での操作を記載してい ます。本機とリモコンで操作が異なる場合には、リモコンの 操作を併記しています。「各部の名称と機能」(♪ P.1-2) を参照してください。

また、本書では、各操作の説明を次のように表記しています。

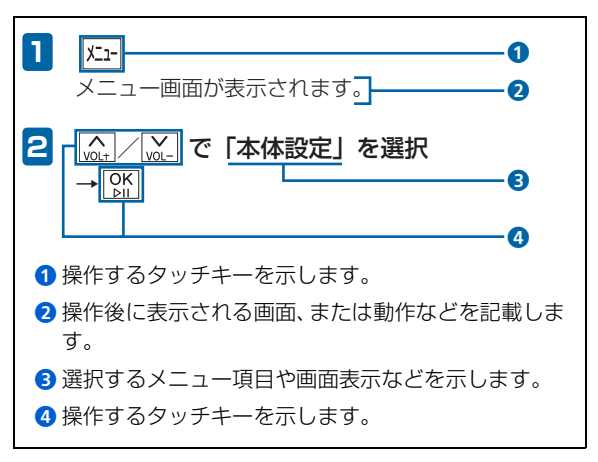

# お買い上げ品の確認

ご使用の前に、次の同梱物がそろっていることをお確かめください。

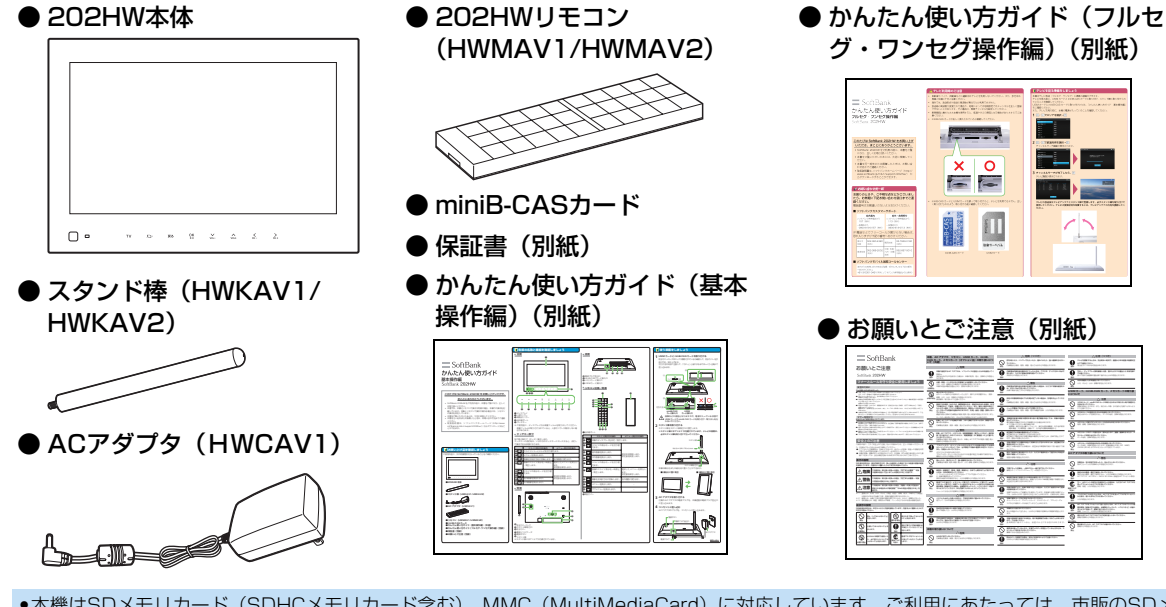

- ●本機はSDメモリカード(SDHCメモリカード含む)、MMC(MultiMediaCard)に対応しています。ご利用にあたっては、市販のSDメ モリカード(SDHCメモリカード含む)、MMC(MultiMediaCard)を購入してください。
- •本書では、SDメモリカード(SDHCメモリカード含む)、MMC(MultiMediaCard)を「メモリカード」と記載しています。
- ●ご使用前に、ディスプレイから保護フィルムを取り外してください。保護フィルムが取り付けられていると、人感センサーが動作しない 場合があります。

# 安全のために

#### こんな使いかたはやめましょう。

- 分解・改造・ハンダ付けなどお客様による修理をしないで ください。
  - 火災・けが・感電などの事故または故障の原因となります。
- 落としたり、投げたりして、強い衝撃を与えないでください。

故障などの原因となります。

- ●本機を加熱調理機器(電子レンジなど)・高圧容器(圧力 釜など)の中に入れたり、電磁調理器(IH 調理器)の上に 置いたりしないでください。 故障などの原因となります。
- 高温になる場所(火のそば、暖房器具のそば、直射日光の 当たる場所、炎天下の車内など)で使用・放置しないでく ださい。

機器の変形・故障の原因となります。また、ケースの一部 が熱くなり、やけどなどの原因となることがあります。

●本機を長時間ご使用になる場合や充電中など、特に高温環境では熱くなることがありますので、ご注意ください。長時間肌にふれたまま使用していると、低温やけどになる恐れがあります。

マナーを守ろう!

#### 安全のために使用が禁止されています。

- 航空機内では本機の電源を切ってください。 航空機の安全に支障をきたす恐れがあります。航空機内で 携帯電話等の電源を入れることは、法律で禁止されてお り、罰則の対象となります。
- ●病院、研究所など本機の使用が禁止されている場所では、 使用しないでください。医療機器などに影響をおよぼす場 合があります。
- ●電車やバスなどの優先席近くでは使用しないでください。 ペースメーカなど生命にかかわる機器に影響をおよぼす ことがあります。
- ●ゴルフ場など野外で雷鳴が聞こえたときは、落雷の恐れが ありますので、使用しないでください。

## 安全上のご注意

- ご使用の前に、この「安全上のご注意」をよくお読みのうえ、 正しくお使いください。また、お読みになったあとは大切に 保管してください。
- ここに示した注意事項は、お使いになる人や、他の人への 危害、財産への損害を未然に防ぐための内容を記載してい ますので、必ずお守りください。
- ●本製品の故障、誤動作または不具合などにより、お客様、 または第三者が受けられた損害につきましては、当社は責任を負いかねますのであらかじめご了承ください。

# 表示の説明

次の表示の区分は、表示内容を守らず、誤った使用をした場 合に生じる危害や損害の程度を説明しています。内容をよく 理解したうえで本文をお読みください。

| <b>▲ 危険</b> | この表示は、取り扱いを誤った場合、「死<br>亡または重傷 <sup>※1</sup> を負う危険が切迫して生<br>じることが想定される」内容です。                     |
|-------------|-------------------------------------------------------------------------------------------------|
| ▲警告         | この表示は、取り扱いを誤った場合、「死<br>亡または重傷 <sup>※1</sup> を負う可能性が想定され<br>る」内容です。                              |
| ⚠注意         | この表示は、取り扱いを誤った場合、「軽傷 <sup>※2</sup><br>を負う可能性が想定される場合および物的損<br>害 <sup>※3</sup> のみの発生が想定される」内容です。 |

- ※1: 重傷とは、失明、けが、やけど(高温・低温)、感電、骨折、 中毒などで、後遺症が残るものおよび治療に入院・長期の通院 を要するものをいう。
- ※2: 軽傷とは、治療に入院や長期の通院を要さないけが、やけど、 感電などをいう。
- ※3: 物的損害とは、家屋・家財および家畜・ペットなどにかかわ る拡大損害を指す。

# 絵表示の説明

次の絵表示の区分は、お守りいただく内容を説明していま す。内容をよく理解したうえで本文をお読みください。

| <b>○</b><br>禁止 | 禁止(してはいけないこと)を示します。                      |
|----------------|------------------------------------------|
| 分解禁止           | 分解してはいけないことを示します。                        |
| 水濡れ禁止          | 水がかかる場所で使用したり、水に濡らし<br>たりしてはいけないことを示します。 |
| 濡れ手禁止          | 濡れた手で扱ってはいけないことを示し<br>ます。                |
| <b>り</b><br>振  | 指示に基づく行為の強制 (必ず実行してい<br>ただくこと)を示します。     |

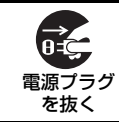

電源プラグをコンセントから抜いていた だくことを示します。

本機、ACアダプタ、リモコン、USIM カード、 miniB-CAS カード、メモリカード(オプショ ン品)の取り扱いについて(共通)

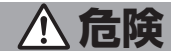

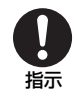

本機に使用するACアダプタは、ソフトバンク が指定したものを使用してください。 指定品以外のものを使用した場合は、本機の発 熱・発火・故障などの原因となります。

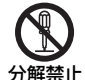

分解・改造・ハンダ付けなどお客様による修理 をしないでください。

上 火災・けが・感電などの事故または故障の原因 となります。

本機の改造は電波法違反となり、罰則の対象と なります。

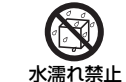

#### 濡らさないでください。

水やペットの尿などの液体が入ったときに、濡 れたまま放置すると、発熱・感電・火災・け が・故障などの原因となります。 使用場所、取り扱いにご注意ください。

**公** 禁止

直射日光の当たる場所、炎天下の車内など)で 使用・放置しないでください。また、暖かい場 所や熱のこもりやすい場所(こたつや電気毛布 の中、携帯カイロのそばのポケット内など)に おいても同様の危険がありますので、充電・使 用・放置・携帯しないでください。

高温になる場所(火のそば、暖房器具のそば、

機器の変形・故障や内蔵電池の漏液・発熱・発 火・破裂の原因となります。また、ケースの一 部が熱くなり、やけどなどの原因となることが あります。

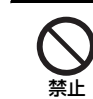

本機にACアダプタを接続する際、うまく接続 できないときは、無理に行わないでください。 内蔵電池を漏液・発熱・破裂・発火させるなど の原因となります。

警告

本機・ACアダプタ・リモコンを、加熱調理機器(電子レンジなど)・高圧容器(圧力釜など)の中に入れたり、電磁調理器(IH 調理器)の上に置いたりしないでください。 内蔵電池の漏液・発熱・破裂・発火や、本機とACアダプタの発熱・発煙・発火・故障などの原因となります。

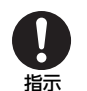

プロパンガス、ガソリンなどの引火性ガスや粉 塵の発生する場所(ガソリンスタンドなど)で は、必ず事前に本機の電源をお切りください。 また、充電もしないでください。

ガスに引火する恐れがあります。 プロパンガス、ガソリンなど引火性ガスや粉塵 の発生する場所で使用すると、爆発や火災など の原因となります。

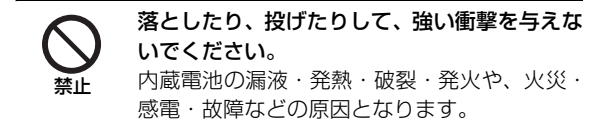

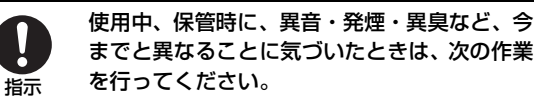

1. コンセントから AC アダプタを持ってプラ グを抜いてください。

2. 本機の電源を切ってください。 異常な状態のまま使用すると、火災や感電など の原因となります。

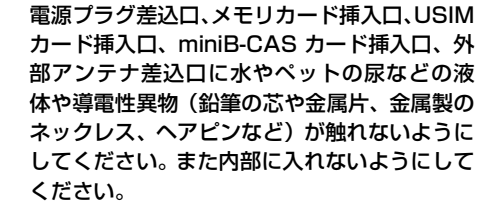

ショートによる火災や故障などの原因となり ます。

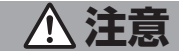

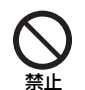

ぐらついた台の上や傾いた所など、不安定な場 所に置かないでください。 落下して、けがや故障などの原因となります。

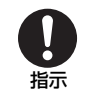

乳幼児の手の届かない場所に保管してください。 誤って破損したり、けがなどの原因となります。

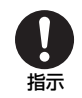

子供が使用する場合は、保護者が取り扱い方法 を教えてください。使用中においても、指示ど おりに使用しているかをご注意ください。 けがなどの原因となります。

#### 本機の取り扱いについて

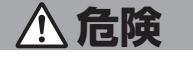

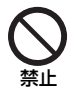

火の中に投下しないでください。

内蔵電池を漏液・破裂・発火させるなどの原因 となります。

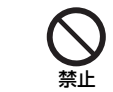

**釘を刺したり、ハンマーでたたいたり、踏みつ** けたり、強い衝撃を与えないでください。 内蔵電池を漏液・発熱・破裂・発火させるなど の原因となります。

内蔵電池内部の液が眼の中に入ったときは、こすらず、すぐにきれいな水で洗い流し、ただちに医師の診察を受けてください。 失明などの原因となります。

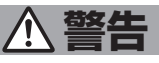

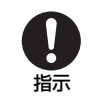

内蔵電池内部の液が皮膚や衣服に付着した場合は、ただちに本機の使用をやめ、きれいな水 で洗い流してください。 皮膚に傷害を起こすなどの原因となります。

**所定の充電時間を超えても充電が完了しない** 場合は、充電を中止してください。 内蔵電池を漏液・発熱・破裂・発火させるなど の原因となります。

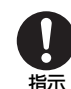

ペットが噛みつかないようご注意ください。 内蔵電池の漏液・発熱・破裂・発火や機器の故 障・火災の原因となります。

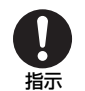

高精度な制御や微弱な信号を取り扱う電子機 器の近くでは、本機の電源を切ってください。 電子機器が誤動作するなどの影響を与える場 合があります。

※ご注意いただきたい電子機器の例 補聴器・植込み型心臓ペースメーカ・植込 み型除細動器・その他の医用電気機器・火 災報知器・自動ドア・その他の自動制御機 器など

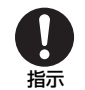

航空機内では本機の電源を切ってください。 航空機の安全に支障をきたす恐れがあります。 航空機内で電波を発する電子機器の電源を入 れることは、法律で禁止されており、罰則の対 象となります。

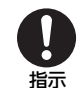

本機の電波により運航の安全に支障をきたす 恐れがあるため、航空機内では電源をお切りく ださい。

機内で本機が使用できる場合は、航空会社の乗 務員の指示に従い適切にご使用ください。

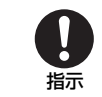

屋外で使用中に雷が鳴りだしたら、ただちに電 源を切って屋内などの安全な場所に移動して ください。 落雷や感雷の原因となります。

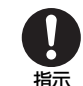

禁止

不要になった本機は、一般のゴミと一緒に捨て ないでください。

最寄りの「ソフトバンクショップ」へお持ちく ださい。

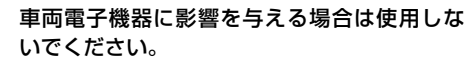

本機を自動車内で使用すると、車種によりまれ に車両電子機器に影響を与え、安全走行を損な う恐れがあります。

本機の使用により、皮膚に異常が生じた場合 は、ただちに使用をやめて医師の診察を受けて ください。

本機では材料として金属などを使用していま す。お客様の体質や体調によっては、かゆみ・ かぶれ・湿疹などが生じることがあります。 (「使用材料」 ➡ P.9-6参照)

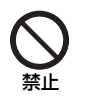

本機に磁気カードなどを近づけないでくださ い。

キャッシュカード・クレジットカード・テレホ ンカード・フロッピーディスクなどの磁気デー タが消えてしまうことがあります。

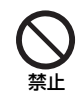

本機をふり回さないでください。

本人や周囲の人に当たると、けがなどの事故や 故障および破損の原因となります。

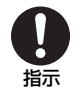

本機を長時間ご使用になる場合、特に高温環境 では熱くなることがありますので、ご注意くだ さい。

長時間肌に触れていると、低温やけどになる恐れがあります。

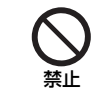

着信音が鳴っているときや、本機でメロディを 再生しているときなどは、スピーカーに耳を近 づけないでください。 難聴になる可能性があります。

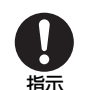

防水カバーを開閉する際は、指などを挟まない ようご注意ください。

けがなどの事故や破損の原因となります。

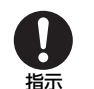

テレビを視聴するときは、充分明るい場所で、 画面からある程度の距離を空けてご使用くだ さい。

視力低下につながる可能性があります。

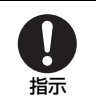

**万が一、ディスプレイ部を破壊した際、割れた** ガラスや露出した本体内部にご注意ください。 誤って割れた破損部や露出部に触れるとけが の原因となります

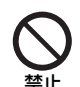

本体が破損したまま使用しないでください。 火災、やけど、けが、感電の原因となります。

#### 安全上のご注意

#### USIM カード、miniB-CAS カード、メモリ カードの取り扱いについて

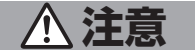

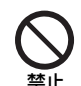

USIM カード、miniB-CAS カードの取り付け および取り外し時に無理な力を加えないでく ださい。

故障の原因となります。また、取り外しの際、 手や指などを傷つけないようにご注意くださ い。

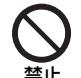

USIM カードは指定以外のものを使用しない でください。

指定以外のカードを使用すると、データの消 失・故障の原因となります。

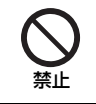

メモリカード挿入口にメモリカード以外のも のを入れないでください。 発熱・感電・故障の原因となります。

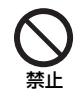

メモリカードのデータ書き込み・読み出し中 に、振動・衝撃を与えたり、メモリカードを取 り出さないでください。

データ消失・故障の原因となります。

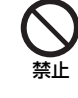

メモリカードは対応品以外のものを使用しな いでください。

データ消失・故障の原因となります。記憶容量 が2GB(SD・MMC)/32GB(SDHC)まで のメモリカードに対応しています。

#### ACアダプタの取り扱いについて

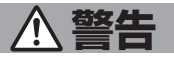

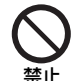

充電中は、布や布団でおおったり、包んだりし ないでください。

熱がこもって火災や故障などの原因となりま す。

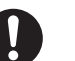

指示

# 指定以外の電源・電圧で使用しないでください。

指定以外の電源・電圧で使用すると、火災や故 障などの原因となります。

ACアダプタ: AC100V ~ 240V

50/60Hz

(家庭用ACコンセント専用)

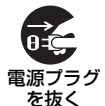

万一、水やペットの尿などの液体が入った場合 は、ただちにACアダプタを持ってコンセント からプラグを抜いてください。

感電・発煙・火災の原因となります。

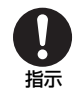

プラグにほこりが付いたときは、ACアダプタ を持ってプラグをコンセントから抜き、乾いた 布などでふき取ってください。 火災の原因となります。

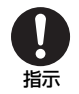

ACアダプタをコンセントに差し込むときは、 ACアダプタのプラグに導電性異物(鉛筆の芯 や金属片、金属製のネックレス、ヘアピンなど) が触れないように注意して、確実に差し込んで ください。

感電・ショート・火災などの原因となります。

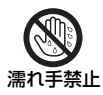

**濡れた手でACアダプタのプラグを抜き差しし** ないでください。 感電や故障などの原因となります。

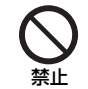

**雷が鳴りだしたら、ACアダプタには触れない でください。** 感電などの原因となります。

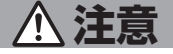

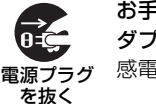

お手入れの際は、コンセントから、必ずACア ダプタを持ってプラグを抜いてください。 感電などの原因となります。

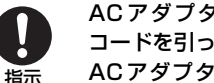

AC アダプタをコンセントから抜くときは、 コードを引っ張らず、

ACアダプタを持ってプラグを抜いてくださ い。

コードを引っ張るとコードが傷つき、感電や火 災などの原因となります。

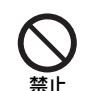

ACアダプタをコンセントに接続しているとき は、引っ掛けるなど強い衝撃を与えないでくだ さい。

けがや故障の原因となります。

#### リモコンの取り扱いについて

# <u>▲ 危険</u>

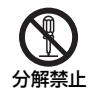

#### 本機に電池を無理に取り付けないでください。 また、コード類などを使用して(+)(-)を 逆に接続しないでください。

電池の漏液や破裂・発熱・発火・感電・故障の 原因となります。

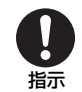

**指定の製品だけに使用してください。** 発熱・破裂・発火・故障の原因となります。

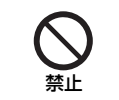

指示

**赤外線ポートを目に向けて送信しないでくだ** さい。 目に影響を与える可能性があります。

#### 医用電気機器近くでの取り扱いについて

ここで記載している内容は、「医用電気機器への電波の影響を 防止するための携帯電話端末等の使用に関する指針」(電波環 境協議会 [平成9年4月])に準拠、ならびに「電波の医用機 器等への影響に関する調査研究報告書」(平成13年3月「社 団法人電波産業会」)の内容を参考にしたものです。

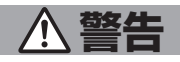

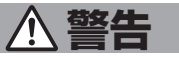

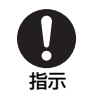

**電池やリモコン本体を小さいお子様の手の届** くところに放置しないでください。 お子様が誤って口に入れるなどすると、大変危 険です。

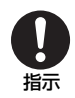

指定以外の電池を使用しないでください。 リモコンの故障および破損の原因となります。 植込み型心臓ペースメーカおよび植込み型除細 動器を装着されている場合は、ペースメーカ等の 装着部位から22cm 以上離して携行および使用 してください。

電波により植込み型心臓ペースメーカおよび植 込み型除細動器の作動に影響を与える場合があ ります。

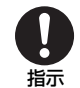

自宅療養など医療機関の外で、植込み型心臓 ペースメーカおよび植込み型除細動器以外の 医用電気機器を使用される場合には、電波によ る影響について個別に医用電気機器メーカな どに確認してください。

電波により医用電気機器の作動に影響を与え る場合があります。

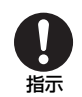

医療機関などでは、以下を守ってください。本 機の電波により医用電気機器に影響を及ぼす 恐れがあります。

- 手術室・集中治療室(ICU)・冠状動脈疾患 監視病室(CCU)には、本機を持ち込まな いでください。
- 病棟内では、本機の電源を切ってください。
- ロビーなどであっても、近くに医用電気機器があるときは本機の電源を切ってください。
- 医療機関が個々に使用禁止、持ち込み禁止 などの場所を定めている場合は、その医療 機関の指示に従ってください。

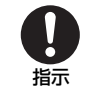

満員電車などの混雑した場所にいるときは、本 機の電源を切ってください。付近に植込み型心 臓ペースメーカおよび植込み型除細動器を装 着されている方がいる可能性があります。 電波により、植込み型心臓ペースメーカおよび 植込み型除細動器が誤動作するなどの影響を 与える場合があります。

#### お願いとご注意

#### ご利用にあたって

- 事故や故障などにより本機またはメモリカードに登録したデータ(画像など)が消失・変化した場合の損害につきましては、当社は責任を負いかねますのであらかじめご了承ください。大切な画像などのデータは、控えをとっておかれることをおすすめします。
- 本機は、電波を利用しているため、サービスエリア内で あっても屋内や地下街、トンネル内、自動車内などでは電 波が届きにくくなり、通信が困難になることがあります。 また、通信中に電波状態の悪い場所へ移動すると、通信が 急に途切れることがありますので、あらかじめご了承くだ さい。
- 本機を公共の場所でご利用いただくときは、周りの方の迷惑にならないようにご注意ください。また劇場や乗り物などによっては、ご使用できない場所がありますのでご注意ください。
- 本機は電波法に定められた無線局です。したがって、電波法に基づく検査を受けていただくことがあります。あらかじめご了承ください。
- 一般の電話機やテレビ、ラジオなどをお使いになっている 近くで本機を使用すると、画面が乱れるなどの影響を与え ることがありますので、ご注意ください。

- 本機は国内での利用を前提としています。海外ではお使い いただけませんので、ご注意ください。
- 傍受にご注意ください。

本機は、デジタル信号を利用した傍受されにくい商品です が、電波を利用している関係上、通常の手段を超える方法 をとられたときには第三者が故意に傍受するケースも まったくないとは言えません。この点をご理解いただいた うえで、ご使用ください。

#### 傍受(ぼうじゅ)とは

無線連絡の内容を第三者が別の受信機で故意または偶然 に受信することです。

- スタンド棒がテレビアンテナとして動作するため、必ず取り付けてご使用ください。
- 人感センサーの動作に影響するため、使用する前に LCD 保護フィルムを取り除いてください。また、日差しや風の 強い場所では使用しないでください。
- 本機と人は20cm以上離して使用してください。

#### 航空機内でのご使用について

航空機内では、電源をお切りください。運航の安全に支障をきたす恐れがあります。機内で本機が使用できる場合は、航空会社の乗務員の指示に従い適切にご使用ください。

#### お取り扱いについて

- 本機は0~40℃の範囲でご使用ください。極端な高温や低 温環境、直射日光の当たる場所でのご使用、保管は避けて ください。
- 充電は必ず周囲温度0~45℃の範囲で行ってください。
- 本機を落下させたり衝撃を与えたりしないでください。
- お手入れは、乾いた柔らかい布などで拭いてください。また、アルコール、シンナー、ベンジンなどを用いると色があせたり、文字が薄くなったりすることがありますので、ご使用にならないでください。
- 本機は精密部品で作られた無線通信装置です。絶対に分解、 改造はしないでください。
- 本機のディスプレイを硬いものでこすったり、傷つけない ようにご注意ください。
- 本機に無理な力がかかるような場所には置かないでください。故障やけがの原因となります。
  - 荷物の詰まった鞄などに入れるときは、重たいものの 下にならないようにご注意ください。
- スタンド棒のみを持って本機を持ち上げたり運んだりしないでください。本体が傾き、故障やけがの原因となります。

本機は電池残量がないまま長期間充電しないと、使用できなくなることがあります。長期間電池残量がない状態が続かないように、半年に1回以上充電を行ってください。

#### 知的財産権について

#### 著作権について

音楽、映像、コンピュータ・プログラム、データベースなど は著作権法により、その著作物および著作権者の権利が保護 されています。こうした著作物を複製することは、個人的に または家庭内で使用する目的でのみ行うことができます。上 記の目的を超えて、権利者の了解なくこれを複製(データ形 式の変換を含む)、改変、複製物の譲渡、ネットワーク上で の配信などを行うと、「著作権侵害」「著作者人格権侵害」と して損害賠償の請求や刑事処罰を受けることがあります。本 機を使用して複製などをなされる場合には、著作権法を遵守 のうえ、適切なご使用を心がけていただきますよう、お願い いたします。

本機に搭載のソフトウェアは著作物であり、著作権、著作 者人格権などをはじめとする著作者等の権利が含まれて おり、これらの権利は著作権法により保護されています。 ソフトウェアの全部または一部を複製、修正あるいは改変 したり、ハードウェアから分離したり、逆アセンブル、逆 コンパイル、リバースエンジニアリング等は行わないでく ださい。第三者にこのような行為をさせることも同様で す。

#### 登録商標について

• 下記一件または複数の米国特許またはそれに対応する他 国の特許権に基づき、QUALCOMM社よりライセンスさ れています。

Licensed by QUALCOMM Incorporated under one or more of the following United States Patents and/or their counterparts in other nations:

4,901,3075,490,1655,056,1095,504,7735,101,5015,506,8655,109,3905,511,0735,228,0545,535,2395,267,2615,544,1965,267,2625,568,4835,337,3385,600,7545,414,7965,657,4205,416,7975,659,5695,710,7845,778,3385,778,338

- デコレメールは、ソフトバンクモバイル株式会社の登録商 標または商標です。
- SOFTBANKおよびソフトバンクの名称、ロゴは日本国およびその他の国におけるソフトバンク株式会社の登録商標または商標です。
- SD<sup>™</sup>、SDHC<sup>™</sup>、miniSD<sup>™</sup>、microSD<sup>™</sup>はSDアソシエー ションの商標です。
- MultiMediaCardは、MultiMediaCard Association (MMCA)の登録商標です。

| 各部の名称と機能          | P.1-2   |
|-------------------|---------|
| 本体                | P.1-2   |
| リモコン              | P.1-5   |
| リモコンの電池を交換する      | P.1-6   |
| スタンド棒を取り付ける       | P.1-7   |
| 電源を入れる/切る         | P.1-8   |
| ACアダプタを接続する       |         |
| (内蔵電池を充電する)       | P.1-8   |
| 電源を入れる            | P.1-9   |
| 電源を切る             | P.1-10  |
| メニュー画面の呼び出しかた     | .P.1-10 |
| メニュー画面を表示する       | P.1-10  |
| サブメニューを表示する       | P.1-11  |
| 日付/時刻の設定          | .P.1-13 |
| 日付/時刻を設定する        | P.1-13  |
| カレンダー/時計を表示する     | P.1-15  |
| その他の基礎知識          | .P.1-19 |
| 自分の電話番号や電波状態を確認する | P.1-19  |
| 画面の明るさを調節する       | P.1-20  |
| 自動的にディスプレイを消灯させる  | P.1-21  |
| 自動的にディスプレイを点灯させる  | P.1-23  |
| 自動的に消灯・点灯させる曜日を   |         |
| 指定する              | P.1-24  |

| くモリカードを利用する           | P.1-26 |
|-----------------------|--------|
| メモリカードの取り扱いについて       | P.1-26 |
| メモリカードを取り付ける/取り外す…    | P.1-26 |
| メモリカードに保存された画像を見る…    | P.1-28 |
| JSIMカードのお取り扱い         | P.1-29 |
| USIMカードをご利用になる前に      | P.1-29 |
| niniB-CASカードのお取り扱い    | P.1-30 |
| miniB-CASカードをご利用になる前に | P.1-30 |
|                       | π      |
|                       |        |
| Xり付け/取りタキし            | P.1-31 |
| miniB-CASカードとUSIMカードを |        |
| 取り付ける                 | P.1-31 |
| miniB-CASカードとUSIMカードを |        |
| 取り外す                  | P.1-32 |
| 5水性能に関する注意事項          | P.1-33 |
| 防水性能に関する注意事項          | P 1-33 |
|                       |        |

n B

ß

準備/基礎知識

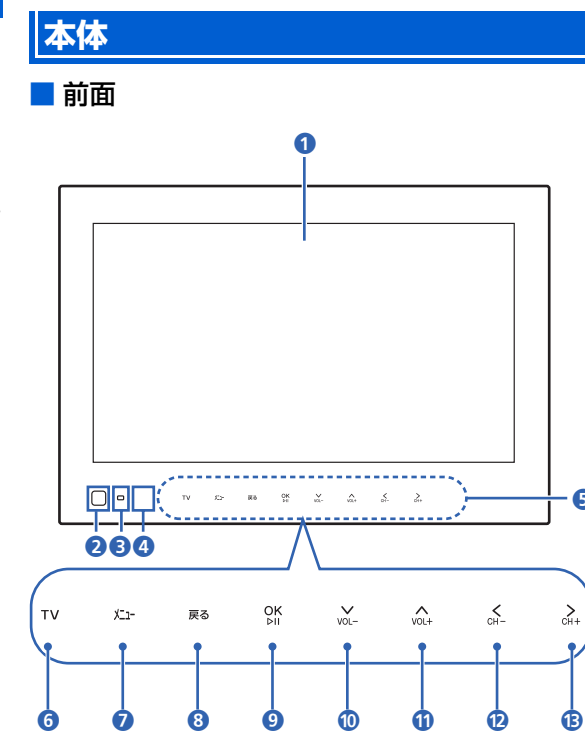

①ディスプレイ

2 人感センサー

- 3 環境光センサー
- 赤外線ポート
- G タッチキー

6

指で軽く触れて(タッチ)操作します。操作ができると きは、各キーが点灯します。

 タッチキーの消灯時は、いずれかのタッチキーをタッチ すると、点灯して操作できる状態になり、画面には操作 ガイドが表示されます (▶ P.7-4)。

|       | スライド<br>ショー表示中<br>の操作          | テレビ視聴中の操作                                  | メニュー画<br>面/サブメ<br>ニュー/設定<br>画面表示中の<br>操作 |
|-------|--------------------------------|--------------------------------------------|------------------------------------------|
| 6 ти  | スライドショー                        | とテレビを切り替                                   | 替えます。                                    |
| 7 X1- | メニュー画面を<br>1 秒以上タッチ<br>ます(サブメニ | 表示します。<br><sup>-</sup> すると、サブメ<br>ュー表示中を除く | ニューを表示し<br>く)。                           |
| 8 戻る  | 画像を反時計<br>方向に回転し<br>ます。        | _                                          | 前の画面に戻<br>ります。                           |

|         | スライド<br>ショー表示中<br>の操作             | テレビ視聴中<br>の操作           | メニュー画<br>面/サブメ<br>ニュー/設定<br>画面表示中の<br>操作  |
|---------|-----------------------------------|-------------------------|-------------------------------------------|
| 9 OK    | 画像のスライ<br>ド表示を一時<br>停止/再生し<br>ます。 | チャンネルリ<br>ストを表示し<br>ます。 | 選択したメ<br>ニューを実行<br>します。<br>設定値を保存<br>します。 |
| 10 VOL- | スライドの表<br>示モードを切                  | 音量を下げま<br>す。            | 選択枠を移動<br>します。                            |
|         | り替えます。                            | 音量を上げま<br>す。            | 設定値を変更<br>します。                            |
| 12 CH-  | 前の画像を表<br>示します。                   | 前のチャンネ<br>ルに切り替え<br>ます。 |                                           |
| 13 CH+  | 次の画像を表<br>示します。                   | 次のチャンネ<br>ルに切り替え<br>ます。 |                                           |

1

準備

基礎知識

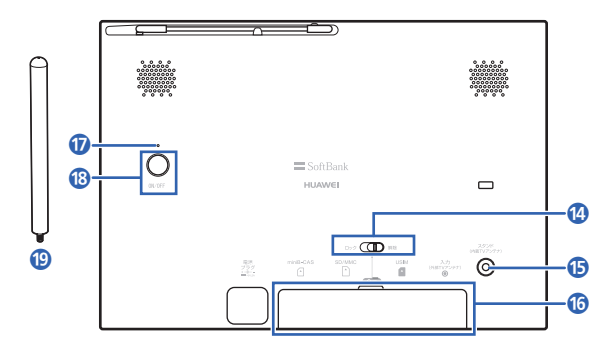

- 🚯 防水カバーロック
- ⑤ スタンド棒取付口

スタンド棒を取り付けます ( ▶ P.1-7)。

- 🜀 防水カバー
- 17 電源ランプ

電源が入っているときに点灯します(ACアダプタ接続中のみ)。

🔞 電源ボタン

本機のディスプレイを点灯/消灯します。 長押しすると、電源の入/切をします(▶ P.1-9)。 🕲 スタンド棒

スタンド棒にはアンテナが内蔵されています (● P.1-7)。

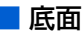

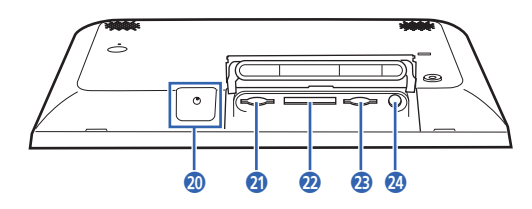

- 20 電源プラグ差込口
   付属のACアダプタを接続します (▶ P.1-8)。
- 2 miniB-CAS カード挿入口
   miniB-CAS カードを取り付けます (● P.1-31)。
- 2 メモリカード挿入口 SDメモリカード(SDHCメモリカード含む)または MMC(MultiMediaCard)を取り付けます(▶ P.1-26)。
- 3 USIMカード挿入口
   USIMカードを取り付けます (
   P.1-31)。
- ② 外部アンテナ差込口
   市販の外部アンテナを接続します (♪ P.4-3)。

| リモコン                                                                               | <b>1</b> 赤外線 | ポート                               |                         |                                           |
|------------------------------------------------------------------------------------|--------------|-----------------------------------|-------------------------|-------------------------------------------|
| ■ 正面/背面<br>①                                                                       |              | スライド<br>ショー表示中<br>の操作             | テレビ視聴中<br>の操作           | メニュー画<br>面/サブメ<br>ニュー/設定<br>画面表示中の<br>操作  |
|                                                                                    | 2 U          | 本機のディスプ                           | レイを点灯/消炸                | 丁します。                                     |
|                                                                                    | 3            | スライドショー                           | とテレビを切り替                | 替えます。                                     |
|                                                                                    | 4 NOL+       | スライドの表<br>示モードを切<br>り替えます。        | 音量を上げま<br>す。            |                                           |
| You-         資源           重組表         資源         ①           1         2         3 | 5 ば∢         | 前の画像を表<br>示します。                   | 前のチャンネ<br>ルに切り替え<br>ます。 | 選択枠を移動<br>します。                            |
| 4     5     6       7     8     9                                                  | <b>6</b>     | 次の画像を表<br>示します。                   | 次のチャンネ<br>ルに切り替え<br>ます。 | 設定値を変更<br>します。                            |
| 10     11     12       戻る     メニュー     設定       三So     IBank                      | 7 VOL-       | スライドの表<br>示モードを切<br>り替えます。        | 音量を下げま<br>す。            |                                           |
| B (2) (5)                                                                          | 8 OK         | 画像のスライ<br>ド表示を一時<br>停止/再生し<br>ます。 | チャンネルリ<br>ストを表示し<br>ます。 | 選択したメ<br>ニューを実行<br>します。<br>設定値を保存<br>します。 |

準備/基礎知識

|                                                                                                    | スライド<br>ショー表示中<br>の操作            | テレビ視聴中<br>の操作     | メニュー画<br>面/サブメ<br>ニュー/設定<br>画面表示中の<br>操作 |
|----------------------------------------------------------------------------------------------------|----------------------------------|-------------------|------------------------------------------|
| 9 #相表                                                                                                    | 番組表を表示し                          | ます。               |                                          |
| <b>10</b> ●錄画                                                                                                    | -                                | 録画を開始/<br>停止します。  | -                                        |
| □     □     □     □     □     □     □     □     □     □     □     □     □     □     □     □     □     □     □     □     □     □     □     □     □     □     □     □     □     □     □     □     □     □     □     □     □     □     □     □     □     □     □     □     □     □     □     □     □     □     □     □     □     □     □     □     □     □     □     □     □     □     □     □     □     □     □     □     □     □     □     □     □     □     □     □     □     □     □     □     □     □     □     □     □     □     □     □     □     □     □     □     □     □     □     □     □     □     □     □     □     □     □     □     □     □     □     □     □     □     □     □     □     □     □     □     □     □     □     □     □     □     □     □     □     □     □     □     □     □     □     □     □     □     □     □     □     □     □     □     □     □     □     □     □     □     □     □     □     □     □     □     □     □     □     □     □     □     □     □     □     □     □     □     □     □     □     □     □     □     □     □     □     □     □     □     □     □     □     □     □     □     □     □     □     □     □     □     □     □     □     □     □     □     □     □     □     □     □     □     □     □     □     □     □     □     □     □     □     □     □     □     □     □     □     □     □     □     □     □     □     □     □     □     □     □     □     □     □     □     □     □     □     □     □     □     □     □     □     □     □     □     □     □     □     □     □     □     □     □     □     □     □     □     □     □     □     □     □     □     □     □     □     □     □     □     □     □     □     □     □     □     □     □     □     □     □     □     □     □     □     □     □     □     □     □     □     □     □     □     □     □     □     □     □     □     □     □     □     □     □     □     □     □     □     □     □     □     □     □     □     □     □     □     □     □     □     □     □     □     □     □     □     □     □     □     □     □     □     □     □     □     □     □     □     □     □     □     □     □ | 録画一覧を表示                          | します。              |                                          |
| 12 チャ<br>ンネル<br>ボタン                                                                                                    | 選択したチャ<br>ンネルでテレ<br>ビが起動しま<br>す。 | チャンネルを<br>切り替えます。 | 選択したチャ<br>ンネルでテレ<br>ビが起動しま<br>す。         |
| 3 3                                                                                                    | 画像を反時計<br>方向に回転し<br>ます。          | -                 | 前の画面に戻<br>ります。                           |
| 14 🛌                                                                                                    | メニュー画面を                          | 表示します。            |                                          |
| 15 設定                                                                                                    | サブメニューを<br>中を除く)。                | 表示します(サ           | ブメニュー表示                                  |

リモコンの電池を交換する

 リモコン下部の溝に指をかけて、電池カバーを 持ち上げる

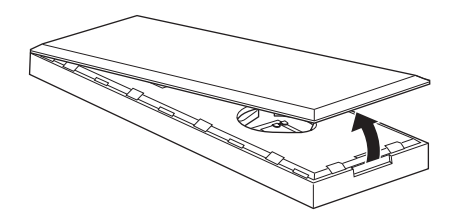

2 電池カバーと本体をしっかり持ち、電池カバー を本体から引き離す

電池カバーのツメを折らないよう、静かに開いてくだ さい。

🌀 電池カバー

3 「+」面を上にして電池を入れる

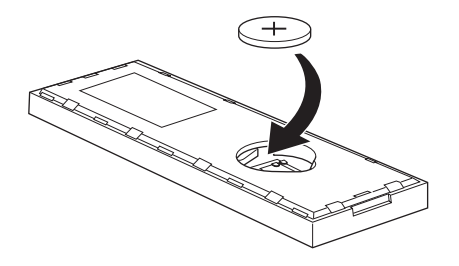

4 リモコン本体の穴と電池カバーのツメがぴった り合うように重ねる

カチッと音がなってツメがはまるまで、電池カ バーを静かに押す

電池カバーのツメすべてがはまるまで、繰り返し押し てください。

電池カバーが浮いていないかどうか、電池カバーを押 して確認してください。

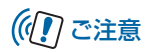

• 電池を交換する際は、CR2025 を使用してください。

# スタンド棒を取り付ける

スタンド棒をスタンド棒取付口に固定します。

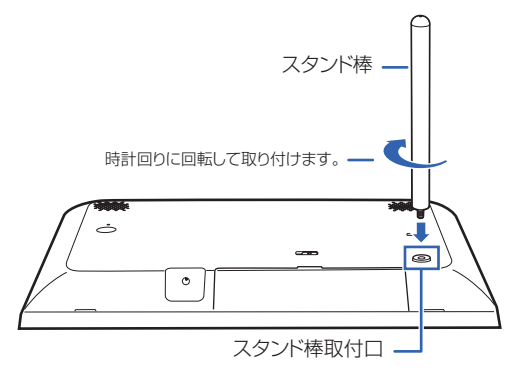

# ((!) ご注意

- スタンド棒を取り付けた状態で、本機に無理な力を加えないでください。故障の原因となります。
- スタンド棒にはアンテナが内蔵されています。テレビの視聴は、必ずスタンド棒を取り付けて行ってください。

#### 電源を入れる/切る

■ 横向きに置く場合

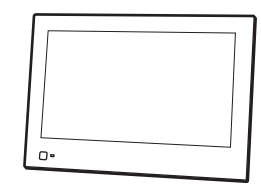

■ 縦向きに置く場合

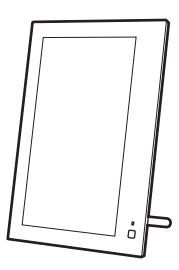

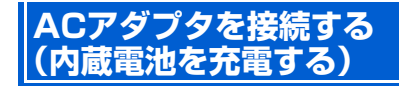

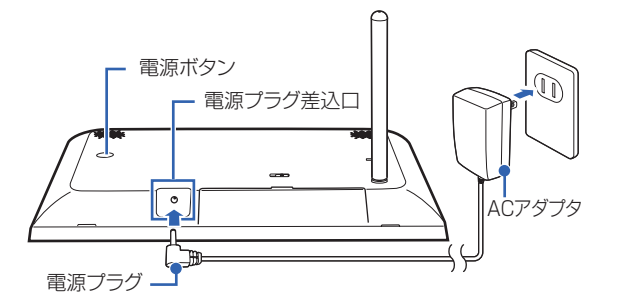

- 1 付属のACアダプタの電源プラグを、本機底面の電源プラグ差込口に差し込む
- 2 ACアダプタのプラグを、コンセントに差し込む

内蔵電池が満充電されていないときは、充電が開始さ れます。

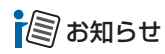

 本機は、ACアダプタを取り外して内蔵電池で使用することが できます。ACアダプタは防水ではないので、水のかかる可能 性のある場所で使用する際などは、内蔵電池を充電してお使 いください。

## 電源を入れる

#### 1 背面の電源ボタンを約1秒以上押す

電源が入ると起動画面が表示されます。 テレビの初期設定が済んでいない場合は、「かんたん使 い方ガイド(フルセグ・ワンセグ操作編)」(別紙)を 参照してください。

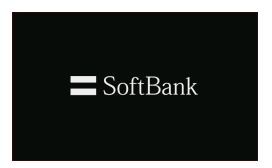

1

準備/基礎知識

# メニュー画面の呼び出しかた

1

1

#### 電源を切る

#### 背面の電源ボタンを約2秒以上押す

終了画面が表示され、電源が切れます。

 電源を切ってしばらく使用しない場合は、AC アダプタ をコンセントから外してください。

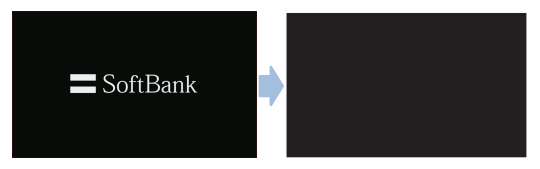

((1) ご注意

メール受信中は、電源ボタンを押しても電源が切れない場合があります。

#### 使いこなしチェック!

 ●設定した時刻に自動的にディスプレイを消灯/点灯する には(● P.1-21)

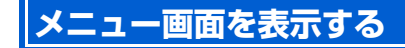

本機の設定を変更したり、保存されている画像を見たりする ときは、タッチキーの[\*--]をタッチしてメニュー画面を表示 し、項目を選択します。

(<u>
ふ</u>または(<u>
い</u>をタッチして選択枠を移動し、(<u>
い</u>)をタッチ すると選択枠の位置の項目を選択できます。

例)スライドショー表示中/テレビ視聴中などにメ ニュー画面から「メールー覧画面」を呼び出す場 合

# -בבא

#### メニュー画面が表示されます。

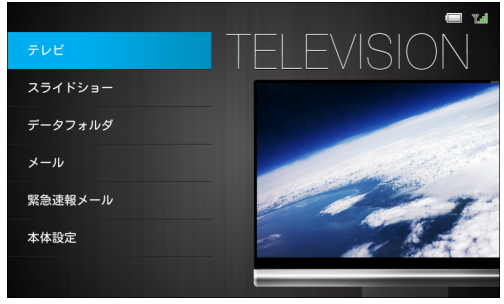

メニュー画面

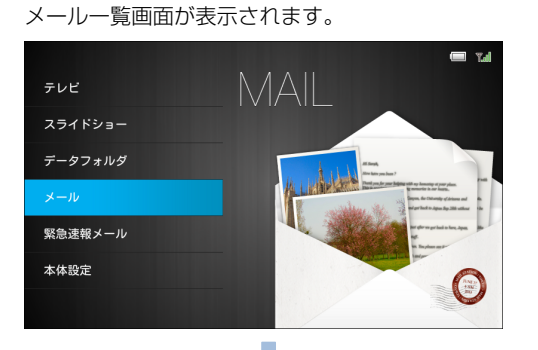

2

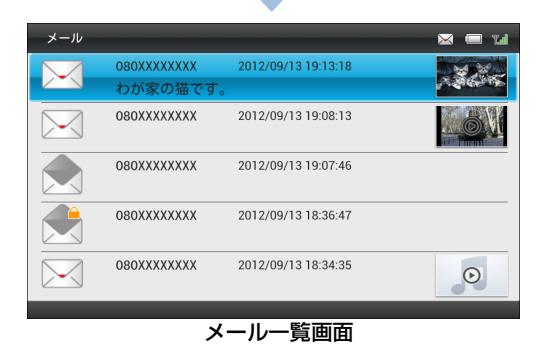

サブメニューを表示する

表示中の画面やファイルの設定をするときは、タッチキーの メ-1-を1秒以上タッチまたはリモコンの ≥こので表示し、項目を選択します。

例)スライドショー表示中/テレビ視聴中などにメ ニュー画面から「メール」の「新着メール受信」 を呼び出す場合

1 XII-

メニュー画面が表示されます。

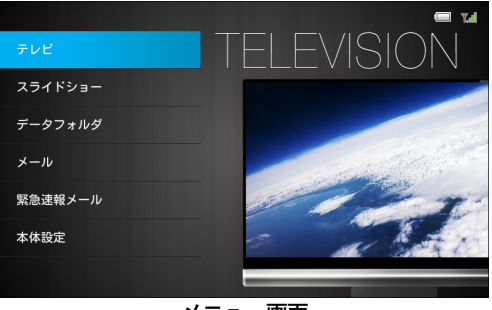

メニュー画面

#### メニュー画面の呼び出しかた

1

2

[♪] / [v]- で「メール」を選択→ [♪]
 メールー覧画面が表示されます。

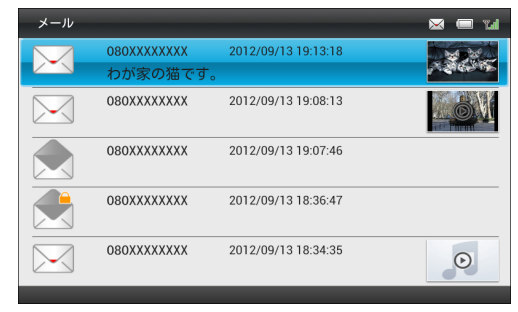

メール一覧画面

3 上一を1秒以上タッチまたはリモコンの サブメニューが表示されます。 4 (A) / (M) で「新着メール受信」を選択→ (M) (A) または(M) をタッチして選択枠を移動し、(M) を タッチすると選択枠の位置の項目を選択できます。

| 削除          |
|-------------|
| 保護          |
| 複数選択        |
| 並べ替え        |
| 受信拒否リストに登録  |
| 受信拒否リストから削除 |
| 新着メール受信     |
| サブメニュー      |

# 日付/時刻の設定

## 日付/時刻を設定する

本機のカレンダー機能や時計機能の日時を正しく表示させ るためには、日付/時刻を設定します。 設定方法には、「自動補正」と「手動補正」の2つの方法が あります。

#### 日付/時刻を自動補正で設定する

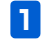

|メニュー → [\_\_\_\_ / ]」 vol\_ で「本体設定」を選択→ OK bill

本体設定画面が表示されます。

| 本体設定      | Tal |
|-----------|-----|
| 基本設定      |     |
| テレビ設定     |     |
| スライドショー設定 |     |
| 緊急速報メール設定 |     |
| 音量設定      |     |
| 消灯・点灯設定   |     |
| その他の設定    |     |
|           |     |
|           |     |

本体設定画面

2 ▲ / WOL で「基本設定」を選択→ OK 其本設定画面がまこされます

基本設定画面が表示されます。

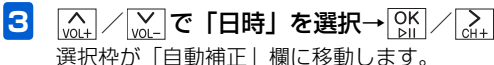

| 基本設定      |                                      |                |      |              |            | 🗖 14 |
|-----------|--------------------------------------|----------------|------|--------------|------------|------|
| 画面の明るさ    | 自動補正                                 | 年              | 月    | 8            | 時          | 分    |
| 日時        |                                      | <u> </u>       |      | _            | · ·        |      |
| メモリ容量     | Off                                  | 2012           | 1    | 1            | 0          | 0    |
| 操作ガイド表示   |                                      |                |      |              |            |      |
| メール受信通知   | <ul> <li>時刻補</li> <li>正常に</li> </ul> | i正をOff<br>動作した | にすると | 、テレヒ<br>#があり | の録画<br>ます。 | 予約が  |
| 消灯中のメール受信 | 12.113.12                            |                |      | 1.0 -> >     | 0.00       |      |
|           |                                      |                |      |              |            |      |
|           |                                      |                |      |              |            |      |
|           |                                      |                |      |              |            |      |
|           |                                      |                |      |              |            |      |

#### OK ♪II をタッチ

4

「自動補正」欄で「些」をタッチするごとに、「On」と「Off」 が変わります。 ※お買い上げ時は「On」に設定されております。

#### 日付/時刻の設定

1

#### 日付/時刻を手動で設定する

例) 2012年9月10日 午前8時30分に設定する場 合

1

| メニュ-→ <mark>ヽ</mark> <sub>VOL+</sub> / <sub>VOL-</sub> で | 「本体設定」 | を選択→OK |
|----------------------------------------------------------|--------|--------|
| 本体設定画面が表示さ                                               | れます。   |        |

| 本体設定      | Tal |
|-----------|-----|
| 基本設定      |     |
| テレビ設定     |     |
| スライドショー設定 |     |
| 緊急速報メール設定 |     |
| 音量設定      |     |
| 消灯・点灯設定   |     |
| その他の設定    |     |
|           |     |
| 本体設定画面    |     |

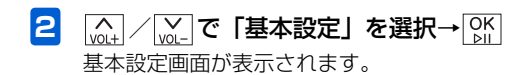

3 選択枠が「自動補正|欄に移動します。

| 基本設定      |              |                 |       |              |            | 🔲 14 |
|-----------|--------------|-----------------|-------|--------------|------------|------|
| 画面の明るさ    | 自動補正         | 年               | 月     | 8            | 時          | 分    |
| 日時        |              | -               |       | _            | -          |      |
| メモリ容量     | On           | 2012            |       |              | 0          | 0    |
| 操作ガイド表示   |              |                 |       |              |            |      |
| メール受信通知   | 時刻補<br>  正堂に | i正をOffl<br>動作した | こすると  | 、テレビ<br>性があり | の録画-<br>ます | 予約が  |
| 消灯中のメール受信 | E mic        | #01F 0.0        | J IBC | 11,5.05 5    | 0 9 0      |      |
|           |              |                 |       |              |            |      |
|           |              |                 |       |              |            |      |
|           |              |                 |       |              |            |      |
|           |              |                 |       |              |            |      |
|           |              |                 |       |              |            |      |

#### 4 ◎₭をタッチ

「自動補正」欄で「White タッチするごとに、「On」と「Off」 が変わります。 手動補正を設定する場合は、「Off | にします。

再度、(∧) / [∨] で「日時」を選択→[○K] / [>++ 5 選択枠が「自動補正|欄に移動します。

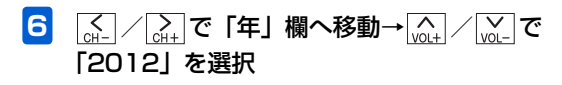

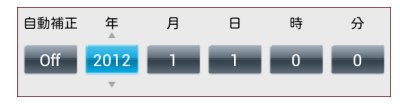

7 (→) / (→) で「月」欄へ移動→(→) / (→) で
 「9」を選択

以降、同様な操作で「日」を「10」、「時」を「8」、 「分」を「30」に設定します。

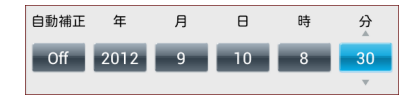

- 8 各欄の数値を設定→○K 日付/時刻の設定が完了します。

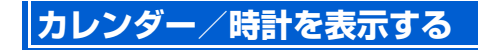

スライドショー表示中の画面の左側にカレンダーまたは時計 を表示することができます(日付/時刻を設定する ▶ P.1-13)。

#### カレンダーを表示する

 <u>▶□-</u>→<u>▶□-</u>
 √□ 

 <u>▶□-</u>→<u>▶□-</u>

 <u>▶□-</u>

 <u>▶□-</u>

 <u>▶□-</u>

 <u>▶□-</u>

 <u>▶□-</u>

 <u>▶□-</u>

 <u>▶□-</u>

 <u>▶□-</u>

 <u>▶□-</u>

 <u>▶□-</u>

 <u>▶□-</u>

 <u>▶□-</u>

 <u>■□-</u>

 <u>▶□-</u>

 <u>▶□-</u>

 <u>■□-</u>

 <u>■□-</u>

 <u>▶□-</u>

 <u>■□-</u>

 <u>■□-</u>

 <u>■□-</u>

 <u>■□-</u>

 <u>■□-</u>

 <u>■□-</u>

 <u>■□-</u>

 <u>■□-</u>

 <u>■□-</u>

 <u>■□-</u>

 <u>■□-</u>

 <u>■□-</u>

 <u>■□-</u>

 <u>■□-</u>

 <u>■□-</u>

 <u>■□-</u>

 <u>■□-</u>

 <u>■□-</u>

 <u>■□-</u>

 <u>■□-</u>

 </li

| 本体設定      | la.T |
|-----------|------|
| 基本設定      |      |
| テレビ設定     |      |
| スライドショー設定 |      |
| 緊急速報メール設定 |      |
| 音量設定      |      |
| 消灯・点灯設定   |      |
| その他の設定    |      |
|           |      |
|           |      |

本体設定画面

#### 日付/時刻の設定

1

2 (M\_+) / (M\_-)で「スライドショー設定」を選択→ OK >III

スライドショー設定画面が表示されます。

- 3 (m) / (m) で「表示モード」を選択→ (M) / (m) / (m) / (
- 4 (▲) / (▲) で「カレンダー」を選択→ ○K 「カレンダー」が選択されます。

| スライドショー設定 | 📼 Tal                     |
|-----------|---------------------------|
| 表示モード     | ● 画像のみ                    |
| 表示モード編集   | ◎ 時計                      |
| 切り替え効果    | 0.191                     |
| 切り替え速度    | ◎ 天気予報                    |
| 表示順       | <ul> <li>カレンダー</li> </ul> |
| スライドショー再開 | スライドショーの表示モードを変更できます。     |
| 自動回転      | スライドショー中は上下キーで変更できます。     |
| 自動拡大      |                           |
| 一時停止設定    |                           |
|           |                           |

5 戻る→戻る→戻る→スライドショーに戻る カレンダーが表示されます。

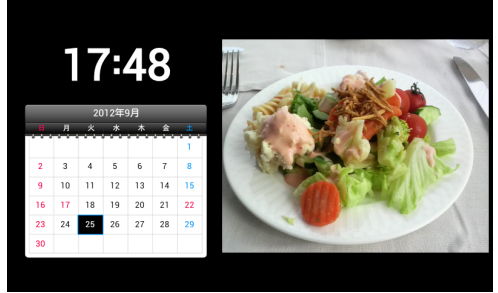

#### 1ヶ月(2 画面表示)画面

■ 画像だけの表示に戻す場合

手順4で「画像のみ」を選択します。

#### 🔊 お知らせ

スライドショー表示中に (with) / (with) をタッチしても、表示モードを変更できます。
日付/時刻の設定

#### 時計を表示する

1

 $|\underline{\textbf{L}}_{1-}] \rightarrow [\underline{\textbf{M}}_{1-}] / [\underline{\textbf{M}}_{1-}] \mathbf{c} [ 本体設定] を選択 \rightarrow [\underline{\textbf{M}}_{1-}]$ 本体設定画面が表示されます。

| 本体設定      | Tal |
|-----------|-----|
| 基本設定      |     |
| テレビ設定     |     |
| スライドショー設定 |     |
| 緊急速報メール設定 |     |
| 音量設定      |     |
| 消灯・点灯設定   |     |
| その他の設定    |     |
|           |     |

「時計」が選択されます。

4

| スライドショー設定 | ta 📼                  |
|-----------|-----------------------|
| 表示モード     | ● 画像のみ                |
| 表示モード編集   | ● 時計                  |
| 切り替え効果    | <b>U</b> 1981         |
| 切り替え速度    | ◎ 天気予報                |
| 表示順       | ◎ カレンダー               |
| スライドショー再開 | スライドショーの表示モードを変更できます。 |
| 自動回転      | スライドショー中は上下キーで変更できます。 |
| 自動拡大      |                       |
| 一時停止設定    |                       |
|           |                       |

本体設定画面

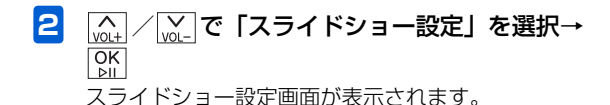

3 (
 (
 (
 (
 (
 (
 (
 (
 (
 (
 (
 (
 (
 (
 (
 (
 (
 (
 (
 (
 (
 (
 (
 (
 (
 (
 (
 (
 (
 (
 (
 (
 (
 (
 (
 (
 (
 (
 (
 (
 (
 (
 (
 (
 (
 (
 (
 (
 (
 (
 (
 (
 (
 (
 (
 (
 (
 (
 (
 (
 (
 (
 (
 (
 (
 (
 (
 (
 (
 (
 (
 (
 (
 (
 (
 (
 (
 (
 (
 (
 (
 (
 (
 (
 (
 (
 (
 (
 (
 (
 (
 (
 (
 (
 (
 (
 (
 (
 (
 (
 (
 (
 (
 (
 (
 (
 (
 (
 (
 (
 (
 (
 (
 (
 (
 (
 (
 (
 (
 (
 (
 (
 (
 (
 (
 (
 (
 (
 (
 (
 (
 (
 (
 (
 (
 (</

#### 日付/時刻の設定

5 戻る→戻る→戻る→スライドショーに戻る 時計が表示されます。

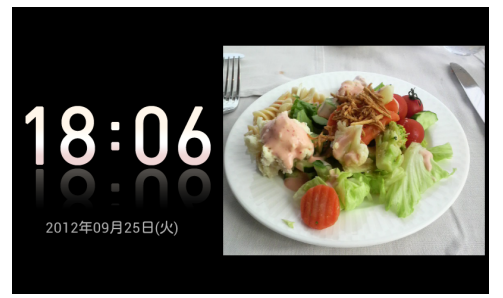

デジタル時計画面

#### ■ 画像だけの表示に戻す場合

手順4で「画像のみ」を選択します。

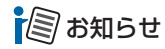

スライドショー表示中に (w) をタッチしても、表示モードを変更できます。

### 自分の電話番号や電波状態を確認する

スライドショー表示中/テレビ視聴中に区→を1秒以上タッチまたはリモコンの∞を押すと、サブメニューのほかに本機の 電話番号やメールアドレス、電波状態などを確認することができます。 画面の上部には、設定状態を確認できるアイコンが表示されます。

#### 1 スライドショー表示中/テレビ視聴中→ x1 を1秒以上タッチまたはリモコンの

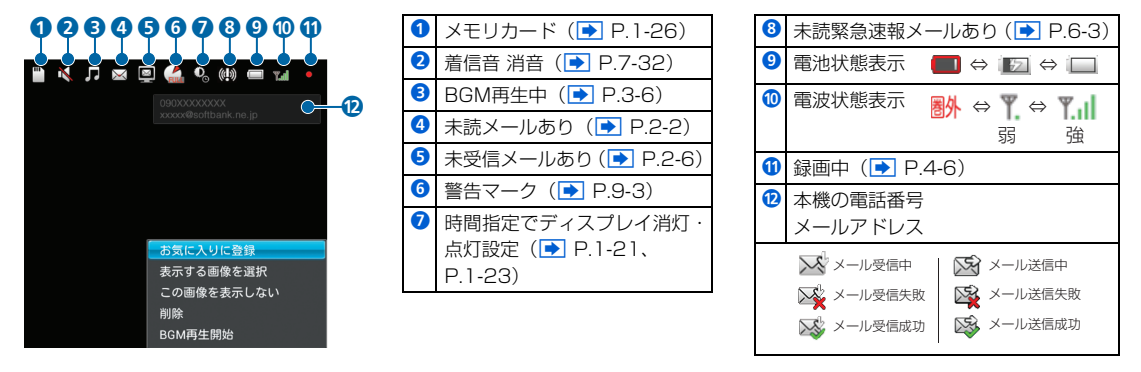

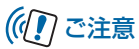

 ソフトウェアを初期化(● P.8-2)した後、メールアドレスが表示されない場合があります。そのような場合は、パソ コンから My SoftBank にアクセスしてアドレス確認メールの送信を行ってください。(● P.8-4) 1

準備/基礎知識

#### その他の基礎知識

1

### 画面の明るさを調節する

ディスプレイの明るさを4種類から選択できます。

1

| メニュ-→ <u>ヽ</u> ヽ/ <sub>VOL+</sub> で | 「本体設定」 | を選択→ ▷ | <b>۲</b> |
|-------------------------------------|--------|--------|----------|
| 本体設定画面が表示さ                          | れます。   |        |          |

| 本体設定      | Tal |
|-----------|-----|
| 基本設定      |     |
| テレビ設定     |     |
| スライドショー設定 |     |
| 緊急速報メール設定 |     |
| 音量設定      |     |
| 消灯・点灯設定   |     |
| その他の設定    |     |
|           |     |

|\_\_\_\_\_/ / |\_\_\_\_で「画面の明るさ」を選択→ |\_\_\_\_/ |<sub>01+</sub>

選択枠が設定画面に移動します。

3

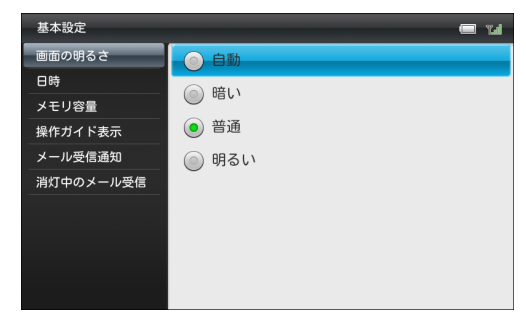

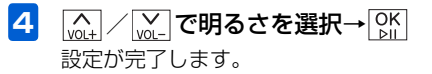

本体設定画面

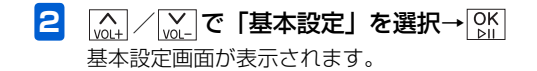

### 自動的にディスプレイを消灯させる

時刻を指定して、本機のディスプレイを自動的に消灯させる ことができます。

- 例) 消灯時刻を午後10時30分に設定する場合

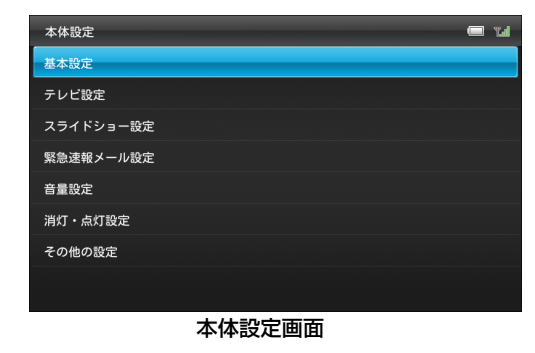

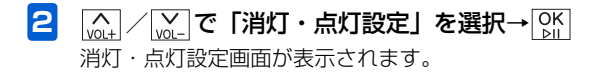

3 (<u>w</u>) / <u>w</u>. で「時間指定で消灯」を選択→ ○K
 ○
 ○
 ○
 ○
 ○
 ○
 ○
 ○
 ○
 ○
 ○
 ○
 ○
 ○
 ○
 ○
 ○
 ○
 ○
 ○
 ○
 ○
 ○
 ○
 ○
 ○
 ○
 ○
 ○
 ○
 ○
 ○
 ○
 ○
 ○
 ○
 ○
 ○
 ○
 ○
 ○
 ○
 ○
 ○
 ○
 ○
 ○
 ○
 ○
 ○
 ○
 ○
 ○
 ○
 ○
 ○
 ○
 ○
 ○
 ○
 ○
 ○
 ○
 ○
 ○
 ○
 ○
 ○
 ○
 ○
 ○
 ○
 ○
 ○
 ○
 ○
 ○
 ○
 ○
 ○
 ○
 ○
 ○
 ○
 ○
 ○
 ○
 ○
 ○
 ○
 ○
 ○
 ○
 ○
 ○
 ○
 ○
 ○
 ○
 ○
 ○
 ○
 ○
 ○
 ○
 ○
 ○
 ○
 ○
 ○
 ○
 ○
 ○
 ○
 ○
 ○
 ○
 ○
 ○
 ○
 ○
 ○
 ○
 ○
 ○
 ○
 ○
 ○
 ○
 ○
 ○
 ○
 ○</l

 湖灯・点灯鼓定
 していたい

 人感センサーで点灯
 人感センサーで点灯

 時間指定で消灯
 砂ff

 時間指定で点灯
 0

 曜日指定
 点灯時の起動画面

「設定状態」欄で「Off」が選択されている状態 で[\_\_\_\_] 表示が「On」に変わります。

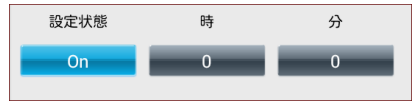

On→時間指定で消灯が設定されています。 Off→時間指定で消灯は設定されていません。

#### その他の基礎知識

| 5 | く 」 、 、 、 、 、 、 、 、 、 、 、 、 、 、 、 、 、 、 | 「時」 | <b>欄へ移動→</b> へ |
|---|-----------------------------------------|-----|----------------|
|   | ₩_で「22」を選択                              |     |                |

6 (▲) / (▲) で「分」欄へ移動→(▲) / (▲) / (∞) で
 「30」を選択

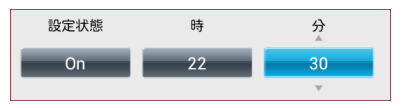

#### 7 OK ⊳⊪

1

準備/基礎知識

設定が完了します。

#### ■ 時間指定を無効にする場合

[点] / [点] で「設定状態」欄を選択→[K]をタッチして
 [Off」にします。

### 🔊 お知らせ

- ・時間指定によってディスプレイが消灯しているときは、電源 ランプが赤く点灯します(ACアダプタ接続中のみ)。
- 手動でディスプレイを点灯させる場合は、電源ボタンを押します。

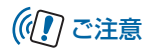

 消灯中はタッチキー操作もできなくなりますが、メールを 受信した後、一定時間はタッチキー操作が可能です。

### 自動的にディスプレイを点灯させる

時刻を指定して、本機のディスプレイを自動的に点灯させる ことができます。

- 例) 点灯時刻を午前7時30分に設定する場合

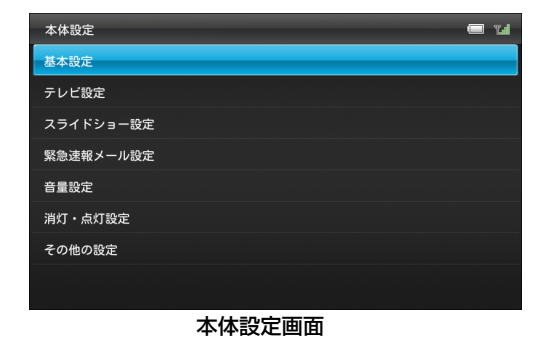

2 (▲) / (▲) で「消灯・点灯設定」を選択→○ 消灯・点灯設定画面が表示されます。 (<u>with</u>) / <u>with</u> で「時間指定で点灯」を選択→ OK /
 (<u>inh</u>)
 選択枠が「設定状態」欄に移動します。

3

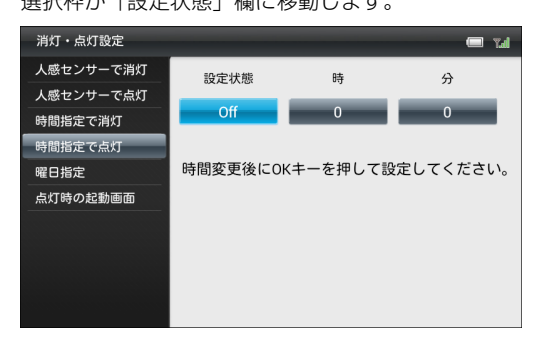

「設定状態」欄で「Off」が選択されている状態 で[<u>OK</u>] 表示が「On」に変わります。

| 設定状態 | 時 | 分 |  |
|------|---|---|--|
| On   | 0 | 0 |  |
|      |   |   |  |

On→時間指定で点灯が設定されています。 Off→時間指定で点灯は設定されていません。

#### その他の基礎知識

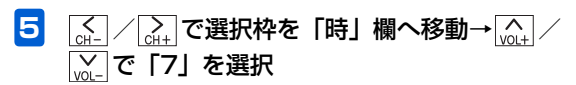

6 (▲) / (▲) で「分」欄へ移動→(▲) / (▲) / (▲) で
 「30」を選択

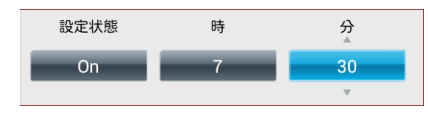

#### **7** OK ▷II

設定が完了します。

#### ■ 時間指定を無効にする場合

 [点] / 
 [〕 [〕 ]
 [〕 [〕 [〕 [〕 [〕 [〕 [〕 [〕 [〕 [〕 [〕 [〕 [〕 [〕 [〕 [〕 [〕 [〕 [〕 [〕 [〕 [〕 [〕 [〕 [〕 [〕 [〕 [〕 [〕 [〕 [〕 [〕 [〕 [〕 [〕 [〕 [〕 [〕 [〕 [〕 [〕 [〕 [〕 [〕 [〕 [〕 [〕 [〕 [〕 [〕 [〕 [〕 [〕 [〕 [〕 ]
 [〕
 [〕
 [〕
 [〕
 [〕
 [〕
 [〕
 [〕
 [〕
 [〕
 [〕
 [〕
 [〕
 [〕
 [〕
 [〕
 [〕
 [〕
 [〕
 [〕
 [〕
 [〕
 [〕
 [〕
 [〕
 [〕
 [〕
 [〕
 [〕
 [〕
 [〕
 [〕
 [〕
 [〕
 [〕
 [〕
 [〕
 [〕
 [〕
 [〕
 [〕
 [〕
 [〕
 [〕
 [〕
 [〕
 [〕
 [〕
 [〕
 [〕
 [〕
 [〕
 [〕
 [〕
 [〕
 [〕
 [〕
 [〕
 [〕
 [〕
 [〕
 [〕
 [〕
 [〕
 [〕
 [〕
 [〕
 [〕
 [〕
 [〕
 [〕
 [〕
 [〕
 [〕
 [〕
 [〕
 [〕
 [〕
 [〕
 [〕
 [〕
 [〕

#### 自動的に消灯・点灯させる曜日を指定 する

自動的にディスプレイを消灯・点灯させる曜日を指定しま す。

- 例)「祝日を除く」「火曜日」「木曜日」「金曜日」を指 定する場合

| 本体設定      | Tal |
|-----------|-----|
| 基本設定      |     |
| テレビ設定     |     |
| スライドショー設定 |     |
| 緊急速報メール設定 |     |
| 音量設定      |     |
| 消灯・点灯設定   |     |
| その他の設定    |     |
|           |     |
|           |     |

本体設定画面

その他の基礎知識

キャンセル

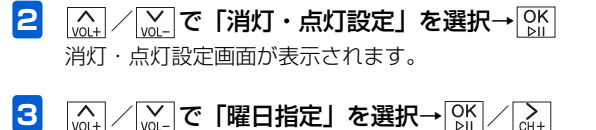

選択枠が設定画面に移動します。

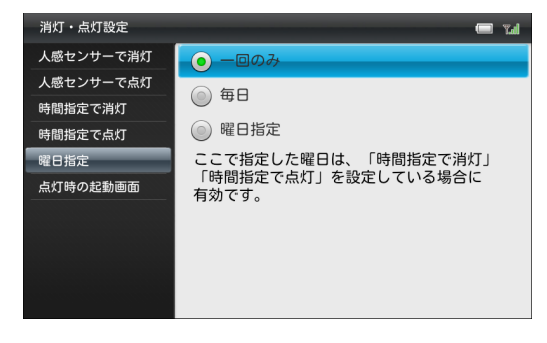

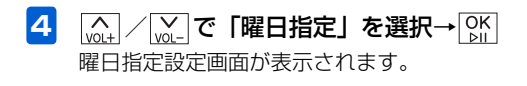

#### ■ 選択を解除する場合

キャンセル

ок

[w.] / [w.] で 💕 が表示されている曜日に選択枠を移動→ [ok]をタッチします。

ОК

6 (A) / (A) / (A)

■「毎日」を指定する場合

手順4で「毎日」を選択します。

1

### メモリカードの取り扱いについて

本機では市販の2GバイトまでのSDメモリカード、32Gバ イトまでのSDHCメモリカード、および2Gバイトまでの MMC (MultiMediaCard)の各メモリカードに対応してい ます(2012年12月現在)。

- 市販のメモリカードを使用する場合は、まずパソコンで フォーマット(初期化)してください。
   対応フォーマット: FAT/FAT32
- 本機で対応しているメモリカードを使用してください。本 機で対応していないメモリカードを使用すると、正しく動 作しないことがあります。
- ラベルやシールなどを貼り付けないでください。メモリカードは非常に薄く、精密に作られているため、ラベルやシール程度の厚みでも接触不良やデータの破壊などの原因となることがあります。
- メモリカードには寿命があります。長期間使用するとデー タが書き込めなくなることがあります。
- データの読み込み中や書き込み中は、絶対にメモリカード を取り外したり電源を切ったりしないでください。
- microSD<sup>™</sup>/miniSD<sup>™</sup>メモリカードをお使いの場合は、変換アダプタが必要です。

### メモリカードを取り付ける/取り外す

#### メモリカードを取り付ける

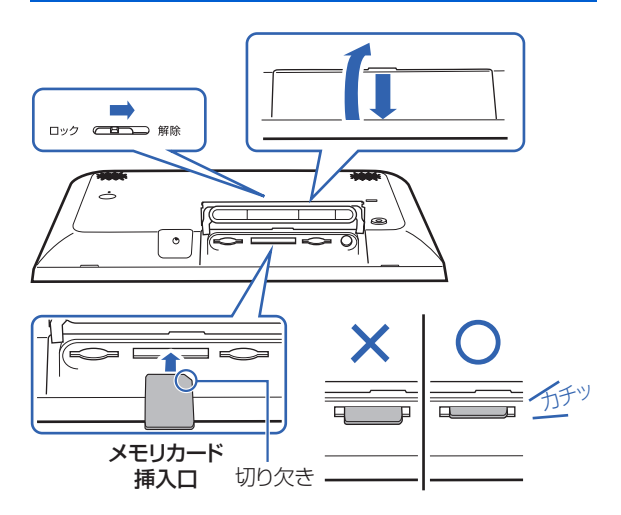

 防水カバーロックのロックが解除されているか 確認して、防水カバーを手前に引き、持ち上げ る

メモリカードを利用する

2 本機の底面を正面に向け、切り欠き部分の向き に注意してメモリカード挿入口に差し込む

「カチッ」と音がするまで、ゆっくり差し込んでくださ い。

- メモリカードは、本機の電源が入っているときに取り付けてください。
- 3 防水カバーを取り付け、防水カバーロックを ロックする

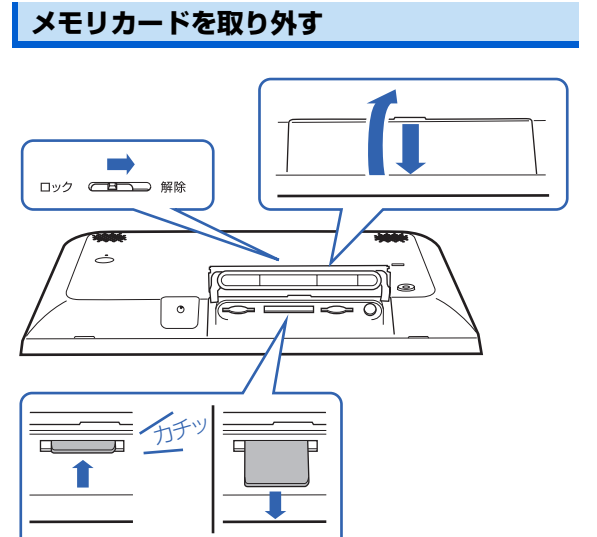

防水カバーロックのロックが解除されているか 確認して、防水カバーを手前に引き、持ち上げ る 1

メモリカードの見えている部分を指で軽く押し 込む

指を離すと、メモリカードがメモリカード挿入口から 少し出てきます。

メモリカードをゆっくりと引き抜いて取り外す

### ((1) ご注意

メール受信時にメモリカードを取り外さないでください。
 本機のメモリの空き容量が少ないときなどに、受信した画像を保存できない場合があります。

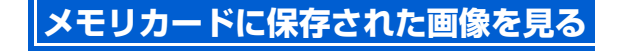

#### スライドショー表示中に画像が保存されている メモリカードを本機に取り付ける

メモリカードが正しく取り付けられると、メモリカー ドマークが表示され、メモリカード内の画像が自動的 にスライド表示されます。

XEUD-K

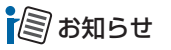

 本機のメモリの空き容量が少ないときにメモリカードを取り 付けると、一定の空き容量ができるまで、本機に保存されて いる画像や動画、音楽が自動的にメモリカードに移動されま す。

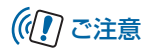

 対応していない形式の画像は表示されません。対応している 画像形式につきましては、「主な仕様」(▶ P.9-5)を参照し てください。

使いこなしチェック!

- ●本機およびメモリカードのメモリ情報を表示するには
   (● P.7-3)
- ●画像の表示順を設定するには (▶ P.7-21)
- ●メモリカードに保存されている画像を確認するには (● P.5-2)

### USIMカードをご利用になる前に

USIMカードはお客様情報が入ったICカードです。本機は、 USIMカードが取り付けられていないと利用できません。

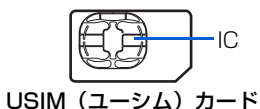

次の点にご注意ください。USIMカードの詳細については、 USIMカードに付属の説明書を参照してください。

- USIMカードの取り付けや取り外しをするときには、必要 以上に力を入れないでください。
- •電源を切らずに、USIMカードの取り付けや取り外しを行った場合の動作につきましては、保証いたしません。
- 他社製品のICカードリーダーなどにUSIMカードを挿入し、故障したときは、お客様ご自身の責任となり当社では責任を負いかねますのでご注意ください。
- IC部分はいつもきれいな状態でご使用ください。
- •お手入れするときは、乾いた柔らかい布などで拭いてください。
- USIMカードにラベルなどを貼り付けないでください。USIM カードは非常に薄く、精密に作られているため、ラベルやシー ル程度の厚みでも接触不良やデータの破壊などの原因となる ことがあります。

1

準備

基礎知識

#### miniB-CAS カードのお取り扱い

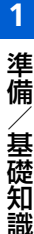

#### ((1) ご注意

- USIM カードの所有権は当社に帰属します。
- 紛失、破損などによる USIM カードの再発行は有償となります。
- 解約などの際は、USIM カードを当社にご返却ください。
- お客様からご返却いただいた USIM カードは、環境保全の ためリサイクルされています。
- USIM カードの仕様、性能は予告なしに変更する可能性が あります。ご了承ください。
- USIM カードならびに本機(USIM カード挿入済み)の盗 難・紛失の際は、必ず緊急利用停止の手続きを行ってくだ さい。緊急利用停止の手続きについては、お問い合わせ先
   (▶ P.9-25)までご連絡ください。
- お客様ご自身でUSIMカードに登録された情報内容は、別 途メモなどに控えて保管することをおすすめします。万 ー、データが消失または変化した場合でも、当社では責任 を負いかねますのであらかじめご了承ください。
- 202HW は専用 USIM カードが必要です。
- モジュール専用 USIM カードは携帯電話機で使用することはできません。

#### miniB-CASカードをご利用になる前 に

デジタル放送の受信には、本機へminiB-CASカードを挿入 する必要があります。

miniB-CASカードを本機に挿入していない場合、デジタル 放送を視聴できません。

### ((1) ご注意

- miniB-CAS カードの取り付け/取り外し時には、miniB-CAS カードから急に指を離さないでください。
- miniB-CAS カードのお取り扱いについて詳しくは、カードが貼ってあるシートの説明を参照してください。
- miniB-CAS カードに記載されている番号は、契約内容の 管理やお問い合わせに必要です。また、本機で、挿入中の miniB-CAS カードの番号を確認することもできます。 挿入中の miniB-CAS カード情報の確認方法については、 「miniB-CAS カードの情報を表示する」(● P.7-14)を 参照してください。
- お問い合わせは(紛失時など)
   (株)ビーエス・コンディショナル アクセススステムズ・カスタマーセンター TEL:0570-000-250

### miniB-CAS カードと USIM カードの取り付け/取り外し

# miniB-CASカードとUSIMカードを確認する

miniB-CASカードとUSIMカードを正しく取り付けられる よう、取り付ける前に確認してください。

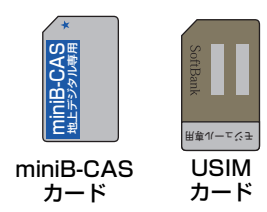

### miniB-CASカードとUSIMカードを 取り付ける

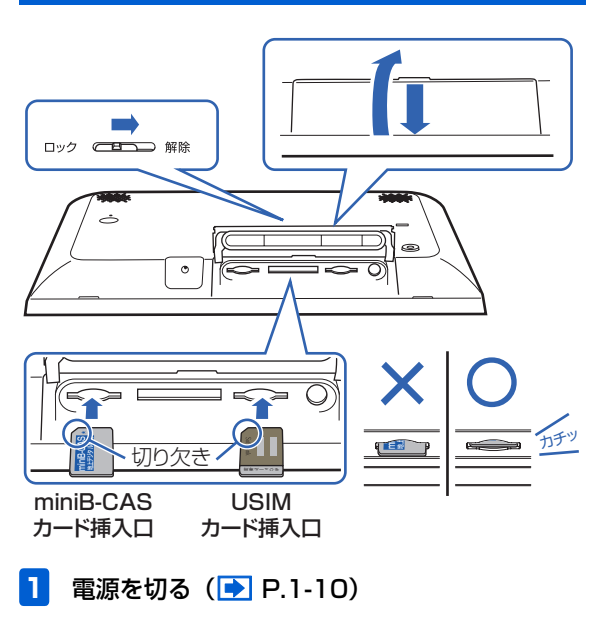

1

- 2 本機の底面を正面に向ける
- 3 防水カバーロックのロックが解除されているか 確認して、防水カバーを手前に引き、持ち上げ る
- 4 切り欠きの向きに注意して、「カチッ」と音が するまでゆっくりと奥まで差し込む しっかりと奥まで入れてください。
- 5 防水カバーを取り付け、防水カバーロックを ロックする

# ((1) ご注意

 故障などの原因となりますので、電源が入っている状態で USIMカードやminiB-CASカードを取り付けないでくだ さい。

#### miniB-CASカードとUSIMカードを 取り外す

- 1 電源を切る ( 🗈 P.1-10)
- 2 本機の底面を正面に向ける
- 3 防水カバーロックのロックが解除されているか 確認して、防水カバーを手前に引き、持ち上げ る
- 4 miniB-CASカードとUSIMカードを指で後ろか ら押して離す 指を離すと、それぞれ挿入口から少し出てきます。
- 5 miniB-CASカードとUSIMカードをゆっくりと 引き抜いて取り外す

### 防水性能に関する注意事項

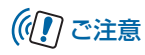

 故障などの原因となりますので、電源が入っている状態で USIMカードやminiB-CASカードを取り外さないでくだ さい。

### 防水性能に関する注意事項

「防水性能に関する注意事項」の内容をお読みの上、正しくご使用ください。

記載されている内容を守らずにご使用になると、浸水の原 因となり、発熱・発火・感電・傷害・故障の原因となる場 合があります。

- 本機は防水カバーをしっかり取り付けた状態で IPX5(旧 JIS 保護等級 5)※<sup>1</sup>相当の防水性能を持っております (当社試験方法による)。
  - ※1 IPX5(旧 JIS 保護等級5)相当とは、内径6.3mm のノズルを用いて、約3mの距離から約12.5 リットル/分の水を3分以上注水する条件で、あらゆる 方向からのノズルによる噴流水によっても、性能を 保つことを意味します。
- AC アダプタとリモコンは防水仕様ではありません。
- 実際のご使用にあたって、すべての状況での動作を保証するものではありません。お客様の取り扱いの不備による故障と認められた場合は、保証の対象外となります。

- 砂浜などに直接おかないでください。スピーカー部などに 砂が入り音が小さくなったり、本機内に砂などが混入する と発熱や故障の原因となります。
- 防水性能を保つため、防水カバーをしっかり閉じ、そのまましっかり押し付けながら、防水カバーロックを「ロック」側に確実に切り替えてください(防水カバーがしっかり押し付けられた状態でないと、防水カバーロックを「ロック」側に切り替えることができません)。
- 防水カバーが浮いている箇所がないことを確認しながら 確実に取り付けてください。
- 防水カバーと本機の間に微細なゴミ(髪の毛1本、砂粒1 個、微細な繊維など)がわずかでも挟まると浸水の原因と なります。
- 水中で本機を使用(キー操作含む)しないでください。
- お風呂場、台所など、湿気の多い場所には長時間放置しないでください。本機は防湿仕様ではありません。
- 本機の防水性能は常温(5℃~35℃)の真水・水道水にのみ対応しています。次のような例の液体をかけたり、漬けたりしないでください。また、砂や泥なども付着させないでください。

例:せっけん・洗剤・入浴剤などの入った水/海水/プー ルの水/温泉/熱湯/薬品/汗

 水に浸した場合、本機を取出してから2分間放置し、タオ ルなどで表面の水を拭き取り、スタンド棒を入れ、水を排 出させてください。 1

準備

基礎知識

#### 防水性能に関する注意事項

- AC アダブタを接続したまま使用する場合、水のかかる可能性のある場所では使用しないでください。
- 防水カバーのゴムパッキンは防水性能を維持するための 重要な部品です。はがしたり、傷つけたりしないでください。
- 本機が濡れたままの状態で充電を行わないでください。故障の原因となります。

準備/基礎知識

| 受信メール添付画像の表示         | P.2-2  |
|----------------------|--------|
| メール受信から画像が表示されるまで    | P.2-2  |
| メールを表示する             | P.2-3  |
| メール受信時動作の設定          | P.2-5  |
| メール受信通知の表示/非表示を設定する  | P.2-5  |
| 一覧画面の操作              | P.2-6  |
| 未受信メールの有無をサーバに問い合わせる | P.2-6  |
| メールを削除する             | P.2-6  |
| メールを保護/保護解除する        | P.2-7  |
| 複数のメールを選択/解除する       | P.2-8  |
| メールの一覧を並べ替える         | P.2-10 |
| 送信者を受信拒否リストに登録する     | P.2-11 |
| 受信拒否リストから削除する        | P.2-12 |
| メール送信の操作             | P.2-13 |
| メールを返信する             | P.2-13 |

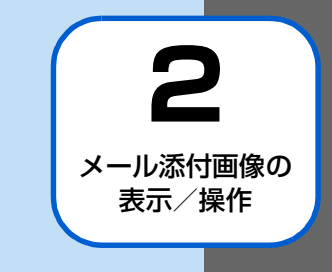

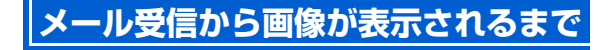

#### 添付ファイルのあるメールを受信したら

メールを受信すると画面右上にアイコンが表示 され、着信音が鳴ります

🔀 → 😻 受信完了

受信を完了すると、受信完了のアイコンは消えます。 未読のメールがあるときは、画面右上に ス未読メールのアイコンが表示されます。受信したメールをすべて表示すると、未読メールアイコンは消えます。

#### 2 受信した画像が表示され、スライドショー表示 に戻ります

受信した画像は自動的にスライドショーに追加されます。

### 🔊 お知らせ

- スライドショー表示中はどれを1 秒以上タッチまたはリモコンの国家を押すと、アイコンが確認できます。
- テレビ視聴中はメール着信音が鳴り、引き続きテレビ視聴が できます。

- 「消灯・点灯設定」(● P.7-33)によりディスプレイが消灯
   中の場合でも、メールは受信します。

#### 画像とデコレメールやマイ絵文字などのメー ルが送信された場合

本機は、絵文字には対応しておりますが、デコレメールやマイ絵文字などのHTML 形式のメールには対応しておりません。

#### ■マイ絵文字が含まれるメールが届いたら?

マイ絵文字が含まれるメールを受信した場合、メールを 送信した機種や使用されているマイ絵文字により、下記 2つの内いずれかの動作となります。

- マイ絵文字が "画像" として認識され、スライドショー に追加されます。
- 文章中のマイ絵文字の箇所がスペース(空欄)となり、 表示されません。

#### ■ デコレメールが届いたら?

文字色、背景色などの装飾は表示されませんが、絵文 字、本文は表示されます。

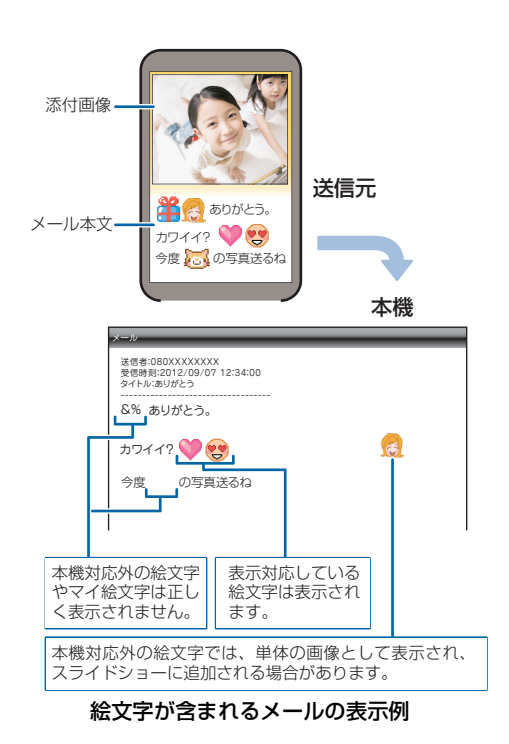

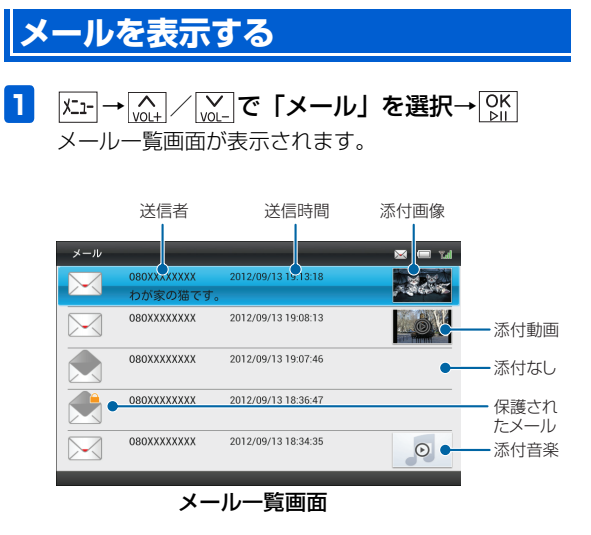

| 項目  | 説明        |
|-----|-----------|
|     | 未読メール     |
|     | 既読メール     |
| ŚMŚ | SMS 未読メール |

#### 受信メール添付画像の表示

| 項目             | 説明                                                           |
|----------------|--------------------------------------------------------------|
| SMS            | SMS 既読メール                                                    |
|                | 返信済みメール                                                      |
|                | / <mark>w_ で表示するメールを選択→ </mark> 跳<br>ル画面が表示されます。             |
| ×-             | -JU 🔀 🖼 🖬                                                    |
| 送(<br>受(<br>タ・ | 信者: 080XXXXXXXX<br>信時刻: 2012/09/13 19:13:18<br>イトル: わが家の猫です。 |
| <br>元:         | 気いっぱいです!                                                     |
| 前の;            | メール スライドショー 受信ボックス 医信 同生 次のメール                               |
|                | メール画面                                                        |

[▲] / ▲] で画面下部のメニューから項目を選択して
 [5] をタッチすると、次の操作を行うことができます。
 前のメール→前のメールを表示します。
 スライドショー→スライドショーを開始します。
 受信ボックス→メールー覧画面を表示します。

返信→メールを返信します (♪ P.2-13)。 再生→添付動画/音楽を再生します。 次のメール→次のメールを表示します。

### メール受信時動作の設定

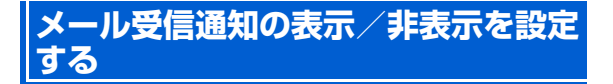

メールを受信したとき、受信したメールを表示する確認画面 を表示させることができます。

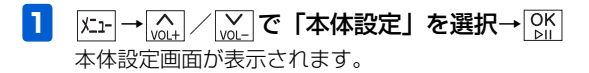

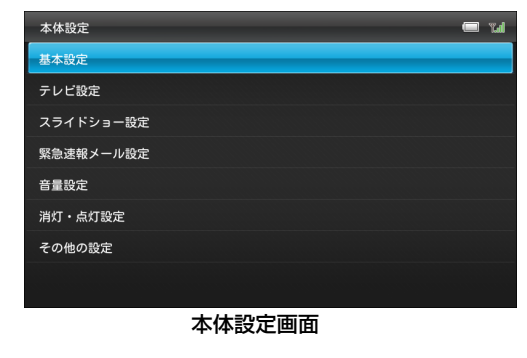

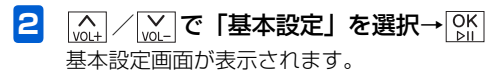

<sup>(</sup><sub>vol+</sub>) / <sup>(</sup><sub>vol+</sub>) で「メール受信通知」を選択→
 <sup>(</sup><sub>vol+</sub>) / <sup>(</sup><sub>vol+</sub>)

選択枠が設定画面に移動します。

3

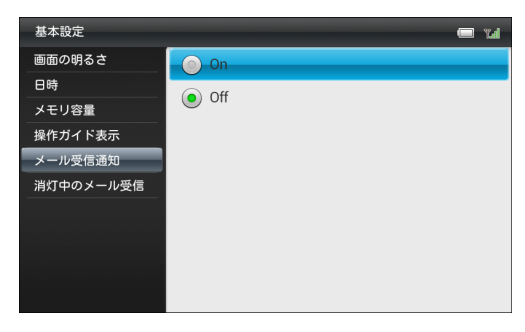

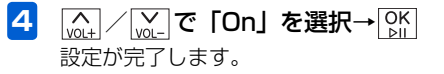

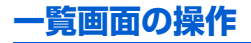

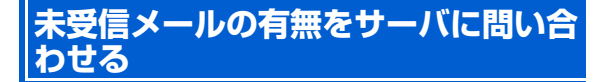

本機の電源が入っていなかったときなどに、相手から送信された画像添付メールが、サーバに残っているかどうかを問い 合わせます。

- 1  $\underbrace{\kappa_1} \rightarrow \underbrace{\kappa_1} / \underbrace{\kappa_2} \circ [$ **メ**-**ル** $] を選択 <math>\rightarrow \underbrace{\kappa_1} \\ \times \mu \underbrace{\kappa_2} \circ \operatorname{cr}$
- 2 上一を1秒以上タッチまたはリモコンの サブメニューが表示されます。

3 (<u>M</u>) / <u>M</u>) で「新着メール受信」を選択→ <u>M</u>) サーバに新着メールがあるかどうかを問い合わせま す。

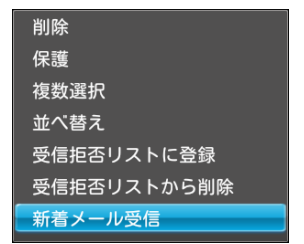

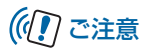

- 電波の状況によっては、新着メール受信に5分程度かかる ことがあります。
- 一度に15通以上のメールを受信しようとすると、一部のメールがサーバに残り、サーバに未受信のメールが残っていることをあらわす 
   が画面右上に表示されます。再度、新着メール受信操作を行ってください。

#### メールを削除する

選択したメールを削除します。

- 2 (▲) / (▲) で削除するメールを選択→ /Δ→ を1秒 以上タッチまたはリモコンの ◎定 サブメニューが表示されます。

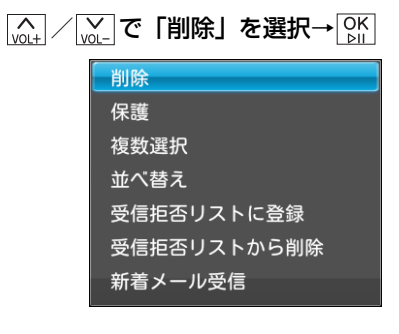

4 (▲) / (▲) で「OK」を選択→○K メールが削除されます。

## ((!) ご注意

3

 メールを削除しても、添付されていた画像や動画、音楽は 削除されませんのでご注意ください。
 画像を削除するには(

 P.5-7)
 動画を削除するには(
 P.5-18)
 音楽を削除するには(
 P.5-28)

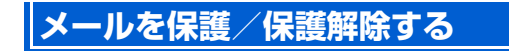

選択したメールを保護します。保護されたメールは、保護を 解除するまでは、削除できなくなります。

- 2 
  ふ / ∞ で保護するメールを選択→ к → を1秒
  以上タッチまたはリモコンの
  ∞
  サブメニューが表示されます。
- 3 〔\_\_\_\_」/ 返\_\_ で「保護」を選択→ [0K]

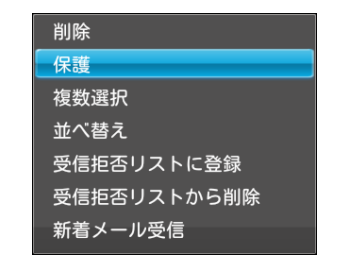

2 メール添付画像の表示/操作

#### 一覧画面の操作

4 「 ( ) / ) · C [OK] を選択→ OK メールが保護されます。 ■ 保護を解除する場合 メール一覧画面で保護されているメールを選択→メニューを 1秒以上タッチまたはリモコンの Net / VQ+ / VQ+ で「保 護解除」を選択→OK→K→ / CH+で「OK」を選択→ OK をタッチします。 複数のメールを選択/解除する メール一覧画面で複数のメールをまとめて操作することが できます。 X=1-→ (vol.+) / (vol.-) で「メール」を選択→ [OK]
 DK
 DK
 DK
 DK
 SK
 SK
 SK
 SK
 SK
 SK
 SK
 SK
 SK
 SK
 SK
 SK
 SK
 SK
 SK
 SK
 SK
 SK
 SK
 SK
 SK
 SK
 SK
 SK
 SK
 SK
 SK
 SK
 SK
 SK
 SK
 SK
 SK
 SK
 SK
 SK
 SK
 SK
 SK
 SK
 SK
 SK
 SK
 SK
 SK
 SK
 SK
 SK
 SK
 SK
 SK
 SK
 SK
 SK
 SK
 SK
 SK
 SK
 SK
 SK
 SK
 SK
 SK
 SK
 SK
 SK
 SK
 SK
 SK
 SK
 SK
 SK
 SK
 SK
 SK
 SK
 SK
 SK
 SK
 SK
 SK
 SK
 SK
 SK
 SK
 SK
 SK
 SK
 SK
 SK
 SK
 SK
 SK
 SK
 SK
 SK
 SK
 SK
 SK
 SK
 SK
 SK
 SK
 SK
 SK
 SK
 SK
 SK
 SK
 SK
 SK
 SK
 SK
 SK
 SK
 SK
 SK
 SK
 SK
 SK
 SK
 SK
 SK
 SK
 SK
 SK
 SK
 SK
 SK
 SK
 SK
 SK
 SK
 SK
 SK
 SK
 SK
 SK
 SK
 SK
 SK
 SK
 SK
 SK
 SK
 SK
 SK
 SK
 SK
 SK
 SK
 SK
 SK
 SK
 SK
 SK
 SK
 SK
 SK
 SK
 SK
 SK
 SK
 SK
 SK
 SK
 SK
 SK
 SK
 SK
 SK
 SK
 SK
 SK
 SK
 SK
 SK
 SK
 SK
 SK
 SK
 SK
 SK
 SK
 SK
 SK
 SK
 SK
 SK
 SK
 SK
 SK
 SK
 SK
 SK
 SK
 SK
 SK
 SK
 SK
 SK
 SK
 SK
 SK
 SK
 SK
 SK
 SK
 SK
 SK
 SK
 SK
 SK
 SK
 SK
 SK
 SK
 SK
 SK
 SK
 SK
 SK
 SK
 SK
 SK
 SK
 SK
 SK
 SK
 SK
 SK
 SK
 SK
 SK
 SK
 SK
 SK
 SK
 SK
 SK
 SK
 SK
 SK
 SK
 SK
 SK
 SK
 SK
 SK
 SK
 SK
 SK
 SK
 SK
 SK
 SK
 SK
 SK
 SK
 SK
 SK
 SK
 SK
 SK
 SK
 SK
 SK
 SK
 SK
 SK
 SK
 SK
 SK
 SK
 SK
 SK
 SK
 SK
 SK
 SK
 SK 1 メール一覧画面が表示されます。 2 |ೱユーを1秒以上タッチまたはリモコンの |∞症 サブメニューが表示されます。 3 複数選択画面が表示されます。

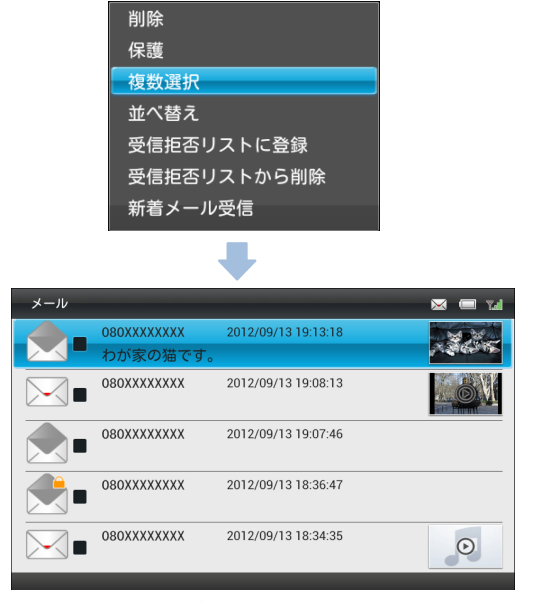

複数選択画面

#### 一覧画面の操作

| 4 |                                                    | <b>)メールを選択</b> −<br><b>▼</b> が表示されま   | ●OK<br>♪II<br>ます。 | 5 | <u> </u>                                                | <sup>定</sup> → 2 |
|---|----------------------------------------------------|---------------------------------------|-------------------|---|---------------------------------------------------------|------------------|
|   | メール                                                |                                       | 🖂 🥅 "Lal          |   | 選択した操作が実行されます。                                          |                  |
|   | <ul> <li>080XXXXXXXXX</li> <li>わが家の猫です。</li> </ul> | 2012/09/13 19:13:18<br>•              |                   |   | 受信拒否リストに登録<br><sup> 10104</sup>                         | بًا<br>ب         |
|   | 080XXXXXXX                                         | 2012/09/13 19:08:13                   |                   |   |                                                         | 浴<br>付           |
|   | 080XXXXXXX                                         | 2012/09/13 19:07:46                   |                   |   | 保護解除<br>全件選択                                            | 幽像               |
|   | 080XXXXXXX                                         | 2012/09/13 18:36:47                   |                   |   | 全解除                                                     | の<br>表           |
|   | 080XXXXXXX                                         | 2012/09/13 18:34:35                   | Θ                 |   | ■ すべてのメールを選択/選択解除する場合<br>(\) / (\] で「全件選択」/「全解除」を選択→[\] |                  |
|   | ■ 選択を解除する場                                         | · · · · · · · · · · · · · · · · · · · |                   |   | チします。                                                   | <sup>一</sup>     |

[w] / w] で ♥ が表示されているメールに選択枠を移 動→ [%] をタッチします。

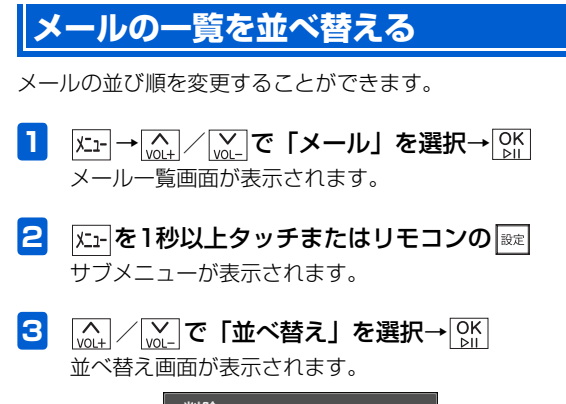

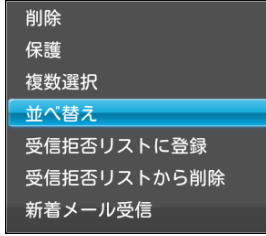

<u>with</u>/<u>with</u>で並び順を選択→<u>OK</u> メールー覧画面の並びが変わります。

4

| 並べ替え      |
|-----------|
| 日付順(新しい順) |
| 日付順(古い順)  |
| 発信者名順(昇順) |
| 発信者名順(降順) |
| 未読メール     |

ル添付画像の表示/操作

2

メ

### 送信者を受信拒否リストに登録する

送信者を受信拒否リストに登録します。 受信拒否リストに登録されている送信者からメールが送ら れても、受信拒否リストから送信者を削除するまでメールは 受信されません。

1 
$$\underline{\textbf{k}}_{1-} \rightarrow \underline{\textbf{k}}_{0,1+} / \underline{\textbf{k}}_{-} \mathbf{c} \mathbf{c} \mathbf{s} \mathbf{s} \mathbf{s}$$
  
メールー覧画面が表示されます。

- 2 (▲) / (▲) で受信拒否リストに登録する送信者 からのメールを選択→火ーを1秒以上タッチまたはリモコンの (№) サブメニューが表示されます。
- 3 (m) / m) で「受信拒否リストに登録」を選択 → M)

削除 保護 複数選択 並べ替え 受信拒否リストに登録 受信拒否リストから削除 新着メール受信

5 (<br/>
(<br/>
√<br/>
○<br/>

○<br/>

○<br/>

(<br/>
○<br/>

(<br/>
○<br/>

(<br/>
○<br/>

(<br/>
○<br/>

(<br/>
○<br/>

(<br/>
○<br/>

(<br/>
○<br/>

(<br/>
○<br/>

(<br/>
○<br/>

(<br/>
○<br/>

(<br/>
○<br/>

(<br/>
○<br/>

(<br/>
○<br/>

(<br/>
○<br/>

(<br/>
○<br/>

(<br/>
○<br/>

(<br/>
○<br/>

(<br/>
○<br/>

(<br/>
○<br/>

(<br/>
○<br/>

(<br/>
○<br/>

(<br/>
○<br/>

(<br/>
○<br/>

(<br/>
○<br/>

(<br/>
○<br/>

(<br/>
○<br/>

(<br/>
○<br/>

(<br/>
○<br/>

(<br/>
○<br/>

(<br/>
○<br/>

(<br/>

(<br/>

(<br/>

(<br/>

(<br/>

(<br/>

(<br/>

(<br/>

(<br/>

(<br/>

(<br/>

(<br/>

(<br/>

(<br/>

(<br/>

(<br/>

(<br/>

(<br/>

(<br/>

(<br/>

(<br/>

(<br/>

(<br/>

(<br/>

(<br/>

(<br/>

(<br/>

(<br/>

(<br/>

(<br/>

(<br/>

(<br/>

(<br/>

(<br/>

(<br/>

(<br/>

(<br/>

(<br/>

(<br/>

(<br/>

(<br/>

(<br/>

(<br/>

(<br/>

(<br/>

(<br/>

(<br/>

(<br/>

(<br/>

(<br/>

(<br/>

(<br/>

(<br/>

(<br/>

(<br/>

(<br/>

(<br/>

(<br/>

(<br/>

(<br/>

(<br/>

(<br/>

(<br/>

(<br/>

(<br/>

(<br/>

(<br/>

(<br/>

(<br/>

(<br/>

(<br/>

(<br/>

(<br/>

(<br/>

(<br/>

(<br/>

(<br/>

(<br/>

(<br/>

(<br/>

(<br/>

(<br/>

(<br/>

(<br/>

(<br/>

(<br/>

(<br/>

(<br/>

受信拒否リストに登録されます。

4

「受信拒否リストに登録 これらのメッセージを削除 する」を選択すると、選択した送信者からこれまでに 受信したメッセージもまとめて削除することができま す。

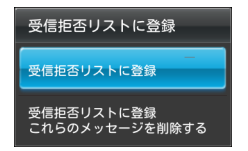

6 OK ⊵II

### 受信拒否リストから削除する

受信拒否リストに登録されている送信者を、受信拒否リスト から削除します。

- 2 上一を1秒以上タッチまたはリモコンの サブメニューが表示されます。
  - [☆」 / ☆」で「受信拒否リストから削除」を選
     訳→ ○K

受信拒否一覧画面が表示されます。

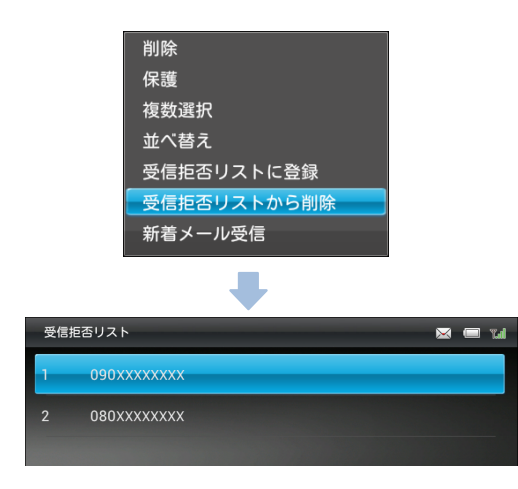

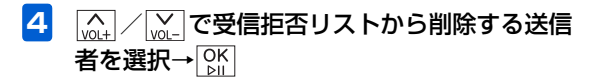

受信拒否リストから削除されます。

### メール送信の操作

メールを返信する

返信画面が表示されます。

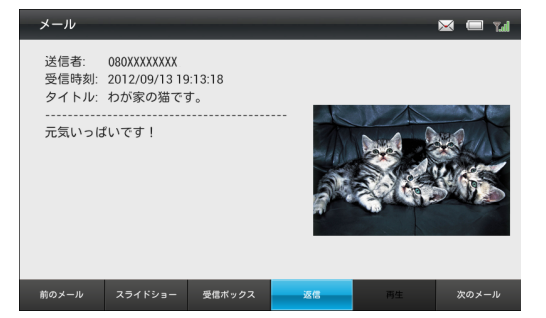

### 4

確認画面が表示されます。

√
 √
 √
 √
 √
 √
 √
 √
 √
 √
 √
 √
 √
 √
 √
 √
 √
 √
 √
 √
 √
 √
 √
 √
 √
 √
 √
 √
 √
 √
 √
 √
 √
 √
 √
 √
 √
 √
 √
 √
 √
 √
 √
 √
 √
 √
 √
 √
 √
 √
 √
 √
 √
 √
 √
 √
 √
 √
 √
 √
 √
 √
 √
 √
 √
 √
 √
 √
 √
 √
 √
 √
 √
 √
 √
 √
 √
 √
 √
 √
 √
 √
 √
 √
 √
 √
 √
 √
 √
 √
 √
 √
 √
 √
 √
 √
 √
 √
 √
 √
 √
 √
 √
 √
 √
 √
 √
 √
 √
 √
 √
 √
 √
 √
 √
 √
 √
 √
 √
 √
 √
 √
 √
 √
 √
 √
 √
 √
 √
 √
 √
 √
 √
 √
 √
 √
 √
 √
 √
 √
 √
 √
 √
 √
 √
 √
 √
 √
 √
 √
 √
 √
 √
 √
 √
 √
 √
 √
 √
 √
 √
 √
 √
 √
 √
 √
 √
 √
 √
 √
 √
 √
 √
 √
 √
 √
 √
 √
 √
 √
 √
 √
 √
 √
 √
 √
 √
 √
 √
 √
 √
 √
 √
 √
 √
 √
 √
 √
 √
 √
 √
 √
 √
 √
 √
 √
 √
 √
 √
 √
 √
 √
 √
 √
 √
 √
 √
 √
 √
 √
 √
 √
 √
 √
 √
 √
 √
 √
 √
 √
 √
 √
 √
 √
 √
 √
 √
 √
 √
 √
 √
 √
 √
 √
 √
 √
 √
 √
 √
 √
 √
 √
 √
 √
 √
 √
 √
 √
 √
 √
 √
 √
 √
 √
 √
 √
 √
 √
 √
 √
 √
 √
 √
 √
 √
 √
 √
 √
 √
 √
 √
 √
 √
 √
 √
 √
 √
 √
 √
 √
 √
 √
 √
 √
 √
 √
 √
 √
 √
 √
 √
 √
 √
 √
 √
 √
 √
 √
 √
 √
 √
 √
 √
 √
 √
 √
 √
 √
 √
 √
 √
 √
 √
 √
 √
 √
 √
 √
 √
 √
 √
 √
 √
 √
 √
 √
 √
 √
 √
 √

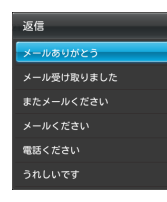

5 (▲) / (▲) で「OK」を選択→ (№) メールが送信されます。

### 🔊 お知らせ

・メールの送信に失敗した場合、画面右上にメール送信失敗アイコン(● P.1-19)が表示されます。再度メールを送信いただき、送信に成功するとアイコンが消えます。

| 機能の呼び出しかた               | P.3-2 |
|-------------------------|-------|
| - スライドショーを表示する          | P.3-2 |
| お気に入りに画像/動画を登録/解除する     | P.3-2 |
| 表示する画像/動画を選択する          | P.3-3 |
| スライド表示させない画像/動画を選択/解除する | P.3-4 |
| ファイルを削除する               | P.3-5 |
| BGMの再生                  | P.3-6 |
| 画像を回転させる                | P.3-7 |
| スライドショーで動画を確認する         | P.3-7 |
| スライドショーの表示モードを変更する      | P.3-8 |

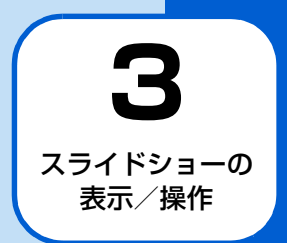

### スライドショーを表示する

通常、スライドショーは自動的に開始されます。次の操作を 行ってスライドショーをすぐに開始することができます。

### 1

-בבא

メニュー画面が表示されます。

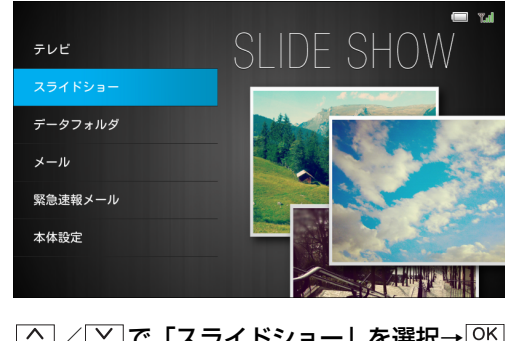

2 (▲) / (▲) で「スライドショー」を選択→ ○K) スライドショーが開始されます。

### 🔊 お知らせ

 テレビ視聴中は、「V」をタッチまたはリモコンの「空」を押して スライドショーに切り替えることもできます。

#### お気に入りに画像/動画を登録/解除 する

画像/動画をお気に入り登録すると、登録した画像/動画の み一覧表示したり、スライド表示したりできます。

- お気に入りに登録したい画像/動画を表示中→

   上一を1秒以上タッチまたはリモコンの
   歴 サブメニューが表示されます。
- 2 (A) / (W) で「お気に入りに登録」を選択→ [OK]

表示中の画像/動画が、お気に入りに登録されます。

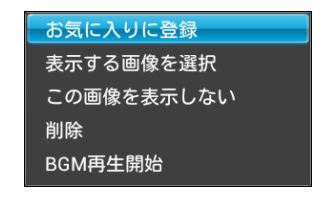

■ 画像/動画のお気に入り登録を解除する場合
(▲)/(▲) / (▲) で「お気に入りを解除」を選択→(●)) をタッチ します。

### 🔊 お知らせ

 ・お気に入りに登録した画像/動画は、データフォルダで確認 できます(● P.5-2、P.5-10)。

### 表示する画像/動画を選択する

特定の画像/動画だけをスライドショーで表示することが できます。

- スライドショー表示中→上-を1秒以上タッチ またはリモコンの ジブメニューが表示されます。
- 2 <sub>(Qt</sub>) / <sub>(Qt</sub>) で「表示する画像を選択」を選択→

表示する画像/動画を選択する画面が表示されます。

| お気に入りに登録   |  |
|------------|--|
| 表示する画像を選択  |  |
| この画像を表示しない |  |
| 削除         |  |
| BGM再生開始    |  |

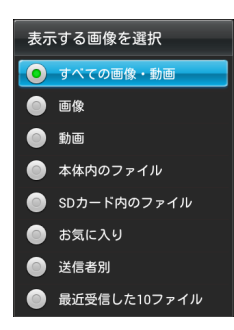

項目 説明 SDカード内の メモリカードに保存されているすべての ファイル 画像と動画をスライドショーで表示しま す。 お気に入り お気に入りに登録されているすべての画 像と動画をスライドショーで表示しま す。 送信者別 選択した送信者から送られてきた画像と 動画をスライドショーで表示します。 最近受信した 受信した最新の 10 ファイルをスライド 10 ファイル ショーで表示します。

#### ●選択できる項目は次のとおりです。

| 項目      | 説明                 |
|---------|--------------------|
| すべての画像・ | 本体内およびメモリカードに保存されて |
| 動画      | いるすべての画像と動画をスライド   |
|         | ショーで表示します。         |
| 画像      | 本体内およびメモリカードに保存されて |
|         | いるすべての画像をスライドショーで表 |
|         | 示します。              |
| 動画      | 本体内およびメモリカードに保存されて |
|         | いるすべての動画をスライドショーで表 |
|         | 示します。              |
| 本体内のファ  | 本体内に保存されているすべての画像と |
| イル      | 動画をスライドショーで表示します。  |

#### スライド表示させない画像/動画を選 択/解除する

表示中の画像/動画をスライドショーで表示するかどうか を設定できます。

 スライドショー表示中→ メニューを1秒以上タッチ またはリモコンの 図定 サブメニューが表示されます。
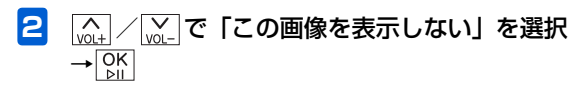

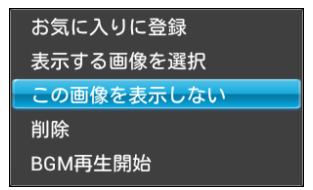

「この画像を表示しない」が選択された画像/動画は、 設定を解除するまでスライドショーで表示されません。

#### ■ 表示しない設定を解除する場合

### ファイルを削除する

表示中の画像/動画を削除します。

 スライドショー表示中→ 上を1秒以上タッチ またはリモコンの ◎定 サブメニューが表示されます。

2 (▲) / (▲) で「削除」を選択→ ○) 確認画面が表示されます。

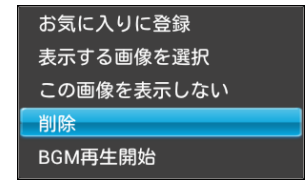

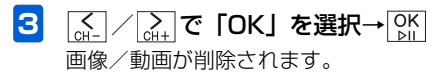

## **BGMの再生**

スライドショー表示中に、本体内およびメモリカードに保存 されている音楽をBGMとして再生することができます。

 スライドショー表示中→ 上を1秒以上タッチ またはリモコンの 歴

サブメニューが表示されます。

2 (▲) / (▲) で「BGM再生開始」を選択→○K BGMが再生されます。

| お気に入りに登録   |
|------------|
| 表示する画像を選択  |
| この画像を表示しない |
| 削除         |
| BGM再生開始    |

#### ■ BGMを停止する場合

(<u>w</u>)/<u>w</u>)で「BGM再生停止」を選択→<u>い</u>→<u>c</u>)/ <u>c</u>+ で「BGMを停止」を選択→<u>い</u>をタッチします。

#### ■ 音楽プレーヤー画面に切り替える場合

[mut] / [mut] で「BGM再生停止」を選択→[M]→ [mut] /
 [mut] で「音楽再生」を選択→[M]をタッチします。

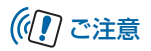

- ・音量の変更はスライドショー表示中にはできません。音楽 プレーヤー画面に切り替えるか、設定(▲ P.7-31)から 行ってください。
- BGM 再生は「データフォルダ」の「音楽」で最後に選択した項目のファイルの並び順で再生されます(お買い上げ時は「すべてのファイル」)。最後に再生したファイルがある場合は、そのファイルから開始されます。

### 画像を回転させる

スライドショー表示中に
属
るをタッチすると、タッチするたびに
画像を回転できます。
横向きに表示される
画像などを
正しい
向きに表示させる
ことができます。

#### 1 スライドショー表示中→ 戻る

画像は反時計回りに90°回転します。 さらに
尾動をタッチすると、タッチするたびに画像が回転します。

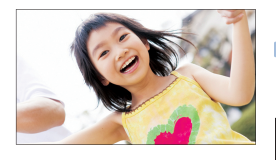

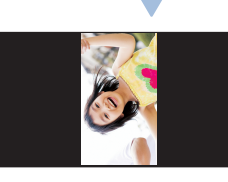

## 🔊 お知らせ

回転させた画像は、表示方向が記録され、次からは回転させた向きでスライド表示されます。

## スライドショーで動画を確認する

スライドショー表示中に動画を再生することができます。

- スライドショー表示中に動画ファイルの静止画 が表示される→静止画像が表示されている間に [OK] 確認画面が表示されます。
- 2 ▲ / A+ で「OK」を選択→ K 再生後、一定時間経過するとスライド表示を再開します。

## 🕼 お知らせ

・ 再生中の操作方法については、「動画を再生する」
 (▶ P.5-12)を参照してください。

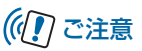

• テレビ番組を録画中は、動画を再生できません。

#### スライドショーの表示モードを変更す る

スライドショー表示中にスライドショーの表示モードを切 り替えることができます。

表示モードの内容については、「表示モードを設定する」 (● P.7-15)を参照してください。

スライドショー表示中→ ᡬៃ↓ / ᢅᢅ で表示モー ドを選択

操作を繰り返すごとに表示モードが切り替わります。

1

| テレビを見るための準備              | P.4-2  |
|--------------------------|--------|
| テレビを見るための準備について          | P.4-2  |
| テレビの視聴                   | P.4-5  |
| テレビを視聴する                 | P.4-5  |
| 視聴中の番組を録画する              | P.4-6  |
| 音声を切り替える                 | P.4-7  |
| 字幕を表示する                  | P.4-7  |
| チャンネルサーチを行う              | P.4-8  |
| テレビ画面に表示されている画像を保存する     | P.4-9  |
| 録画/視聴予約                  | P.4-9  |
| 番組表で録画/視聴を予約する           | P.4-9  |
| 日時を指定して録画を予約する           | P.4-14 |
| 録画/視聴予約を確認する             | P.4-16 |
| 録画した番組の再生                | P.4-20 |
| 録画した番組を再生する              | P.4-20 |
| 録画の一覧から録画した番組を削除する       | P.4-23 |
| 録画の一覧から録画した番組を複数選択して削除する | P.4-23 |

4 <del>7</del>05

## テレビを見るための準備について

本機では、電波の受信状況に合わせて、フルセグ放送(地上 デジタルテレビ放送)とワンセグ放送を自動的に切り替えて 見ることができます。

テレビを見るためには、次のような準備が必要です。

- スタンド棒の取り付け(▶ P.1-7)
- USIMカードの取り付け(● P.1-31)
- miniB-CASカードの取り付け( 💽 P.1-31)
- チャンネルの設定(
   P.4-3)

4

## 🗐 お知らせ

・録画した番組は、本体内またはメモリカードに保存されます。
 メモリカードが取り付けられている場合は、メモリカードに録画されます。(● P.1-26)

#### テレビアンテナについて

本機では、テレビアンテナとスタンド棒でテレビの放送波を 受信します。

テレビの受信状況を改善するには、テレビアンテナの方向を 調節してください。

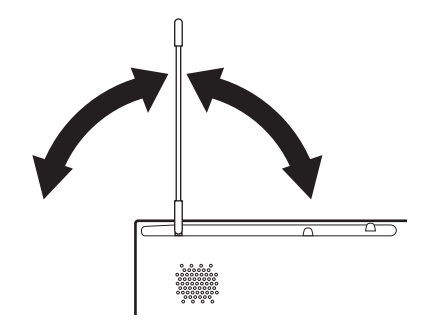

#### 外部アンテナを接続する

電波の受信状況が改善しない場合、アンテナケーブルと市販 の75Ω(ミニプラグ)⇔75Ω(F型)整合器などの変換プ ラグを本機に接続して、UHFアンテナなどで受信している 放送波を利用できる場合があります。

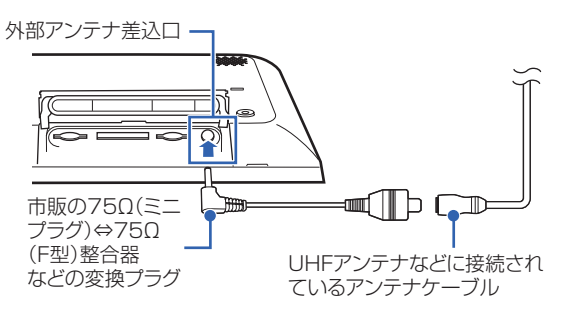

UHFアンテナなどに接続されているアンテナ ケーブルと、市販の75Ω(ミニプラグ)⇔ 75Ω(F型)整合器などの変換プラグを接続す る

接続方法など詳しくは、変換プラグの取扱説明書をご 覧ください。 2 市販の75Ω(ミニプラグ)⇔75Ω(F型)整 合器などの変換プラグを、本機底面の外部アン テナ差込口に差し込む

### 🔊 お知らせ

- 外部アンテナ接続時は、スタンド棒やテレビアンテナはテレビの電波受信には使われません。
- 外部アンテナ接続時は、防水カバーを閉じることができないため、防水性能を発揮することができません。

#### チャンネルを設定する

初期設定でテレビのチャンネルを設定しなかった場合は、次の操作でチャンネルを設定してください。

#### テレビを見るための準備

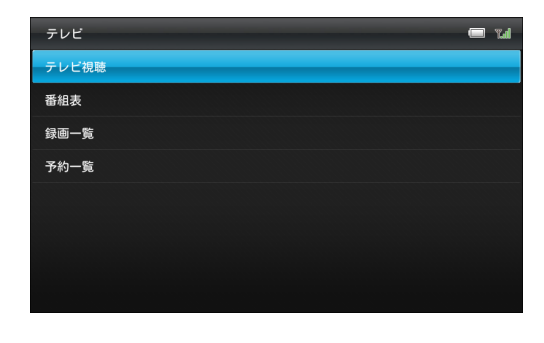

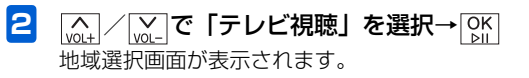

「テレビを視聴できません…」と表示された場合は、チャンネルサーチを行ってください。(● P.4-8)

| 地域選択      | 🗖 Tal |
|-----------|-------|
| 北海道・東北エリア | 北海道   |
| 北陸・甲信越エリア | 青森県   |
| 関東エリア     | 岩手県   |
| 東海エリア     | 宮城県   |
| 関西エリア     | 秋田県   |
| 中国エリア     | 山形県   |
| 四国エリア     | 福島県   |
| 九州・沖縄エリア  |       |

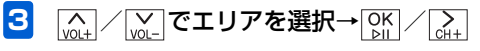

4 (▲) / ○ で都道府県を選択→○K チャンネルサーチ画面が表示されます。

| 地球进行      | - T        | チャンネルワーチ                           | • |
|-----------|------------|------------------------------------|---|
| 北海道・東北エリア | 212R       |                                    |   |
| 北陸・甲信超エリア | 15×R       |                                    |   |
| 飲まエリア     | NAR        | 受信可能なチャンネルを描べています。<br>しばらくお待ちください。 |   |
| 東海エリア     | HER        |                                    |   |
| 10日エリア    | <b>120</b> |                                    |   |
| 401117    | 30.6       |                                    |   |
| 501117    | NO. INC.   | キャンセル                              |   |
| 九州・沖縄エリア  |            |                                    |   |

## テレビの視聴

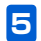

**チャンネルサーチが完了したら、** テレビ画面が表示されます。

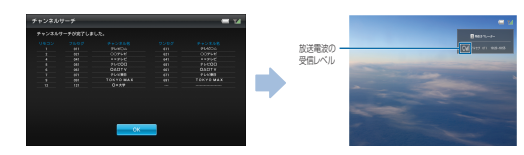

## テレビを視聴する

IIIをタッチまたはリモコンの
 IIIを押すだけで、いつでも
 テレビ画面を表示することができます。

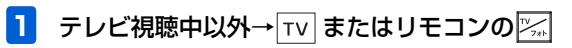

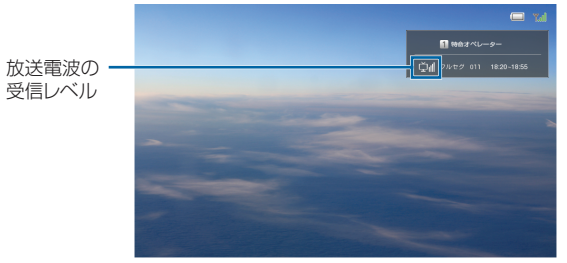

テレビ画面

<u>[di</u>]/[<u>di</u>]/リモコンのチャンネルボタン→チャンネ ルを変更

[volt] / [volt] →音量を変更

◎☆チャンネルリストを表示

チャンネルリスト表示中は、 [kd] / [kd] でチャンネルを 選択→[kd]をタッチすると、選択したチャンネルに切 り替わります。

## 🕑 お知らせ

- リモコンのチャンネルボタンを押すと、選択したチャンネル でテレビを起動することができます。
- ・テレビの視聴を終えるときは、
   ▼
   ▼
   を押してください。
   ▼
   ■
   ■
   ■
   ■
   ■
   ■
   ■
   ■
   ■
   ■
   ■
   ■
   ■
   ■
   ■
   ■
   ■
   ■
   ■

   ■

   ■

   ■

   ■

   ■

   ■

   ■

   ■

   ■

   ■

   ■

   ■

   ■

   ■

   ■

   ■

   ■

   ■

   ■

   ■

   ■

   ■

   ■

   ■

   ■

   ■

   ■

   ■

   ■

   ■

   ■

   ■

   ■

   ■

   ■

   ■

   ■

   ■

   ■

   ■

   ■

   ■

   ■

   ■

   ■

   <p
- 本機から離れて視聴している際に、ディスプレイが自動で消灯する場合があります。その際は「人感センサーでの消灯を設定する」(● P.7-33)を行ってください。

## 視聴中の番組を録画する

 テレビ画面→圧・を1秒以上タッチまたはリモ コンの 定 サブメニューが表示されます。

| 録画開始     |  |
|----------|--|
| 音声切替     |  |
| 字幕切替     |  |
| チャンネルサーチ |  |
| 画面キャプチャ  |  |

2 (A) / (W) で「録画開始」を選択→ OK 録画開始します。

#### ■ 録画を停止する場合

手順2で「録画停止」を選択します。確認画面が表示され ますので、 $\left[ \underset{\alpha+}{\text{GH}} \right] / \left[ \underset{\alpha+}{\text{OK}} \right] を選択して \left[ \underset{\alpha+}{\text{OK}} \right] をタッチし$ てください。

### 🔊 お知らせ

- リモコンのキーで操作する場合は、テレビ画面で●■■ を押して 録画開始/録画停止します。
- 視聴中の番組を録画している場合は、録画予約が実行されずに、録画が継続されますのでご注意ください。

## 音声を切り替える

 テレビ画面→ 述 を1秒以上タッチまたはリモ コンの ∞

サブメニューが表示されます。

| 録画開始     |
|----------|
| 音声切替     |
| 字幕切替     |
| チャンネルサーチ |
| 画面キャプチャ  |

2 (▲) / (▲) で「音声切替」を選択→ (▲) 音声が切り替わります。

## 🔊 お知らせ

- ・操作を繰り返すごとに副音声→主+副音声→主音声の順に切り替わります。
- 番組によっては、音声切替が行えない場合があります。

#### 字幕を表示する

 テレビ画面→上→を1秒以上タッチまたはリモ コンの 図定 サブメニューが表示されます。

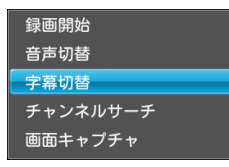

2 (▲) / (▲) で「字幕切替」を選択→ (▲)
 字幕なし/字幕ありが切り替わります。

## 🔊 お知らせ

• 番組によっては、字幕が表示されない場合があります。

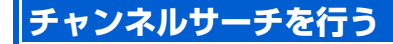

本機の設置位置を変えたときなどに、受信可能なチャンネル を設定し直します。

テレビ画面→灯ーを1秒以上タッチまたはリモコンの
 サブメニューが表示されます。

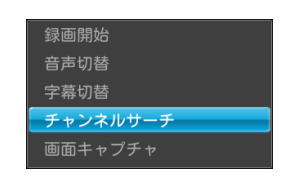

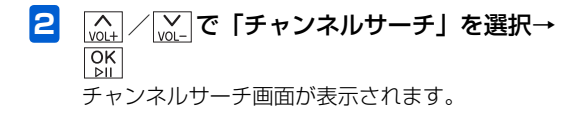

| チャンネルサーチ |                                        | 🔲 น |
|----------|----------------------------------------|-----|
|          | 受信可能なチャンネルを調べています。<br>しばらくお待ちください。<br> |     |
|          | キャンセル                                  |     |

**3** チャンネルサーチが完了したら、 [M] テレビ画面が表示されます。

## ((1) ご注意

- チャンネルサーチを行っている間は録画予約が実行され ません。チャンネルサーチが完了した後に録画が開始され ますのでご了承ください。
- テレビ設定の地域選択に表示されるエリアが変更となる ような移動をした場合は、「受信地域を設定する」
   (▶ P.7-10)を行ってください。

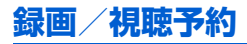

#### テレビ画面に表示されている画像を保 存する

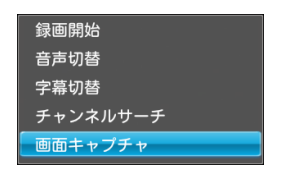

2 (▲) / (▲) で「画面キャプチャ」を選択→ ○K 保存した画像は自動的にスライドショーに追加されます。

## ((1) ご注意

保存した画像はメモリカードなどにコピー/移動できません。

## 番組表で録画/視聴を予約する

番組表を表示して、見たい番組を探しながら録画/視聴を予約できます。また、選択した番組を毎日/毎週繰り返し録画を予約することもできます。

#### 例)録画予約する場合

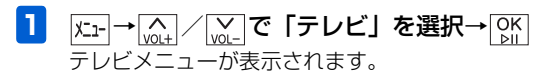

| テレビ   | Tal |
|-------|-----|
| テレビ視聴 |     |
| 番組表   |     |
| 録画一覧  |     |
| 予約一覧  |     |
|       |     |
|       |     |
|       |     |
|       |     |

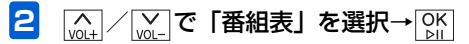

#### 録画/視聴予約

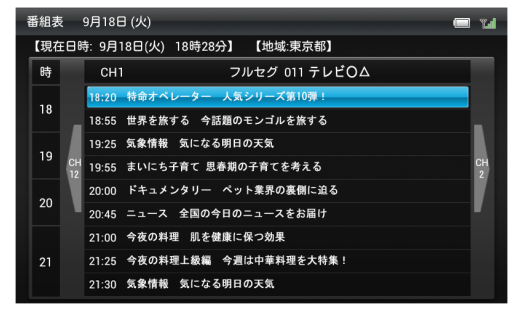

番組表画面

| N<br>VOL+ | <u>₩</u> →日時を変更 |    |
|-----------|-----------------|----|
| <<br>CH-  | / 🛺 →チャンネルを変    | S更 |

3 (A) (VOL-) (CH-) (CH-) (

| 番組情報                                                                                                  | lar 🗖 |
|----------------------------------------------------------------------------------------------------|-------|
| ニュース 全国の今日のニュースをお届け<br>2012/10/4 20:45~21:00 15分 CH1                                                  |       |
| 【番組概要】<br>【キャスター】山田〇〇〇, 【気象キャスター】斉藤口口口                                                                |       |
| 【番組詳細】<br>番組情報の取得中です…                                                                                 |       |
| (快像) 映像 1080i(1125)、アスペクト比 16:9・なし<br>(音声) 1/0 モード (シングルモノ)<br>(学事為) 日本語<br>(ジャンル)<br>ニュース / 叙道:定語・総合 |       |
| 绿画予約                                                                                                  |       |

4 < △ / △ で「録画予約」を選択→ ○K 繰り返しと録画の画質を選択する画面が表示されます。

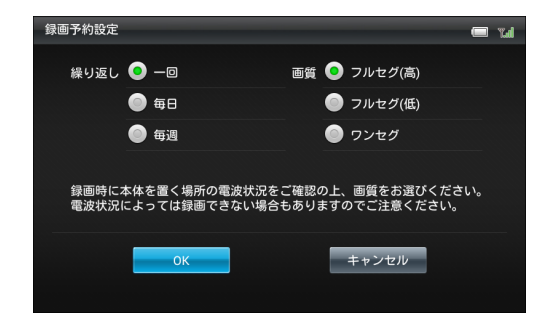

- <mark>7</mark> (<u>\_\_\_</u>) (<u>\_\_</u>\_) (<u>\_\_</u>\_) で「OK」を選択→OK」

■ 視聴予約する場合

手順4で「視聴予約」を選択します。

■ 録画/視聴予約をキャンセルする場合 手順4で「予約をキャンセル」を選択します。

### 🔊 お知らせ

- ・録画予約/視聴予約は、それぞれ20件まで登録できます。

## ((!) ご注意

テレビ

4

- 予約した日時に本機の電源が入っていないと、録画も視聴 もできません。
- 録画の画質がフルセグに設定されている場合、ワンセグの みが受信可能なエリアでは録画ができません。録画の画質 をワンセグに変更のうえ、録画予約を行ってください。
- フルセグ/ワンセグで番組内容が異なる場合がありますのでご注意ください。
- 連続した時間で録画予約を設定している場合、開始時間と 終了時間にずれが生じますのでご了承ください。
- ●録画予約の実行に失敗した場合、その予約が予約一覧に表示されます。その場合、新規の録画予約ができない場合がありますので、「録画/視聴予約を削除する」
   (▶ P.4-17)を行ってください。

#### 別の日付を指定して表示する

別の日付を指定して番組表を表示します。

 番組表画面→ 上→を1秒以上タッチまたはリモ コンの [№] サブメニューが表示されます。

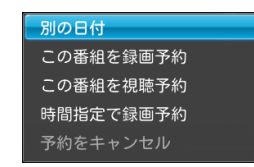

| 2 | 「☆↓」/ vot_ で「別の日付」を選択→ ok |
|---|---------------------------|
|   | 日付を選択する画面が表示されます。         |

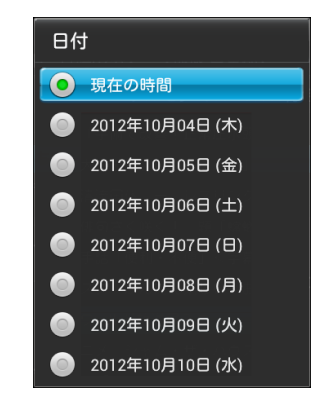

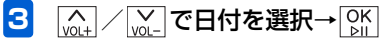

#### 番組の一覧から録画/視聴を予約する

例) 録画予約する場合

 番組表画面→ (<sub>QL+</sub>) (<sub>L+</sub>) (<sub>L+</sub>) で予約したい番 組を選択→ (L<sub>1+</sub>) を1秒以上タッチまたはリモコ ンの (<sup>∞</sup>)

サブメニューが表示されます。

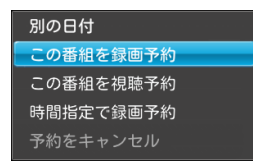

2 (▲) / (▲) で「この番組を録画予約」を選択→
0K
0K
0K
0K
0K
0K
0K
0K
0K
0K
0K
0K
0K
0K
0K
0K
0K
0K
0K
0K
0K
0K
0K
0K
0K
0K
0K
0K
0K
0K
0K
0K
0K
0K
0K
0K
0K
0K
0K
0K
0K
0K
0K
0K
0K
0K
0K
0K
0K
0K
0K
0K
0K
0K
0K
0K
0K
0K
0K
0K
0K
0K
0K
0K
0K
0K
0K
0K
0K
0K
0K
0K
0K
0K
0K
0K
0K
0K
0K
0K
0K
0K
0K
0K
0K
0K
0K
0K
0K
0K
0K
0K
0K
0K
0K
0K
0K
0K
0K
0K
0K
0K
0K
0K
0K
0K
0K
0K
0K
0K
0K
0K
0K
0K
0K
0K
0K
0K
0K
0K
0K
0K
0K
0K
0K
0K
0K
0K
0K
0K
0K
0K
0K
0K
0K
0K
0K
0K
0K
0K
0K
0K
0K
0K
0K
0K
0K
0K
0K
0K
0K
0K
0K
0K
0K
0K
0K
0K
0K
0K
0K
0K
0K
0K
0K
0K
0K
0K
0K
0K
0K
0K
0K
0K
0K
0K
0K
0K
0K
0K
0K
0K
0K
0K
0K
0K
0K
0K
0K
0K
0K
0K
0K
0K
0K
0K
0K
0K
0K
0K
0K</

繰り返しと録画の画質を選択する画面が表示されま す。

|   | 録画予約設定                 |                       |                        |                          |            | Tal         |
|---|------------------------|-----------------------|------------------------|--------------------------|------------|-------------|
|   | 繰り返し                   | <u> </u>              | 画質                     | 🧿 フルセグ(高)                |            |             |
|   |                        | ◎ 毎日                  |                        | 🔘 フルセグ(低)                |            |             |
|   |                        | 💿 毎週                  |                        | 🔘 ワンセグ                   |            |             |
|   |                        |                       |                        |                          |            |             |
|   | 録画時に<br>電波状況(          | 本体を置く場所の<br>によっては録画でき | 電波状況をご確認の<br>きない場合もありま | り上、画質をお選びく<br>ますのでご注意くださ | ださい。<br>い。 |             |
|   |                        | ОК                    |                        | キャンセル                    |            |             |
|   |                        |                       |                        |                          |            |             |
| 3 | VOL+ VOL-              | <u>сн-</u> Сн+ 7      | で繰り返し                  | 」の項目を通                   | 選択⊣        | ▶ OK<br>⊵II |
| 4 | NOL+ VOL−<br>OK<br>⊵II | СН- СН+ 7             | で録画の画                  | 画質の項目で                   | を選択        | ?→          |
| 5 | VOL+ VOL-              | <u>сн-</u> Сн+ 7      | с [OK]                 | を選択→C                    | )K         |             |
|   | ■ 視聴予                  | 約する場合                 | 1                      |                          |            |             |
|   | 手順27                   | で「この番組                | を視聴予約                  | 」を選択しま <sup>-</sup>      | す。         |             |
|   | ■ 録画/                  | 、視聴予約な                | モキャンセ                  | ルする場合                    |            |             |
|   | 手順27                   | で「予約をキ                | ャンセル」                  | を選択します。                  | ,<br>,     |             |

## 🔊 お知らせ

・録画予約/視聴予約は、それぞれ20件まで登録できます。

## ((1) ご注意

- 予約した日時に本機の電源が入っていないと、録画も視聴 もできません。
- 録画の画質がフルセグに設定されている場合、ワンセグの みが受信可能なエリアでは録画ができません。録画の画質 をワンセグに変更のうえ、録画予約を行ってください。
- フルセグ/ワンセグで番組内容が異なる場合がありますのでご注意ください。
- 連続した時間で録画予約を設定している場合、開始時間と 終了時間にずれが生じますのでご了承ください。
- ●録画予約の実行に失敗した場合、その予約が予約一覧に表示されます。その場合、新規の録画予約ができない場合がありますので、「録画/視聴予約を削除する」
   (● P.4-17)を行ってください。

## 日時を指定して録画を予約する

日時を指定して録画を予約できます。また、期間を指定して 毎日/毎週繰り返し録画を予約することもできます。

- 1 番組表画面→ 上→を1秒以上タッチまたはリモコンの Emp
  - メニュー画面が表示されます。

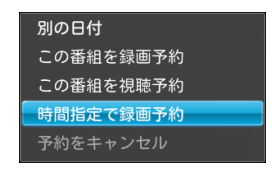

② (m) / [m] で「時間指定で録画予約」を選択→ OK」

時間指定で録画予約を設定する画面が表示されます。

番組表で選択していた番組の時間とチャンネルがあらかじめ設定されています。

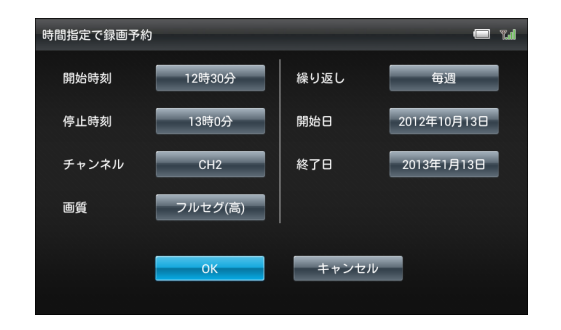

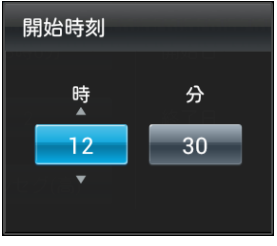

例)開始時刻の設定画面

- ・録画予約/視聴予約は、それぞれ20件まで登録できます。

## (()で注意

- 予約した日時に本機の電源が入っていないと、録画も視聴 もできません。
- 録画の画質がフルセグに設定されている場合、ワンセグの みが受信可能なエリアでは録画ができません。録画の画質 をワンセグに変更のうえ、録画予約を行ってください。
- フルセグ/ワンセグで番組内容が異なる場合がありますのでご注意ください。
- 連続した時間で録画予約を設定している場合、開始時間と 終了時間にずれが生じますのでご了承ください。

#### 録画/視聴予約

●録画予約の実行に失敗した場合、その予約が予約一覧に表示されます。その場合、新規の録画予約ができない場合がありますので、「録画/視聴予約を削除する」
 (● P.4-17)を行ってください。

録画/視聴予約を確認する

1  $\kappa_{1-} \rightarrow \widetilde{m_{0+}} / \widetilde{m_{0-}}$ で「テレビ」を選択→  $\mu_{0+}$ テレビメニューが表示されます。

| テレビ   | 📼 Tal 🧲 |  |
|-------|---------|--|
| テレビ視聴 |         |  |
| 番組表   |         |  |
| 録画一覧  |         |  |
| 予約一覧  |         |  |
|       |         |  |
|       |         |  |
|       |         |  |
|       |         |  |

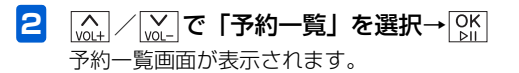

3 (math) / [wath] / [ 禄聴予約] を選
 択→○K / Cath

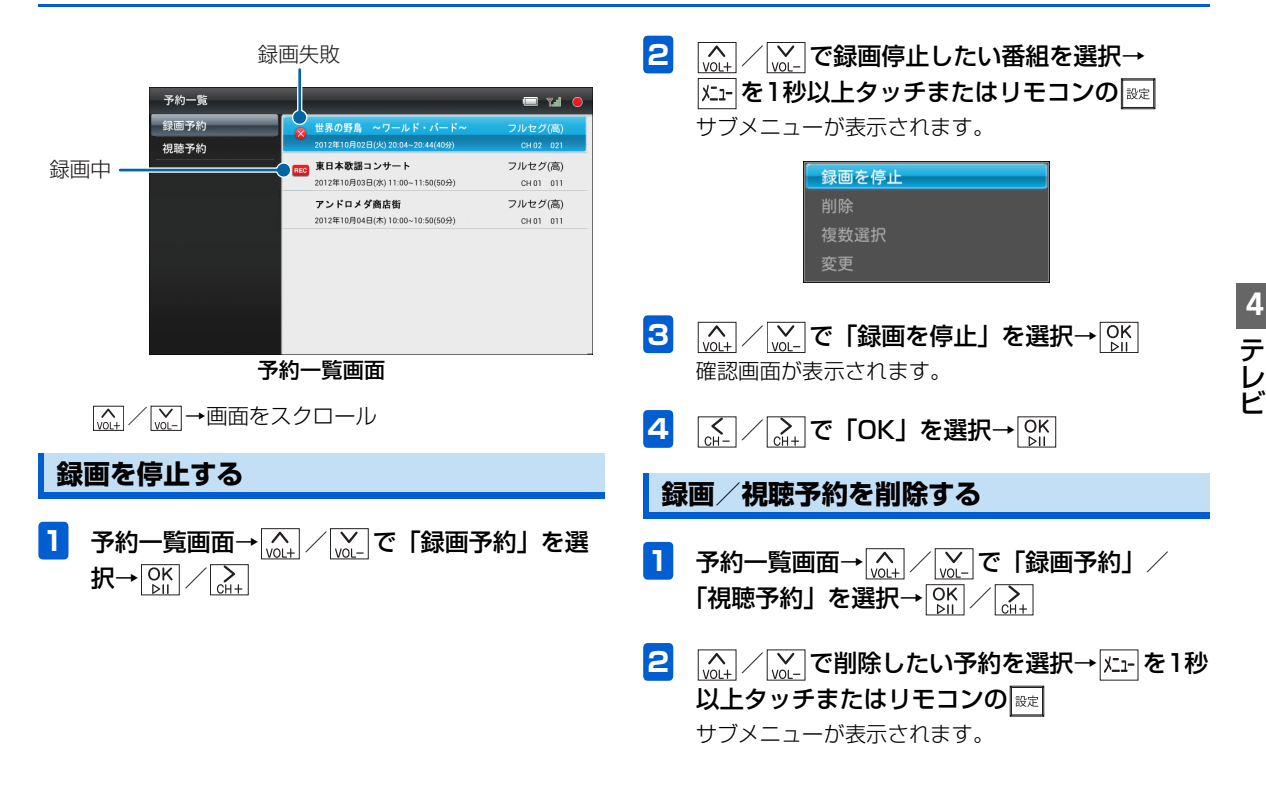

4-17

| 録画を停止 |  |
|-------|--|
| 削除    |  |
| 複数選択  |  |
| 変更    |  |

例)録画予約の場合

- 3 (▲) / (▲) で「削除」を選択→ ○) 確認画面が表示されます。

#### 録画/視聴予約を複数選択して削除する

録画/視聴予約をまとめて削除することができます。

予約一覧画面→ √→↓ / √→ で「録画予約」/
 「視聴予約」を選択→ ○K / △→ ×→ を1秒以
 上タッチまたはリモコンの ∞=
 サブメニューが表示されます。

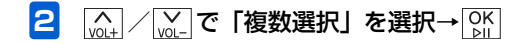

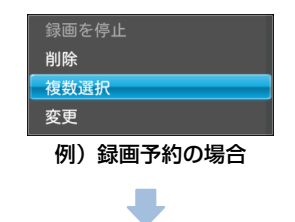

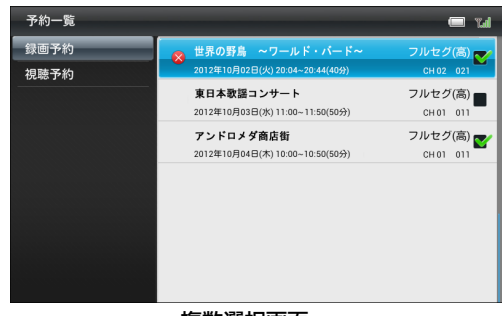

複数選択画面

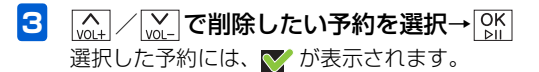

#### ■ 選択を解除する場合

|\_\_\_\_\_/ / \_ [w] で ▼ が表示されている予約に選択枠を移動 → OK をタッチします。

- - すべての予約を選択/選択解除する場合

手順4で「全件選択」/「全件選択解除」を選択します。

#### 録画予約を変更する

録画予約の日時や設定を変更することができます。

- 予約一覧画面→ (<sub>Q+</sub>) / (<sub>Q</sub>) で「録画予約」を選 択→ (<sub>b</sub>) / (<sub>Q+</sub>)
- 2 (▲) / (▲) で変更したい予約を選択→ / エューを1秒 以上タッチまたはリモコンの (∞) サブメニューが表示されます。

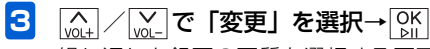

繰り返しと録画の画質を選択する画面が表示されま す。

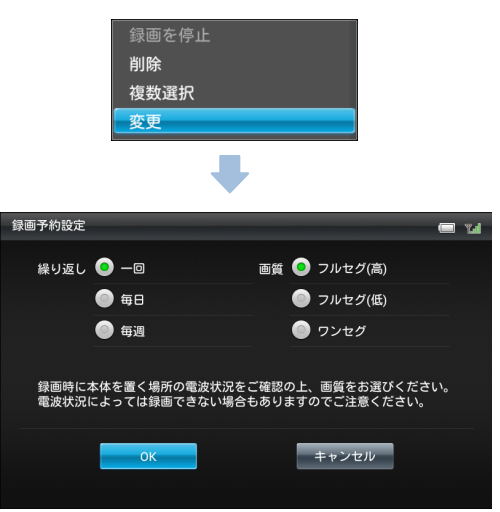

・時間指定の予約の場合は、時間指定で録画予約を設定する画面が表示されます。予約の変更方法については、「日時を指定して録画を予約する」(● P.4-14)を参照してください。

## 録画した番組の再生

- 5 (<u>M</u>) (<u>M</u>) (<u>M</u>) (<u>M</u>) で録画の画質の項目を選択→ (<u>M</u>) (<u>M</u>)

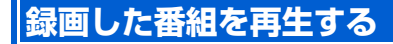

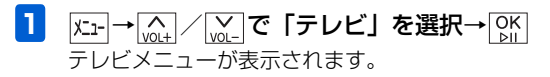

| テレビ   | Tal |
|-------|-----|
| テレビ視聴 |     |
|       |     |
| 録画一覧  |     |
| 予約一覧  |     |
|       |     |
|       |     |
|       |     |
|       |     |

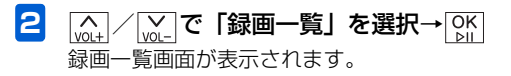

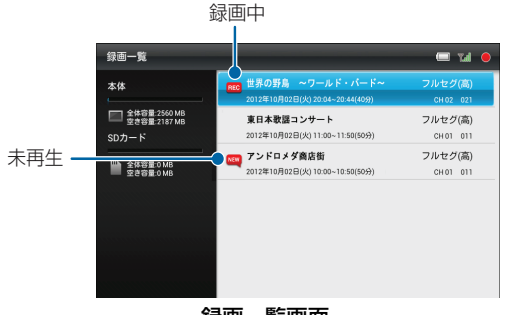

録画一覧画面

- 3 (▲) / (▲) で再生したい番組を選択→ (▲)
   録画した番組が再生されます。
  - NOL+ / NOL- → 音量を変更
  - ↓→最初から再生、巻き戻し(キー長押し)
    - ※再生開始一定時間内にタッチすると、前の番組を再生し ます。
  - →次の番組を再生、早送り(キー長押し)
  - [℃K]→再生/一時停止

  - 繰り返し再生する場合は、再生終了後に表示される確 認画面で「OK」を選択します。

## 🔊 お知らせ

## ((1) ご注意

録画中は、番組を再生できません。

#### 音声を切り替える

1 番組を再生または一時停止中→ 火⊥- を1秒以上 タッチまたはリモコンの 取 サブメニューが表示されます。

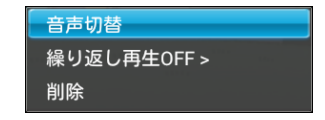

2 (▲) / (▲) で「音声切替」を選択→ (▲) 音声が切り替わります。

#### 録画した番組の再生

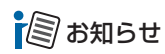

- ・操作を繰り返すごとに副音声→主+副音声→主音声の順に切り替わります。
- 番組によっては、音声切替が行えない場合があります。

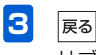

サブメニューが閉じられます。

## 🔊 お知らせ

• 本設定は、動画の繰り返し再生設定と共通です。

## 繰り返し再生する

- 番組を再生または一時停止中→ 火-- を1秒以上 タッチまたはリモコンの サブメニューが表示されます。
- - OK をタッチするごとに、設定が切り替わります。

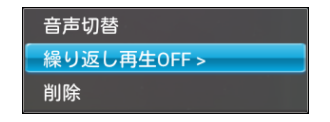

繰り返し再生OFF→繰り返し再生しません。 この動画を繰り返す→1件の番組だけ繰り返し再生し ます。 再生または一時停止中の録画した番組を削除 する

1 削除したい番組を再生または一時停止中→ ズェーを1秒以上タッチまたはリモコンの サブメニューが表示されます。

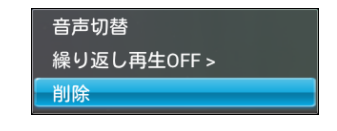

- 2 (▲) / (▲) で「削除」を選択→ ○) 確認画面が表示されます。
- 3 (▲) / (▲) で「OK」を選択→○K
   録画した番組が削除されます。

4 テレビ

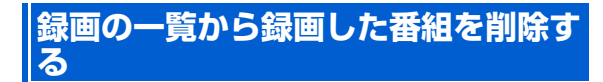

録画した番組を選択して削除することができます。

 録画一覧画面→ (▲) / (▲) で削除する番組を選 択→ 圧- を1秒以上タッチまたはリモコンの (∞) サブメニューが表示されます。

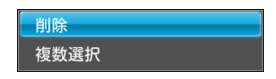

- 3 (A) / (A) で「OK」を選択→ (A) A
   3 録画した番組が削除されます。

#### 録画の一覧から録画した番組を複数選 択して削除する

録画一覧画面で複数の録画した番組をまとめて削除することができます。

- 録画一覧画面→ メニューを1秒以上タッチまたはリ モコンの 図定 サブメニューが表示されます。
- 2 (<u>M</u>) / (<u>M</u>) で「複数選択」を選択→ OK 複数選択画面が表示されます。

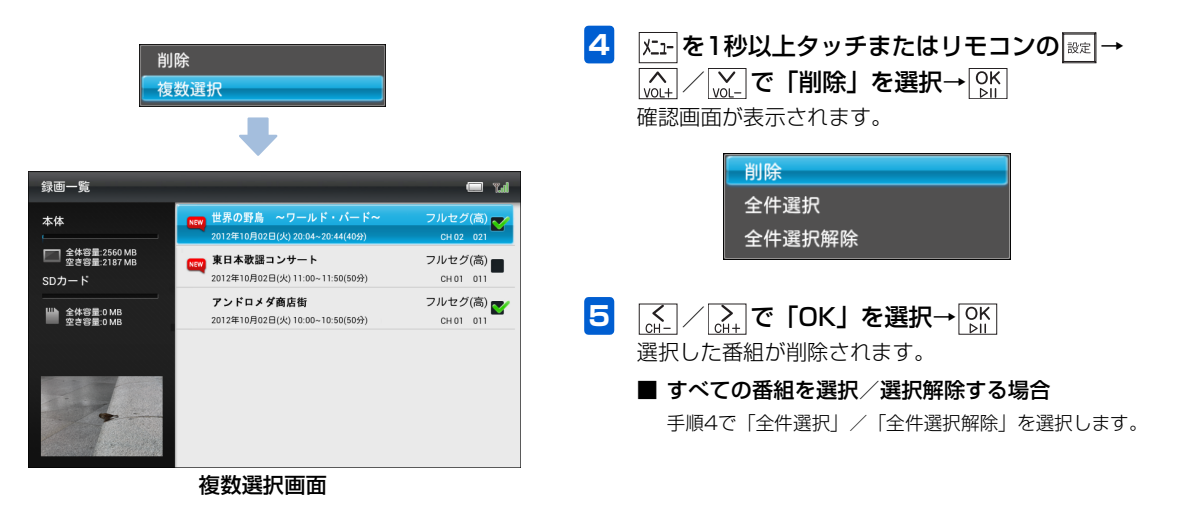

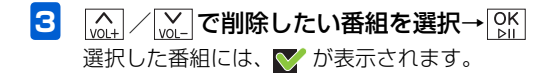

#### ■ 選択を解除する場合

| 「像一覧画面の操作F        | P.5-2   |
|-------------------|---------|
| 保存されている画像を一覧表示する  | . P.5-2 |
| 画像の一覧から画像を表示する    | . P.5-4 |
| 画像の一覧を並べ替える       | . P.5-5 |
| 画像の一覧からお気に入りに画像を  |         |
| 登録/解除する           | . P.5-6 |
| 画像をコピー/移動する       | . P.5-6 |
| 画像の一覧から画像を削除する    | . P.5-7 |
| 画像の一覧からスライド表示させない |         |
| 画像を設定する           | . P.5-8 |
| 画像の一覧から画像を複数選択して  |         |
| 操作する              | P 5-8   |

#### 動画一覧画面の操作 ..... P.5-10

| 保存されている動画を一覧表示する  | P.5-                                                                                                    | 1 C              |
|-------------------|----------------------------------------------------------------------------------------------------|------------------|
| 動画を再生する           | P.5-                                                                                                    | 12               |
| 動画の一覧を並べ替える       | P.5-                                                                                                    | 16               |
| 動画の一覧からお気に入りに動画を  |                                                                                                    |                  |
| 登録/解除する           | P.5-                                                                                                    | 16               |
| 動画をコピー/移動する       | P.5-                                                                                                    | 17               |
| 動画の一覧から動画を削除する    | P.5-                                                                                                    | 18               |
| 動画の一覧からスライド表示させない |                                                                                                    |                  |
| 動画を設定する           | P.5-                                                                                                    | 18               |
| 動画の一覧から動画を複数選択して  |                                                                                                    |                  |
| 操作する              | P.5-                                                                                                    | 19               |
|                   | 保存されている動画を一覧表示する<br>動画を再生する<br>動画の一覧を並べ替える動画を<br>登録/解除する<br>動画をコピー/移動する<br>動画の一覧から動画を削除する<br>動画の一覧から気ライド表示させない<br>動画を設定する | 保存されている動画を一覧表示する |

| 音楽一覧画面の操作        | P.5-21 |
|------------------|--------|
| 保存されている音楽を一覧表示する | P.5-21 |
| 音楽を再生する          | P.5-23 |
| 音楽の一覧を並べ替える      | P.5-26 |
| 音楽の一覧からお気に入りに音楽を |        |
| 登録/解除する          | P.5-26 |
| 音楽をコピー/移動する      | P.5-27 |
| 音楽の一覧から音楽を削除する   | P.5-28 |
| 音楽の一覧から音楽を複数選択して |        |
| 操作する             | P.5-28 |

# **5** データフォルダ

## 画像一覧画面の操作

## 保存されている画像を一覧表示する

本体内またはメモリカードに保存されている画像をサムネ イルで一覧表示することができます。

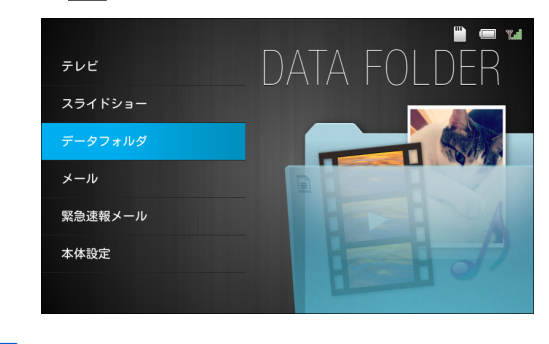

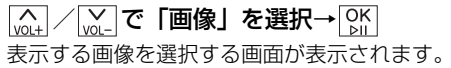

| 💾 📼 🖬                            |
|----------------------------------|
|                                  |
| (19)                             |
| (1)                              |
| (17)                             |
| (2)                              |
| (0)                              |
| (0)                              |
|                                  |
| (1)<br>(17)<br>(2)<br>(0)<br>(0) |

#### ●選択できる項目は次のとおりです。

| 項目      | 説明                  |
|---------|---------------------|
| すべてのファ  | 本体内およびメモリカードに保存されて  |
| イル      | いるすべての画像を表示します。     |
| お気に入り   | お気に入りに登録されているすべての画  |
|         | 像を表示します。            |
| 本体内のファ  | 本体内に保存されているすべての画像を  |
| イル      | 表示します。              |
| SDカード内の | メモリカードに保存されているすべての  |
| ファイル    | 画像を表示します。           |
| 送信者別    | 選択した送信者から送られてきた画像を  |
|         | 表示します。              |
| 最近受信した  | 受信した最新10件の画像を表示します。 |
| 10 ファイル |                     |

2

3 (↓↓ で表示したい項目を選択→ ♥| A VOL+

画像一覧画面が表示されます。

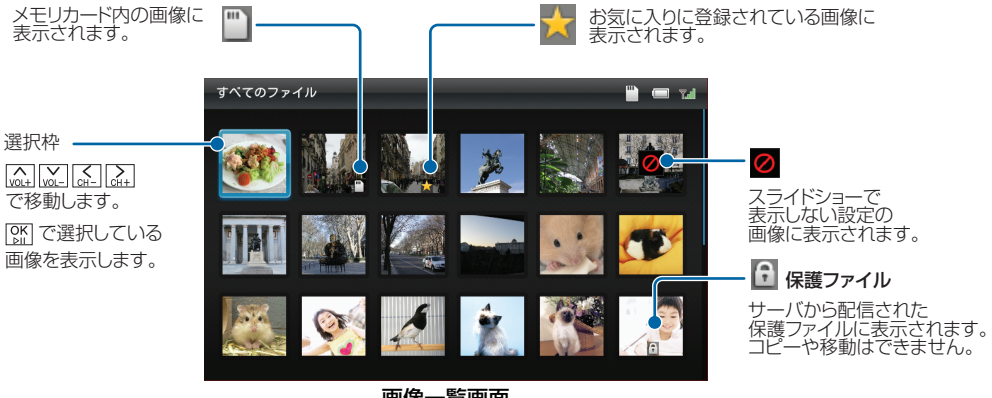

画像一覧画面

### 画像の一覧から画像を表示する

 
 ・ 画像一覧画面→ (<sub>M→</sub>) (<sub>M→</sub>) (<sub>M→</sub>) (<sub>M→</sub>) で表示する画 像を選択→ (<sub>M→</sub>) ・ 」)(M) ・ 」)(M) ・ 」)(M) ・ 」)(M)

#### 画像を拡大して表示する

画像を最大約2倍まで拡大表示できます。

- 拡大表示したい画像を表示中→ [x1-]を1秒以上 タッチまたはリモコンの [80] サブメニューが表示されます。
   拡大表示 お気に入りに登録

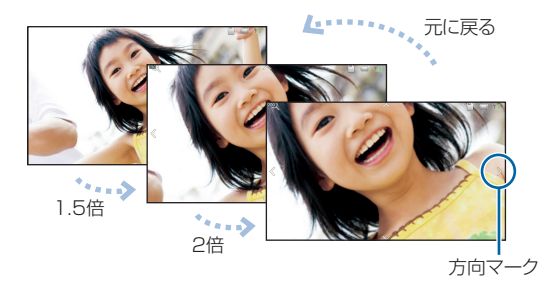

#### ■ 画像サイズがディスプレイより大きい場合

5

データフォルダ

2

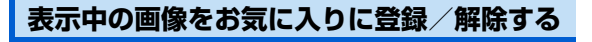

П

お気に入りに登録または解除したい画像を表示 中→ズェーを1秒以上タッチまたはリモコンの∞ サブメニューが表示されます。

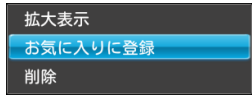

#### 表示中の画像を削除する

1 削除したい画像を表示中→ メニューを1秒以上タッ チまたはリモコンの 図定 サブメニューが表示されます。

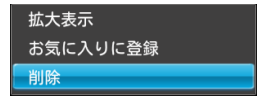

- 3 (▲) / (AH) で「OK」を選択→ (AK) 画像が削除されます。

## 画像の一覧を並べ替える

画像の並び順を変更することができます。

- 2 (▲) / (▲) で「並べ替え」を選択→ ○К) 並べ替え画面が表示されます。

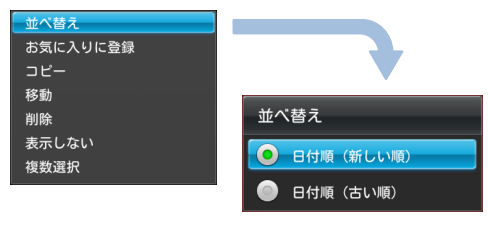

#### 画像一覧画面の操作

3 「
「
、

、

、

、

、

、

、

、

、

、

、

、

、

、

、

、 一覧画面の並びが変わります。

#### 画像の一覧からお気に入りに画像を登 録/解除する

画像の一覧から、お気に入りの画像を登録/解除します。

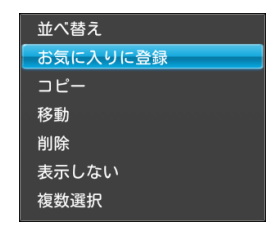

2 (▲) / (▲) で「お気に入りに登録」または「お気に入りを解除」を選択→ (△)

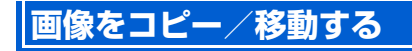

メモリカードが取り付けられている場合は、保存されている 画像を本体とメモリカードの間でコピーまたは移動できま す。メモリカードの取り付けかたについては、「メモリカー ドを取り付ける」(● P.1-26)を参照してください。

#### 例) コピーする場合

 画像一覧画面→ (w)+ (w)- (c+-) (c+-) (

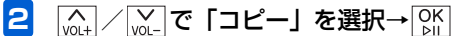

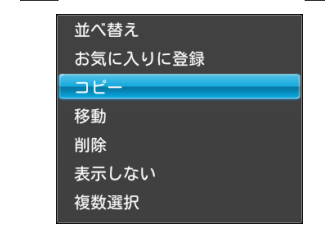

#### 3 (▲) / (▲) で「本体へコピー」または「SDカー ドへコピー」を選択→ (△)

選択した画像が本体内またはメモリカードにコピーされます。

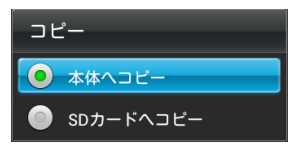

■ 画像を移動する場合

手順2で「移動」を選択→「本体へ移動」または「SDカードへ移動」の順に選択します。

## ((!) ご注意

- 保護ファイル (▶ P.5-3) のコピー/移動はできません。
- テレビ画面の表示を保存した画像(▶ P.4-9)は、コ ピー/移動できません。

### 画像の一覧から画像を削除する

画像を選択して削除することができます。

 ・ 画像一覧画面→ ( ) → ( ) → (

#### サブメニューが表示されます。

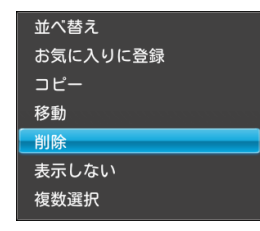

- 2 (▲) / (▲) で「削除」を選択→○K)
   確認画面が表示されます。
- 3 (\_\_\_\_) / (\_\_\_\_)で「OK」を選択→○K」 画像が削除されます。

#### 画像の一覧からスライド表示させない 画像を設定する

スライド表示させたくない画像を非表示に設定することが できます。

- ・ 画像一覧画面→ (ω) (ω) (ω) (ω) (ω) (ω) (ω)

   ・ い画像を選択→ (x)- を1秒以上タッチまたはリ モコンの (∞)

   サブメニューが表示されます。
- 2 (№) / [№] で「表示しない」を選択→ [№] 設定が完了します。

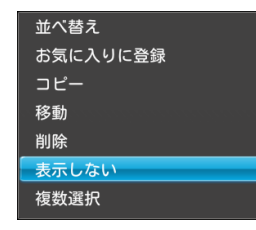

#### ■ 設定を解除する場合

手順1で表示させる画像を選択→ $\underbrace{kr}$ を1秒以上タッチまたはリモコンの $\underbrace{m}$ → $\underbrace{vot}$ / $\underbrace{vot}$ で「表示する」を選択→ $\underbrace{vot}$ た話 タッチします。

#### 画像の一覧から画像を複数選択して操 作する

画像一覧画面で複数の画像をまとめて操作することができ ます。

- 画像一覧画面→ バコーを1秒以上タッチまたはリ モコンの 影定 サブメニューが表示されます。
- 2 (▲) / (▲) で「複数選択」を選択→ ○) 復数選択画面が表示されます。

5 データフォルダ
#### 画像一覧画面の操作

[V01+] / [V01-] で「全件選択」/「全件選択解除」を選択→
 [V01+] / [V01-] で「全件選択」)

OK をタッチします。

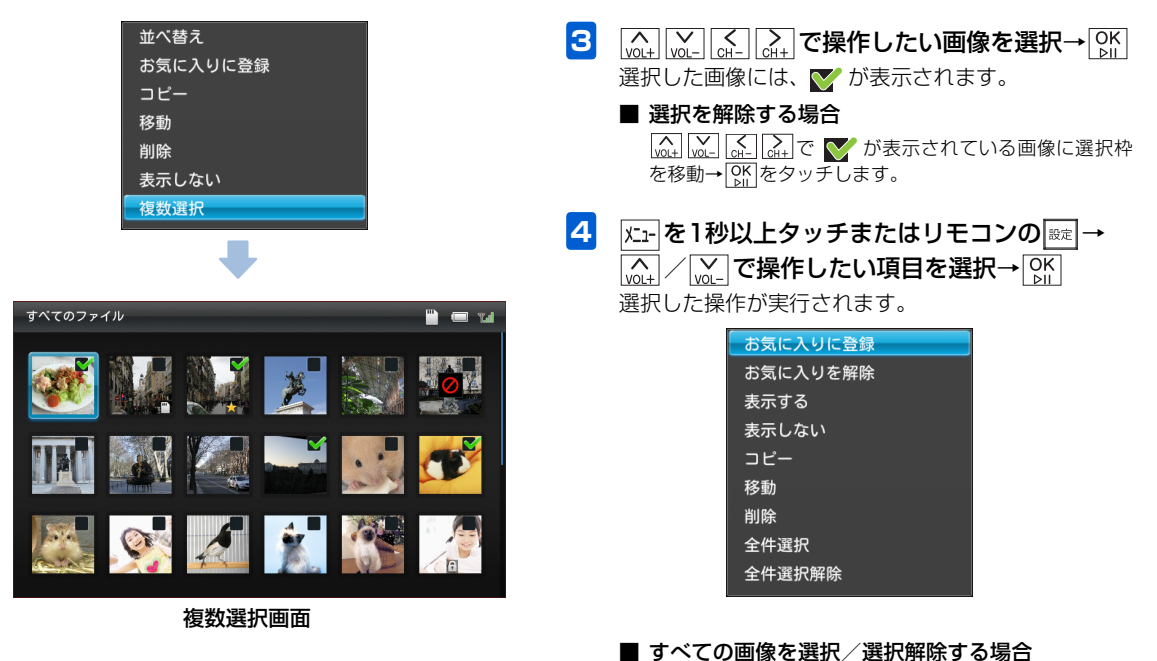

#### 5-9

# 動画一覧画面の操作

# 保存されている動画を一覧表示する

本体内またはメモリカードに保存されている動画をサムネ イルで一覧表示することができます。

1  $\underline{K_{1}} \rightarrow \overline{\mathbb{A}}_{01}$  /  $\underline{\mathbb{A}}_{01}$  で「データフォルダ」を選択  $\rightarrow \mathbb{A}_{01}$ 

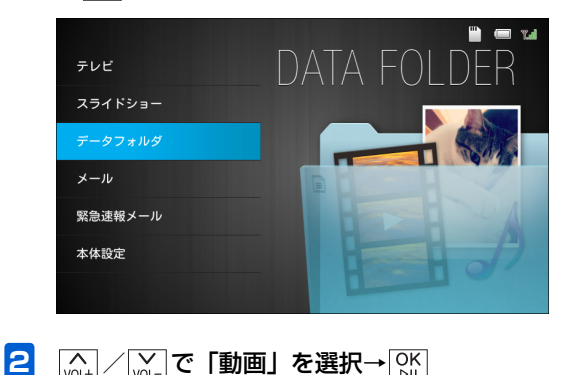

 <sup>(</sup><sub>Mut</sub>) / [Vot] で「動画」を選択→ OK 表示する動画を選択する画面が表示されます。

#### ●選択できる項目は次のとおりです。

| 項目      | 説明                  |
|---------|---------------------|
| すべてのファ  | 本体内およびメモリカードに保存されて  |
| イル      | いるすべての動画を表示します。     |
| お気に入り   | お気に入りに登録されているすべての動  |
|         | 画を表示します。            |
| 本体内のファ  | 本体内に保存されているすべての動画を  |
| イル      | 表示します。              |
| SDカード内の | メモリカードに保存されているすべての  |
| ファイル    | 動画を表示します。           |
| 送信者別    | 選択した送信者から送られてきた動画を  |
|         | 表示します。              |
| 最近受信した  | 受信した最新10件の動画を表示します。 |
| 10 ファイル |                     |

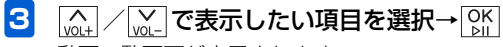

動画一覧画面が表示されます。

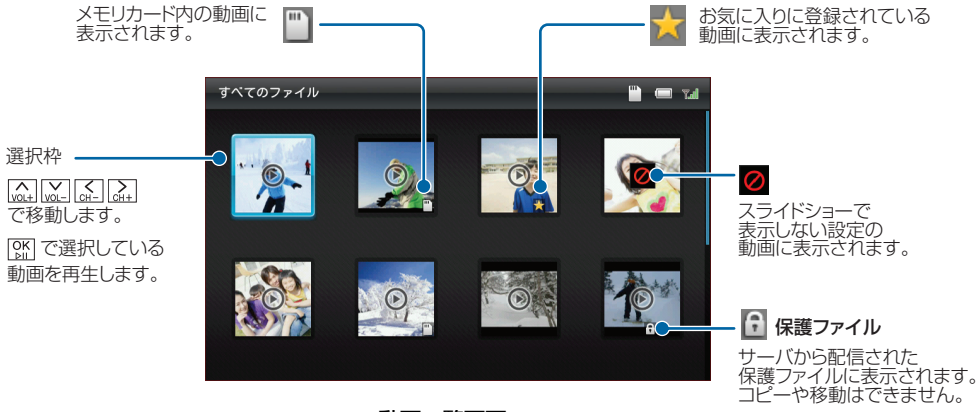

動画一覧画面

# 動画を再生する

- 1
- 動画一覧画面→ $(M_{AL})$   $(M_{AL})$   $(M_{AL})$

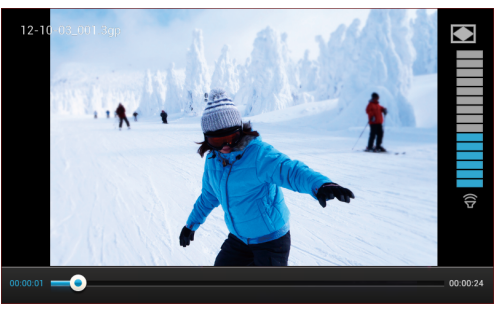

動画プレーヤー画面

- [↓]→最初から再生、巻き戻し(キー長押し)
  - ※再生開始一定時間内にタッチすると、前の動画を再生し ます。
- →次の動画を再生、早送り(キー長押し)
- [℃K]→再生/一時停止

広まを1秒以上タッチまたはリモコンの
■■→サブメ
ニューの表示

繰り返し再生する場合は、再生終了後に表示される確 認画面で「OK」を選択します。

# ((!) ご注意

• テレビ番組を録画中は、動画を再生できません。

#### 動画を拡大して再生する

動画を最大、全画面まで拡大して再生できます。

 拡大表示したい動画を再生または一時停止中→

 <u>「た1-を1秒以上タッチまたはリモコンの</u>
 サブメニューが表示されます。

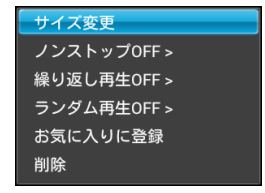

#### 

再生中の場合は一時停止され、サイズ変更画面が表示 されます。

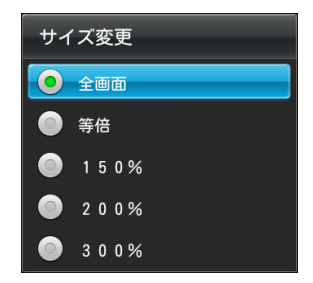

3 (▲) / (▲) でサイズを選択→ (外) 動画が選択したサイズで表示されます。 (外) をタッチすると再生が再開されます。

## ノンストップ再生する

 動画を再生または一時停止中→ メニューを1秒以上 タッチまたはリモコンの 図ま サブメニューが表示されます。 2 🖳 / 🗽 で「ノンストップOFF」を選択→

◯◯トをタッチするごとに、設定が切り替わります。

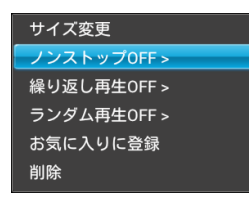

ノンストップOFF→選択した1件の動画のみを再生し ます。

ノンストップON→選択した動画から一覧の最後まで 動画を再生します。

## 3 戻る

OK

ÞII

サブメニューが閉じられます。

# 🕼 お知らせ

• 本設定より、繰り返し再生の設定が優先されます。

### 繰り返し再生する

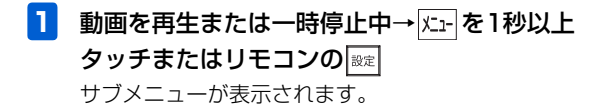

2 ∧ / vot で「繰り返し再生OFF」を選択→

◎☆をタッチするごとに、設定が切り替わります。

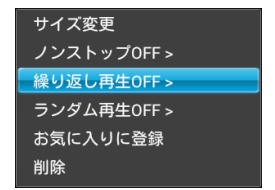

繰り返し再生OFF→繰り返し再生しません。 最初から繰り返す→すべての動画を繰り返し再生しま す。

この動画を繰り返す→1件の動画だけを繰り返し再生 します。

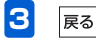

サブメニューが閉じられます。

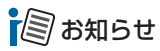

•本設定は、録画した番組の繰り返し再生設定と共通です。

### ランダム再生する

- 動画を再生または一時停止中→火-を1秒以上 タッチまたはリモコンの サブメニューが表示されます。
- 2 (AL) / (AL) / (AL) で「ランダム再生OFF」を選択→ (OK) / (AL) / (AL) /

○KLをタッチするごとに、設定が切り替わります。

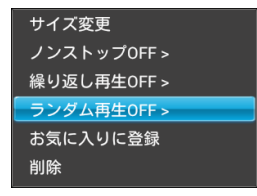

ランダム再生OFF→ランダム再生しません。 ランダム再生ON→すべての動画をランダム再生しま す。

# 🔊 お知らせ

あらかじめ、「ノンストップ ON」に設定する必要があります
 (● P.5-13)。

### 再生または一時停止中の動画をお気に入りに 登録/解除する

1 お気に入りに登録または解除したい動画を再生または一時停止中→ k=を1秒以上タッチまたはリモコンの me

サブメニューが表示されます。

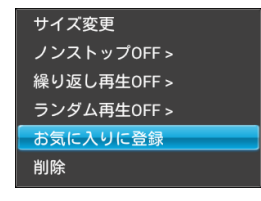

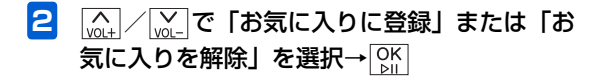

#### 再生または一時停止中の動画を削除する

1 削除したい動画を再生または一時停止中→ メニューを1秒以上タッチまたはリモコンの (設定) サブメニューが表示されます。

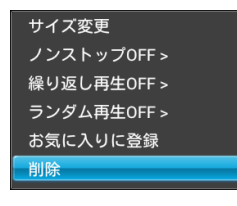

- 2 (▲) / (▲) で「削除」を選択→○K) 確認画面が表示されます。
- 3 (▲) / (▲+) で「OK」を選択→○K 動画が削除されます。

## 動画の一覧を並べ替える

動画の並び順を変更することができます。

- 2 (▲) / (▲) で「並べ替え」を選択→ (▲) 並べ替え画面が表示されます。

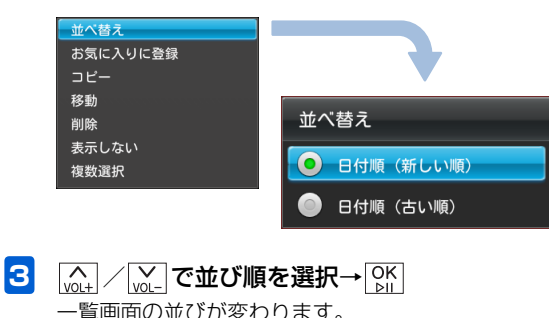

## 動画の一覧からお気に入りに動画を登 録/解除する

動画の一覧から、お気に入りの動画を登録/解除します。

動画一覧画面→ (Q\_4) (Q\_4) (Q\_4) (Q\_4) (C\_6) (Q\_4) (C\_7) (C\_7)

並べ替え お気に入りに登録 コピー 移動 削除 表示しない 複数選択

## 動画をコピー/移動する

メモリカードが取り付けられている場合は、保存されている 動画を本体とメモリカードの間でコピーまたは移動できま す。メモリカードの取り付けかたについては、「メモリカー ドを取り付ける」(
P.1-26)を参照してください。

#### 例)コピーする場合

- 動画一覧画面→ (vol+) (vol-) (vol+) (vol+)
- 2 \_\_\_\_で「コピー」を選択→ ○к

| 並べ替え                  |
|-----------------------|
| お気に入りに登録              |
| コピー                   |
| 7451                  |
| 移動                    |
| 削除                    |
| まテしたい                 |
| A<br>小<br>し<br>な<br>い |
| 複数選択                  |
|                       |

3 (▲) / (▲) で「本体へコピー」または「SDカー ドへコピー」を選択→○K

選択した動画が本体内またはメモリカードにコピーさ れます。

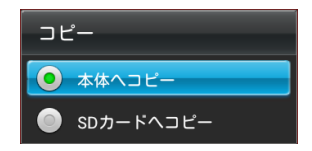

#### ■ 動画を移動する場合

手順2で「移動」を選択→「本体へ移動」または「SDカー ドへ移動」の順に選択します。

## (① ご注意

 ・保護ファイル(● P.5-11)のコピー/移動はできません。

# 動画の一覧から動画を削除する

動画を選択して削除することができます。

動画一覧画面→ (ω+) (w-) (ω+) で削除したい
 動画を選択→ (x-) を1秒以上タッチまたはリモ
 コンの (∞=)
 サブメニューが表示されます。

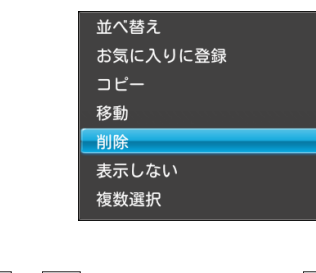

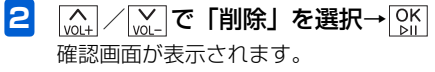

3 (▲) / (▲) で「OK」を選択→○K」
 動画が削除されます。

## 動画の一覧からスライド表示させない 動画を設定する

スライド表示させたくない動画を非表示に設定することが できます。

- 動画一覧画面→ (𝔄), (𝔄), (𝔅), (𝔅), (𝔅), (𝔅), (𝔅), (𝔅), (𝔅), (𝔅), (𝔅), (𝔅), (𝔅), (𝔅), (𝔅), (𝔅),
- 2 (<u>0</u>) / (<u>0</u>) で (表示しない) を選択→ () 設定が完了します。

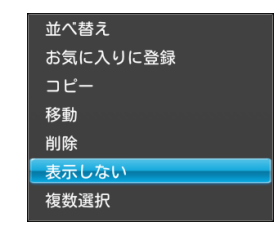

#### ■ 設定を解除する場合

手順 l で表示させる動画を選択→ $\underbrace{\mathbb{K}}$ を l 秒以上タッチまたはリモコンの  $\underbrace{\mathbb{K}}$ → $\underbrace{\mathbb{K}}$  /  $\underbrace{\mathbb{K}}$  で「表示する」を選択します。

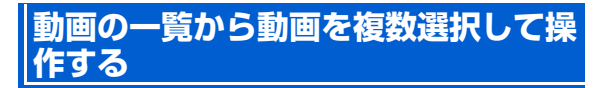

動画一覧画面で複数の動画をまとめて操作することができ ます。

- 動画一覧画面→ 上ーを1秒以上タッチまたはリ モコンの モコンの ま サブメニューが表示されます。
- 2 ▲ / ↓ で「複数選択」を選択→ OK 複数選択画面が表示されます。

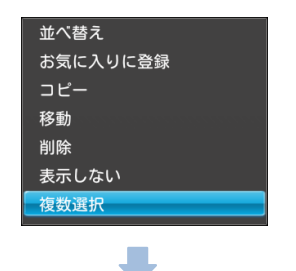

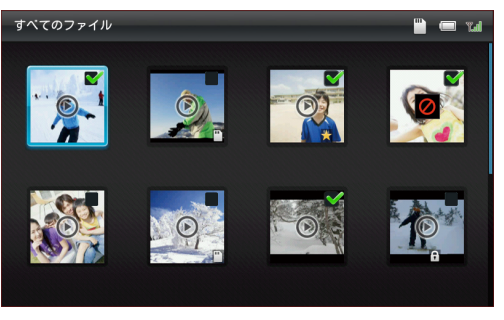

複数選択画面

#### 動画一覧画面の操作

#### ■ 選択を解除する場合

| お気に入りに登録 |
|----------|
| お気に入りを解除 |
| 表示する     |
| 表示しない    |
| コピー      |
| 移動       |
| 削除       |
| 全件選択     |
| 全件選択解除   |
|          |

#### ■ すべての動画を選択/選択解除する場合

[<u>w</u>] / [<u>w</u>] で「全件選択」/「全件選択解除」を選択→ [<u>w</u>] をタッチします。

# 保存されている音楽を一覧表示する

本体内またはメモリカードに保存されている音楽を一覧表 示することができます。

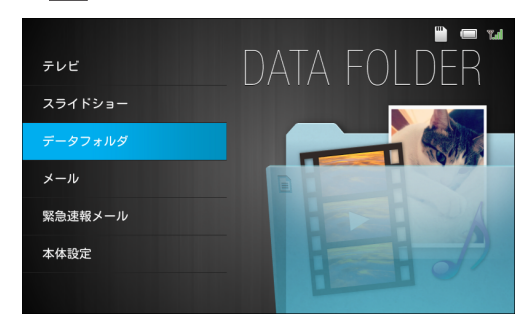

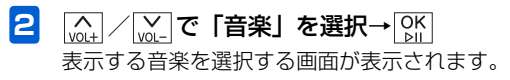

| 音楽          | 🖿 📼 🖬 |
|-------------|-------|
|             |       |
| すべてのファイル    | (5)   |
| お気に入り       | (2)   |
| 本体内のファイル    | (3)   |
| SDカード内のファイル | (2)   |
| 送信者別        | (1)   |
|             | (1)   |
|             |       |

#### ●選択できる項目は次のとおりです。

| 項目      | 説明                  |
|---------|---------------------|
| すべてのファ  | 本体内およびメモリカードに保存されて  |
| イル      | いるすべての音楽を表示します。     |
| お気に入り   | お気に入りに登録されているすべての音  |
|         | 楽を表示します。            |
| 本体内のファ  | 本体内に保存されているすべての音楽を  |
| イル      | 表示します。              |
| SDカード内の | メモリカードに保存されているすべての  |
| ファイル    | 音楽を表示します。           |
| 送信者別    | 選択した送信者から送られてきた音楽を  |
|         | 表示します。              |
| 最近受信した  | 受信した最新10件の音楽を表示します。 |
| 10 ファイル |                     |

### 音楽一覧画面の操作

3 (☆+) / [☆\_] で表示したい項目を選択→ [♪||

音楽一覧画面が表示されます。

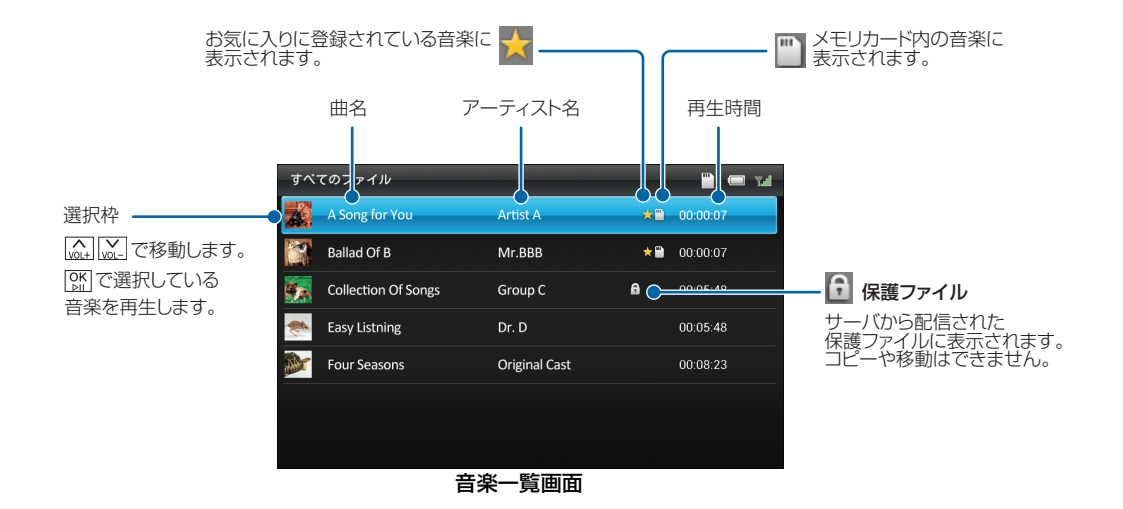

### 音楽一覧画面の操作

## 音楽を再生する

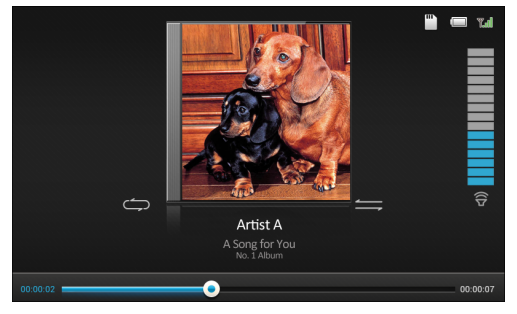

#### 音楽プレーヤー画面

- [A]/[V]→音量を変更
- →最初から再生、巻き戻し(キー長押し)
  - ※再生開始一定時間内にタッチすると、前の音楽を再生し ます。
- →次の音楽を再生、早送り(キー長押し)
- ◎☆再生/一時停止

|ユニーを1秒以上タッチまたはリモコンの|輕→サブメ ニューの表示

### リピートモードを変更する

- 1 音楽プレーヤー画面→ 上を1秒以上タッチまたはリモコンの 歴 サブメニューが表示されます。
- 2 (▲) / (▲) で「リピートOFF」を選択→(▲) (⑤) をタッチするごとに、リピートモードが変わります。

| リピートOFF >    |  |
|--------------|--|
| シャッフル再生OFF > |  |
| スライドショー開始    |  |
| お気に入りに登録     |  |
| 削除           |  |

全曲リピート→全曲リピートします。 1曲リピート→1曲だけリピートします。 リピートOFF→リピートしません。

3 戻る

サブメニューが閉じられます。

5 データフォルダ

### 再生順を変更する(シャッフル再生)

- 音楽プレーヤー画面→ 上→ を1秒以上タッチま
   たはリモコンの ◎症

   サブメニューが表示されます。
- 2 (Attack) / C 「シャッフル再生OFF」を選択→

○
ぶ
じ
を
タッチする
ご
と
に、
シャッフル
再生の
ONと
OFF
が
変わります。

#### リビートOFF > シャッフル再生OFF > スライドショー開始 お気に入りに登録 削除

シャッフル再生ON→シャッフル再生します。 シャッフル再生OFF→シャッフル再生しません。

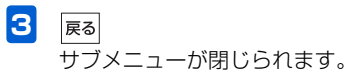

#### 再生中の曲をBGMにしてスライドショーを 再生する

- 2 Mother / Mother C 「スライドショー開始」を選択→ OK OK

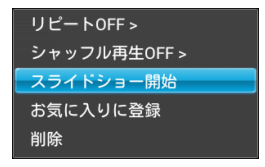

#### 再生または一時停止中の音楽をお気に入りに 登録/解除する

- 1 お気に入りに登録または解除したい音楽を再生または一時停止中→ズェーを1秒以上タッチまたはリモコンの
  - サブメニューが表示されます。

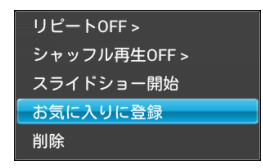

### 再生または一時停止中の音楽を削除する

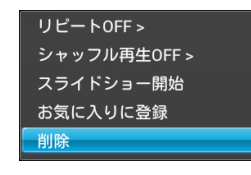

- 2 (№) / № で「削除」を選択→ ○К 確認画面が表示されます。
- 3 (A) / (A) で「OK」を選択→ OK 音楽が削除されます。

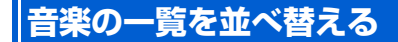

音楽の並び順を変更することができます。

- 音楽一覧画面→ k<sub>1</sub> を1秒以上タッチまたはリ モコンの ∞

   サブメニューが表示されます。
- 2 (▲) / (▲) で「並べ替え」を選択→ ○) 並べ替え画面が表示されます。

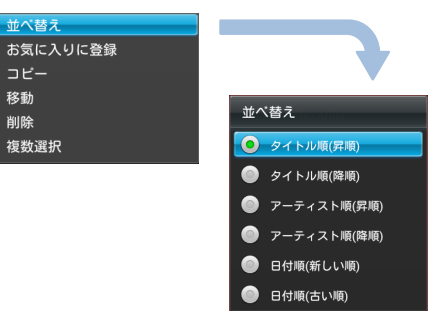

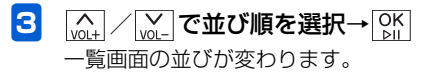

## 音楽の一覧からお気に入りに音楽を登 録/解除する

音楽の一覧から、お気に入りの音楽を登録/解除します。

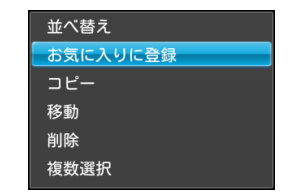

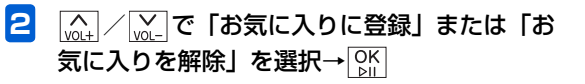

## 音楽をコピー/移動する

メモリカードが取り付けられている場合は、保存されている 音楽を本体とメモリカードの間でコピーまたは移動できま す。メモリカードの取り付けかたについては、「メモリカー ドを取り付ける」(
P.1-26)を参照してください。

#### 例)コピーする場合

 

 音楽一覧画面→ (max) / [max] でコピーしたい音楽 を選択→ 𝔅n-を1秒以上タッチまたはリモコン の [we] サブメニューが表示されます。

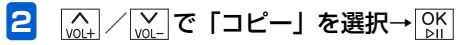

| 並べ替え     |  |
|----------|--|
| お気に入りに登録 |  |
| コピー      |  |
| 移動       |  |
| 削除       |  |
| 複数選択     |  |

3 (▲) / (▲) で「本体へコピー」または「SDカー ドへコピー」を選択→○K

選択した音楽が本体内またはメモリカードにコピーさ れます。

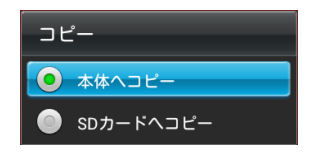

#### ■ 音楽を移動する場合

手順2で「移動」を選択→「本体へ移動」または「SDカー ドへ移動」の順に選択します。

## (① ご注意

・保護ファイル (● P.5-22)のコピー/移動はできません。

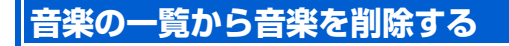

音楽を選択して削除することができます。

 

 音楽一覧画面→ (▲) / (▲) で削除したい音楽を 選択→ (Σ1-)を1秒以上タッチまたはリモコンの

 サブメニューが表示されます。

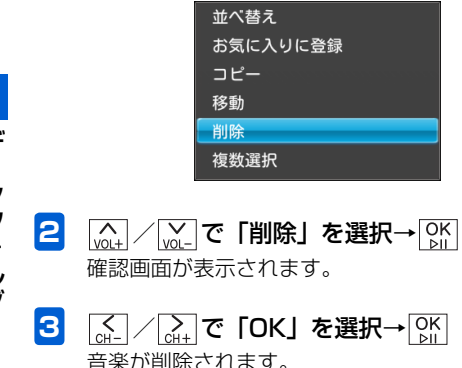

音楽の一覧から音楽を複数選択して操 作する

音楽一覧画面で複数の音楽をまとめて操作することができ ます。

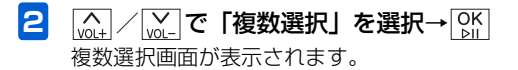

## 音楽一覧画面の操作

| 並べ替え<br>お気に入りに登録<br>コピー<br>移動<br>削除<br>複数選択 |                   | <ul> <li>3 (A) / (M) - で操作したい音楽を選択→ OK<br/>選択した音楽には、 ✓ が表示されます。</li> <li>■ 選択を解除する場合</li> <li>(A) / (A) で ✓ が表示されている音楽に選択枠を移動</li> <li>→ OK をタッチします。</li> </ul> |
|---------------------------------------------|-------------------|----------------------------------------------------------------------------------------------------|
| すべてのファイル                                    |                   | 4 $K_{12}$ を1秒以上タッチまたはリモコンの $\mathbb{B}_{\mathbb{R}}$ →<br>$\widehat{M}$ / $\widetilde{M}$ で操作したい項目を選択→ $\mathbb{K}$<br>選択した操作が実行されます。                          |
| A Song for You Artist A                     | ★                 | お気に入りに登録                                                                                                    |
| Collection Of Songs Group C                 | <b>a</b> 00:05:48 | お気に入りを解除 全件選択                                                                                                    |
| Easy Listning Dr. D                         | 00:05:48 🖌        |                                                                                                    |
| Four Seasons Original Cast                  | 00:08:23          | 移動                                                                                                    |
| 複数選択画面                                      |                   | <sup>削隊</sup><br><b>すべての音楽を選択/選択解除する場合</b><br>ふ」/(ふ」で「全件選択」/「全件選択を解除」を選択→                                                                                       |

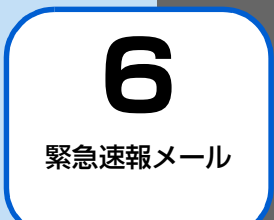

| 緊急速報メールについて     | P.6-2 |
|-----------------|-------|
| 緊急速報メールサービスについて | P.6-2 |
| 緊急速報メールを受信すると   | P.6-3 |

# 緊急速報メールサービスについて

緊急速報メールサービスは、気象庁が配信する緊急速報メー ルを、震源地周辺のエリアのソフトバンク端末に一斉にお知 らせするソフトバンクモバイル株式会社が提供するサービ スです。

緊急速報メールを受信した場合は、周囲の状況に応じて身の 安全を確保し、状況に応じた、落ち着きのある行動をお願い いたします。

お買い上げ時は、緊急速報メールの「受信設定」は「利用する」に設定されています。ご利用を停止するには設定を「利用しない」にする必要があります。

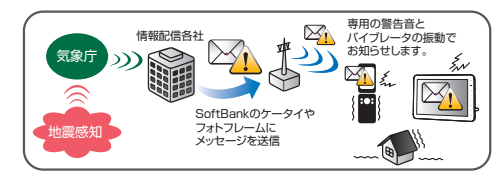

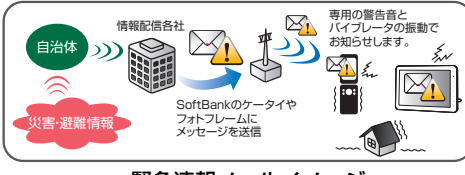

緊急速報メールイメージ

# 🔊 お知らせ

- 緊急速報メールとは、国や自治体が配信した災害・避難情報 または、最大震度5弱以上と推定した地震の際に、強い揺れ (震度4以上)が予測される地域をお知らせするものです。
- ・地震の発生直後に、震源近くで地震(P波、初期微動)をキャッチし、位置、規模、想定される揺れの強さを自動計算し、地震による強い揺れ(S波、主要動)が始まる数秒~数十秒前に、可能な限り素早くお知らせします。
- ・震源に近い地域では、緊急速報メールが強い揺れに間に合わないことがあります。また、予測された震度に誤差がある場合があります。
- 日本国内のみのサービスです(海外ではご利用になれません)。
- 当社は情報の内容、受信タイミング、情報を受信又は受信できなかったことに起因した事故を含め、本緊急速報メールサービスに起因し、または関連して発生した損害については、一切責任を負いません。
- 気象庁が配信する緊急速報メールの詳細については、気象庁ホームページをご参照ください。http://www.jma.go.jp/(パソコン用)

緊急速報メ

ル

# 緊急速報メールを受信すると

緊急速報メールを受信すると、アラームと内容通知画面でお 知らせします。

# ((1) ご注意

- 下記のような場合は、受信設定にかかわらず緊急速報メールの受信はできません。
  - 電源 OFF 時
  - 「圏外」時
  - 本体起動中
  - ソフトウェアアップデート中
- 下記のような場合などに緊急速報メールを受信したときは、内容通知画面が表示されない場合があります。
   雷源 OFF 時
  - 「圏外」時
  - 本体起動中
  - ソフトウェアアップデート中
- サービスエリア内でも電波の届かない場所(トンネル、地下など)や電波状態の悪い場所では、緊急速報メールを受信できない場合があります。その場合、通知を再度受信することはできません。
- テレビやラジオ、その他伝達手段により提供される緊急速 報メールの到達時刻に差異が生じる場合があります。

- お客様のご利用環境によっては、お客様の現在地と異なる エリアに関する情報を受信する場合があります。
- 受信した緊急速報メールの内容を表示しない場合、未読の 緊急速報メールがあることを表す(M)が画面右上に表示 されます。未読の緊急速報メールをすべて表示すると、ア イコンは消えます。

# 🔊 お知らせ

 ソフトバンクモバイルホームページ (http://www.softbank.jp/) にて、サービス対応エリアならびに緊急速報メールの受信イメージが確認できます。事前にご確認ください。

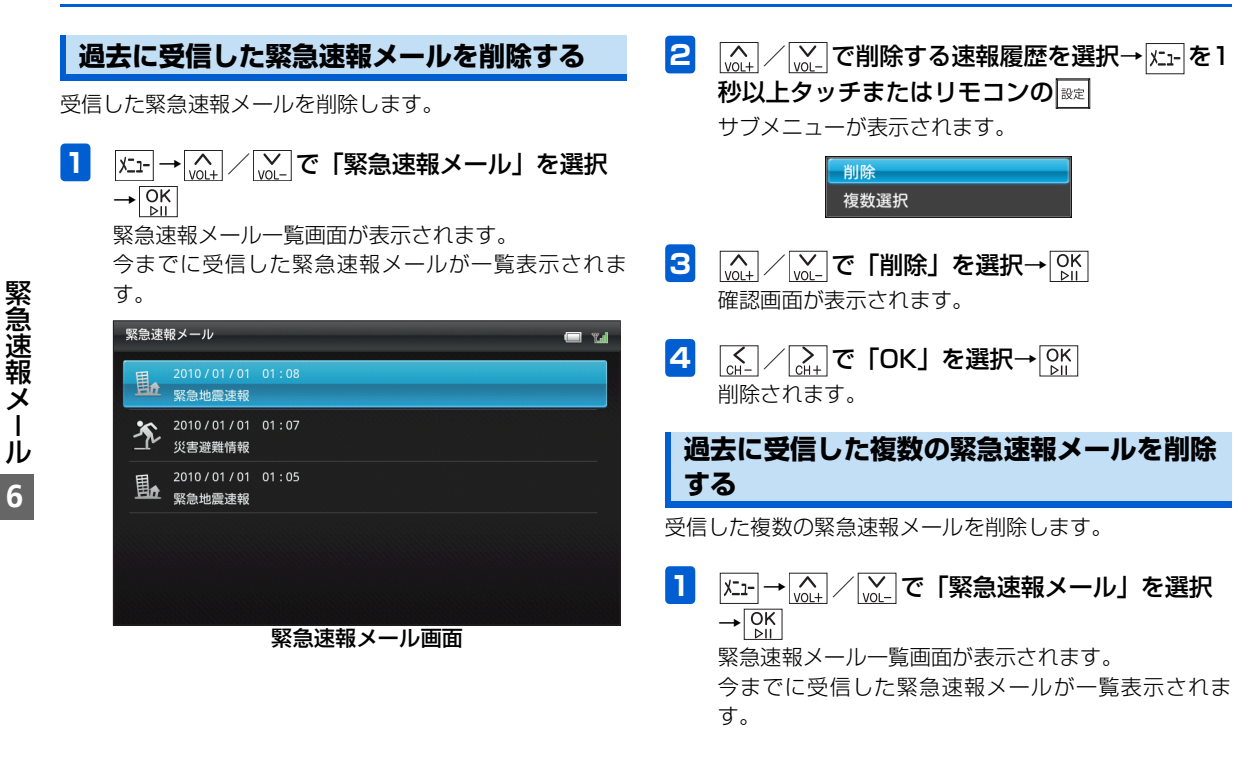

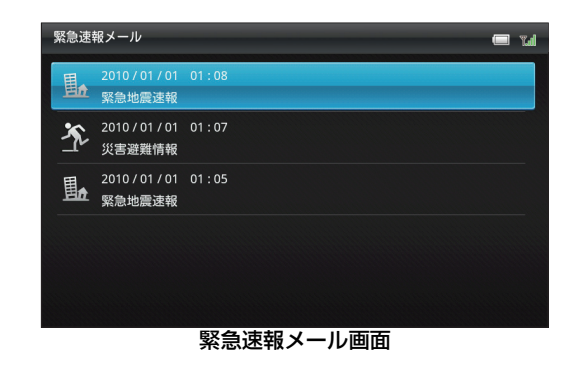

- と 水土を1秒以上タッチまたはリモコンの
  します
  サブメニューが表示されます。
- 3 (▲) / (₩) で「複数選択」を選択→ (₩) 複数選択画面が表示されます。

|                                                               |         | 削<br><mark>複</mark>                     | 除<br>数選択                   |               |     |      |          |   |
|---------------------------------------------------------------|---------|-----------------------------------------|----------------------------|---------------|-----|------|----------|---|
|                                                               |         |                                         | 1                          |               |     |      |          |   |
|                                                               | 緊急速     | 報メール                                    |                            |               |     |      | 🗖 M      |   |
|                                                               | 围       | 2010 / 01 / 01<br>緊急地震速報                | 01:08                      |               |     |      | <b></b>  |   |
|                                                               | ×       | 2010 / 01 / 01<br>災害避難情報                | 01 : 07                    |               |     |      | <b>~</b> |   |
|                                                               |         | 2010 / 01 / 01<br>緊急地震速報                | 01 : 05                    |               |     |      | ~        |   |
|                                                               |         |                                         |                            |               |     |      |          |   |
|                                                               |         |                                         |                            |               |     |      |          |   |
|                                                               |         |                                         | 複数                         | 選択画面          | i   |      |          |   |
| [vol.] / [vol.] で削除したい速報履歴を選択→ [bil]<br>選択した履歴には、 [Y]が表示されます。 |         |                                         |                            |               |     |      |          |   |
|                                                               | ■選<br>ふ | <b>択を解除</b><br>↓ <u>↓</u> ↓ ↓<br>修動→ ○K | <b>する場合</b><br>ふつで<br>をタッチ | く が表示<br>します。 | されて | いる履歴 | に選択枠     | 2 |

4

緊急速報メール

### 

#### ■ すべての履歴を選択/選択解除する場合

|<u>↓</u> / <u>↓</u> で「全件選択」/「選択解除」を選択→[<u>♪</u>]を タッチします。

6 (▲) / ▲) で「OK」を選択→ ○K」 削除されます。

緊急速報メール6

| 基本設定                        | .P.7-2           |
|-----------------------------|------------------|
|                             | P.7-2            |
| 日付/時刻を設定する                  | P.7-3            |
| 本機およびメモリカードのメモリ情報を          |                  |
| 表示する                        | P.7-3            |
| 操作ガイドの表示を設定する               | P.7-4            |
| メール受信時の動作を設定する              | P.7-5            |
| ディスプレイ消灯中にメールを受信した          |                  |
| ときの動作を設定する                  | P.7-6            |
| テレビ設定                       | D 7-7            |
| ま元モードを設定する                  | D 7.7            |
| 2011 12000 90               | ر- ر. ۱<br>P 7-۶ |
| 田旭府報でながする<br>ディフプレイの比索を変更する | D 7-0            |
| ろ信地域を設定する                   | P7-10            |
| 3. 気に成でしたり、の                | P 7-12           |
| 感回回員で設定する                   | P 7-12           |
| miniB-CASカードの情報を表示する        | P 7-14           |
|                             |                  |
| スフィトショーの設定ト                 | / - 15           |
| 表示モートを設定する                  | .P./-It          |
| 人フイトンヨーの切り替え効果を設定<br>オフ     |                  |
|                             | .P./-18          |
| スフ1 トンヨーの切り替ん速度を設定<br>オフ    |                  |
|                             | .P./-20          |
| 人フィトンヨーの衣示順を設定9る            | .P./-2           |
| スフィトンヨーの開始時间を設た90           | .P./-20          |
| 回家の衣示を日勤回転9 るかとうかを<br>乳中する  |                  |
| 政化 9 る                      | .P./-23          |
| 回豚で日期的に拡入衣尓9 るかどうかる         |                  |
| マニノドシューの 時度にた記字する           | . F.7-20         |
| ヘノイトショーの一时停止で改止9る           |                  |

| 緊急速報メール設定          | P.7-27 |
|--------------------|--------|
| 受信を設定する            | P.7-27 |
| 受信後にテレビを起動する       | P.7-28 |
| テレビ表示するチャンネルを設定する  | P.7-29 |
| テレビ表示を消灯する時間を設定する  | P.7-30 |
| 音量設定               | P.7-31 |
| テレビ/動画/音楽/メール着信音の  |        |
| 音量を調節する            | P.7-31 |
| 消灯・点灯設定            | P.7-33 |
| 人感ヤンサーでの消灯を設定する    | P 7-33 |
| 人感センサーでの点灯を設定する    | P.7-34 |
| 自動的にディスプレイを消灯させる   | P.7-35 |
| 自動的にディスプレイを点灯させる   | P.7-35 |
| 自動的に消灯・点灯させる曜日を指定  |        |
| する                 | P.7-35 |
| 点灯時の起動画面を設定する      | P.7-36 |
| その他の設定             | P.7-37 |
| 動画を拡大して再生する        | P.7-37 |
| 機内モードを設定する         | P.7-38 |
| 本機の各設定をお買い上げ時の状態に  |        |
| 戻す                 | P.7-39 |
| 本機のメモリ保存内容や各設定を    |        |
| 出荷時の状態に戻す          | P.7-39 |
| ネットワークからソフトウェアを    |        |
| 更新する               | P.7-40 |
| ソフトウェアを更新する前に確認画面; | を      |
| 表示する               | P.7-41 |
| 本機のバージョン情報を表示する    | P.7-42 |
| 認証情報を表示する          | P.7-43 |
|                    |        |

**7** <sub>設定</sub>

# 画面の明るさを調節する

ディスプレイの明るさを4種類から選択できます。

| 1 | └ュー→፴ュュ/淢ュ」で「本体設定」を選択→♀ | K |
|---|-------------------------|---|
|   | 本体設定画面が表示されます。          |   |

| 本体設定      | Tal |
|-----------|-----|
| 基本設定      |     |
| テレビ設定     |     |
| スライドショー設定 |     |
| 緊急速報メール設定 |     |
| 音量設定      |     |
| 消灯・点灯設定   |     |
| その他の設定    |     |
|           |     |

\(\vee\)\_\(\vee\)\_\

選択枠が設定画面に移動します。

З

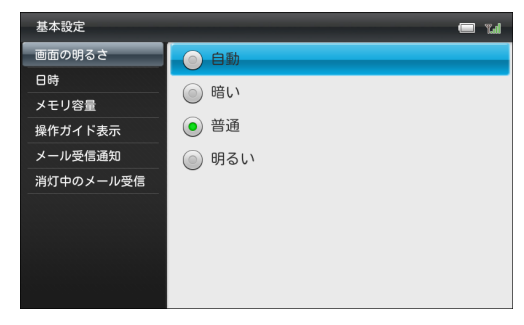

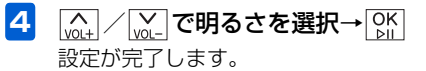

設 定 7

| 2 |                |
|---|----------------|
|   | 基本設定画面が表示されます。 |

# 日付/時刻を設定する

本機のカレンダー機能や時計機能の日時を正しく表示させ るためには、日付/時刻を設定します。

設定方法には、「自動補正」と「手動補正」の2つの方法が あります。

「自動補正」の設定方法については、「日付/時刻を自動補正 で設定する」(● P.1-13)を参照してください。

「手動補正」の設定方法については、「日付/時刻を手動で設 定する」(● P.1-14)を参照してください。

本機およびメモリカードのメモリ情報 を表示する

本機内のメモリの空き容量とメモリ容量が確認できます。ま た、メモリカードを取り付けている場合は、メモリカードの メモリ情報もあわせて確認できます。

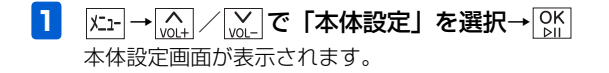

| 本体設定      | Tal |
|-----------|-----|
| 基本設定      |     |
| テレビ設定     |     |
| スライドショー設定 |     |
| 緊急速報メール設定 |     |
| 音量設定      |     |
| 消灯・点灯設定   |     |
| その他の設定    |     |
|           |     |

- 2 (▲) / (▲) で「基本設定」を選択→ ○) 基本設定画面が表示されます。
- 3 (<u>)</u> / <u>)</u> で「メモリ容量」を選択 メモリ容量が表示されます。

| 基本設定          |                 | Tail |
|---------------|-----------------|------|
| 画面の明るさ        | 本体:             |      |
| 日時<br>メモリ容量   | 全体容量: 2560 MB   |      |
| 操作ガイド表示       | 使用済み: 397 MB    |      |
| メール受信通知       | 空き容量: 2163 MB   |      |
| 消灯中のメール受信<br> | SDカード:          |      |
|               | SDカードが挿入されていません |      |
|               |                 |      |
|               |                 |      |

# 操作ガイドの表示を設定する

各タッチキーで操作できる内容を画面に表示させるかどう かを設定します。

 

 <u>K1-</u>→ <u>M1</u> / <u>M1</u> で「本体設定」を選択→ <u>M1</u>
 本体設定画面が表示されます。

| 本体設定      | <b>La</b> |
|-----------|-----------|
| 基本設定      |           |
| テレビ設定     |           |
| スライドショー設定 |           |
| 緊急速報メール設定 |           |
| 音量設定      |           |
| 消灯・点灯設定   |           |
| その他の設定    |           |
|           |           |

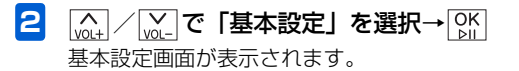

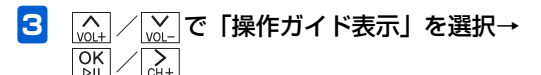

選択枠が設定画面に移動します。

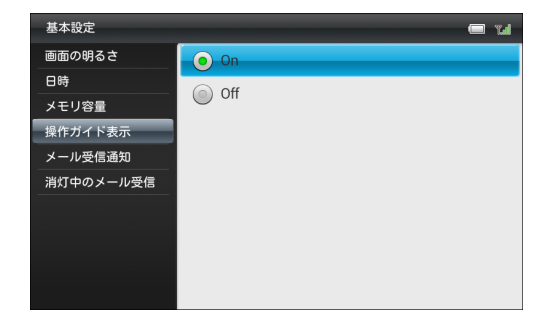

4 (▲) / (▲) で「On」を選択→ ○K) 設定が完了します。

#### ■ 操作ガイドを表示させない場合

[vot]/vot]で「Off」を選択→OK」をタッチします。

2

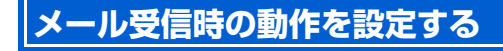

メールを受信したとき、受信したメールを表示する確認画面 を表示させることができます。

| 本体設定 🔲 🖬                             |
|--------------------------------------|
| 基本設定                                 |
| テレビ設定                                |
| スライドショー設定                            |
| 緊急速報メール設定                            |
| 音量設定                                 |
| 消灯・点灯設定                              |
| その他の設定                               |
|                                      |
| 本体設定画面                               |
| []] ✓ で「基本設定」を選択→ ○K」 基本設定画面が表示されます。 |

設 定 7

### 基本設定

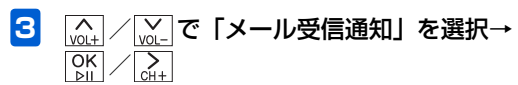

選択枠が設定画面に移動します。

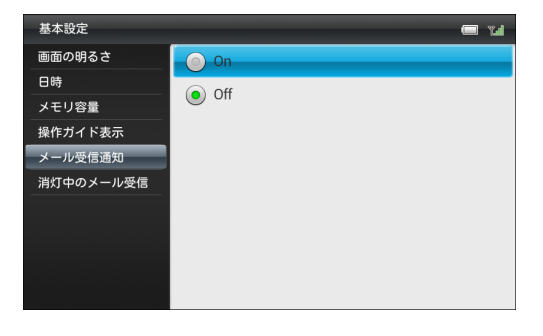

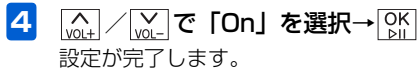

#### ■ 確認画面を表示させない場合

[vol+]/[vol-]で「Off」を選択→[ok]をタッチします。

## ディスプレイ消灯中にメールを受信し たときの動作を設定する

| 本体設定                                  | 'T.al |
|---------------------------------------|-------|
| 基本設定                                  |       |
| テレビ設定                                 |       |
| スライドショー設定                             |       |
| 緊急速報メール設定                             |       |
| 音量設定                                  |       |
| 消灯・点灯設定                               |       |
| その他の設定                                |       |
|                                       |       |
| · · · · · · · · · · · · · · · · · · · |       |

本体設定画面

2 基本設定画面が表示されます。

7

設定

# テレビ設定

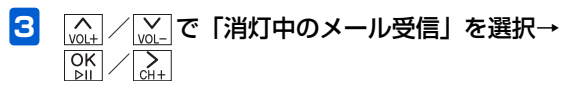

選択枠が設定画面に移動します。

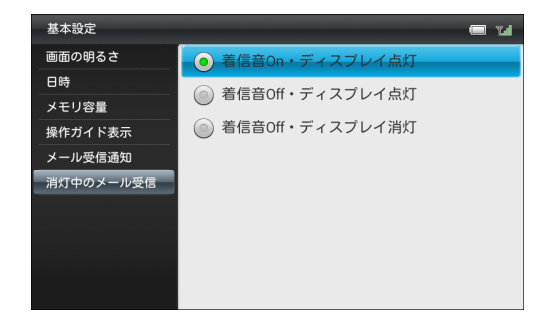

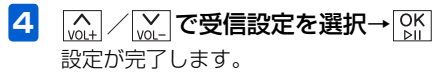

# 表示モードを設定する

2

テレビ視聴中の表示モードを変更します。

テレビ設定画面が表示されます。

| 本体設定      |       | "Lal |
|-----------|-------|------|
| 基本設定      |       |      |
| テレビ設定     |       |      |
| スライドショー設定 |       |      |
| 緊急速報メール設定 |       |      |
| 音量設定      |       |      |
| 消灯・点灯設定   |       |      |
| その他の設定    |       |      |
|           |       |      |
| 本体設定画面    |       |      |
|           | <<br> |      |

## テレビ設定

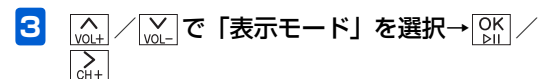

選択枠が設定画面に移動します。

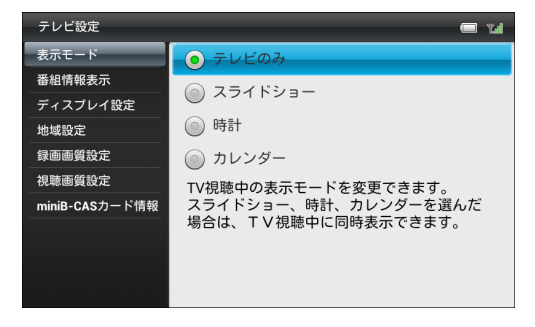

2 (m) / (m) / で表示モードを選択→ (M)
 定 設定が完了します。
 7

番組情報を表示する

テレビ視聴中に、チャンネル名や番組名、番組放送時間などの番組情報を表示させることができます。

| 本体設定      | <b>Tal</b> |
|-----------|------------|
| 基本設定      |            |
| テレビ設定     |            |
| スライドショー設定 |            |
| 緊急速報メール設定 |            |
| 音量設定      |            |
| 消灯・点灯設定   |            |
| その他の設定    |            |
|           |            |

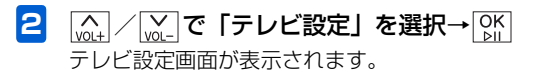
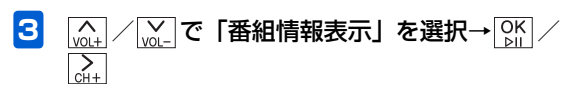

選択枠が設定画面に移動します。

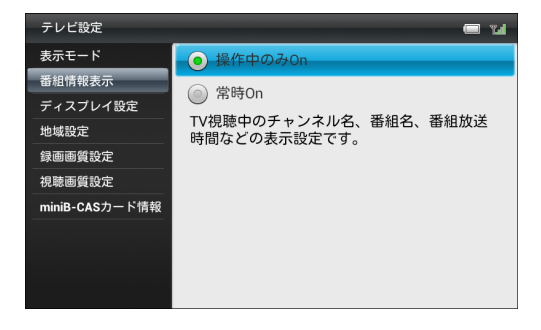

 4 (m) / (m) で「操作中のみOn」または「常時 On」を選択→ (M)
 「操作中のみOn」を選択した場合、操作中のみチャン ネル名、番組名、番組放送時間などを表示します。

「常時On」を選択した場合、常にチャンネル名、番組 名、番組放送時間などを表示します。 ディスプレイの比率を変更する

テレビ視聴時のディスプレイの比率を変更します。

| 本体設定 🔳 🖫  |
|-----------|
| 基本設定      |
| テレビ設定     |
| スライドショー設定 |
| 緊急速報メール設定 |
| 音量設定      |
| 消灯・点灯設定   |
| その他の設定    |
|           |
| 本体設定画面    |
| <u> </u>  |

#### テレビ設定

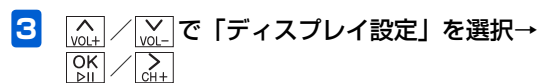

選択枠が設定画面に移動します。

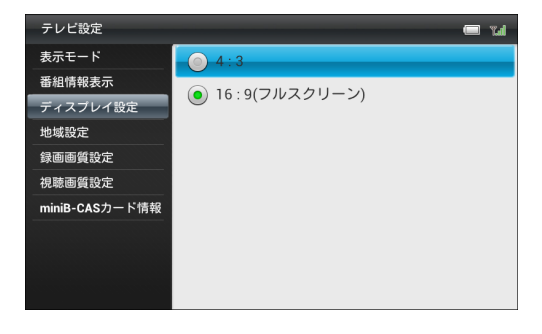

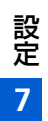

4

<u>[vot]</u> / <u>vot</u> でディスプレイの比率を選択→ OK 設定が完了します。

## 受信地域を設定する

現在地でテレビ視聴が可能なチャンネルを設定します。

| 本体設定      | Tal |
|-----------|-----|
| 基本設定      |     |
| テレビ設定     |     |
| スライドショー設定 |     |
| 緊急速報メール設定 |     |
| 音量設定      |     |
| 消灯・点灯設定   |     |
| その他の設定    |     |
|           |     |
|           |     |

本体設定画面

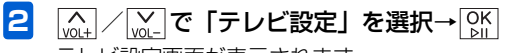

テレビ設定画面が表示されます。

| 3 | [v01+] / [v01-] で     選択枠が設定画              | 「地域設定」を選択→OK<br>」<br>」<br>のに移動します。 |
|---|--------------------------------------------|------------------------------------|
|   | テレビ設定                                      | 📼 tal                              |
|   | 表示モード<br>番組情報表示<br>ディスプレイ設定                | 地域設定                               |
|   | 地域設定<br>録画画質設定<br>視聴画質設定<br>miniB-CASカード情報 |                                    |
|   |                                            |                                    |

4

OK ⊵II 地域選択画面が表示されます。

| 地域選択      | 🗆 14 |
|-----------|------|
| 北海道・東北エリア | 北海道  |
| 北陸・甲信越エリア | 青森県  |
| 関東エリア     | 岩手県  |
| 東海エリア     | 宮城県  |
| 関西エリア     | 秋田県  |
| 中国エリア     | 山形県  |
| 四国エリア     | 福島県  |
| 九州・沖縄エリア  |      |

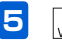

5 (A) / (A) でエリアを選択→OK / (A) / (A)

6 🔬 / 🗽 で都道府県を選択→ 📴

チャンネルサーチ画面が表示されます。

| 848R      |              | 🖛 14 | ->=x.09-7 = 14                     |
|-----------|--------------|------|------------------------------------|
| 北海道・東北エリア | 洗漏用          |      |                                    |
| 北陸・甲保給エリア | <b>IS</b> 木用 |      |                                    |
| 気味エリア     | D/K/R        |      | 世間の戦なチャンネルを調べています。<br>しばらくお神ちください。 |
| 東海エリア     | 16五県         |      |                                    |
| 502511UP  | 干算用          |      |                                    |
| 001117    | 80.0         |      |                                    |
| 5011V7    | PARTIER      |      | キャンセル                              |
| 九州・沖縄エリア  |              |      |                                    |

#### テレビ設定

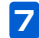

7 チャンネルサーチが完了したら、 🕅

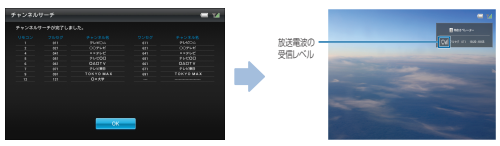

# 録画画質を設定する

テレビを録画するときの画質を設定します。

|メニュー → <u>\_\_\_\_</u> / <u>\_\_</u>で「本体設定」を選択→ OK ♪|| 1 本体設定画面が表示されます。

| 本体設定      | Tal |
|-----------|-----|
| 基本設定      |     |
| テレビ設定     |     |
| スライドショー設定 |     |
| 緊急速報メール設定 |     |
| 音量設定      |     |
| 消灯・点灯設定   |     |
| その他の設定    |     |
|           |     |

#### 本体設定画面

2 [
 <sup>∧</sup>
 <sub>vol+</sub> / <sup>∨</sup>
 <sub>vol+</sub> で「テレビ設定」を選択→ <sup>○K</sup>
 <sub>b1</sub>
 テレビ設定画面が表示されます。

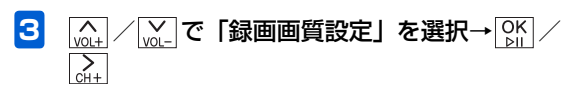

選択枠が設定画面に移動します。

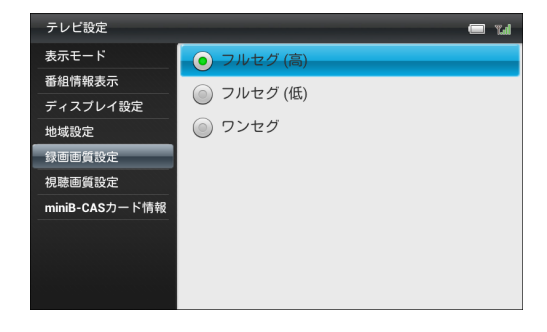

4 |\_\_\_\_\_ C録画画質を選択→ OK 設定が完了します。

## 視聴画質を設定する

テレビを視聴するときの画質を設定します。

テレビ設定画面が表示されます。

1

2

<u>K1</u>→ <u>V0</u>+ / <u>V0</u>- で「本体設定」を選択→ <u>OK</u> 本体設定画面が表示されます。

| 本体設定 📟 🖬  |
|-----------|
| 基本設定      |
| テレビ設定     |
| スライドショー設定 |
| 緊急速報メール設定 |
| 音量設定      |
| 消灯・点灯設定   |
| その他の設定    |
|           |
| 本体設定画面    |
|           |
|           |

## テレビ設定

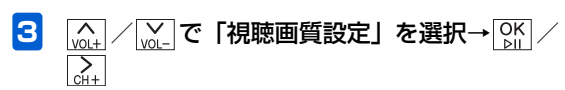

選択枠が設定画面に移動します。

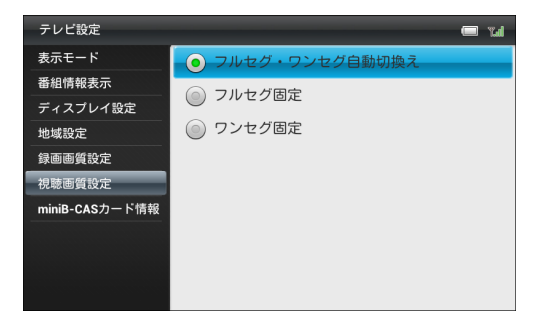

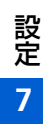

4

| <u>↓</u> / <u>↓</u> で視聴画質を選択→ OK |
|----------------------------------|
| 設定が完了します。                        |

# miniB-CASカードの情報を表示する

挿入されているminiB-CASカードの情報を表示します。

| 本体設定      | Tal |
|-----------|-----|
| 基本設定      |     |
| テレビ設定     |     |
| スライドショー設定 |     |
| 緊急速報メール設定 |     |
| 音量設定      |     |
| 消灯・点灯設定   |     |
| その他の設定    |     |
|           |     |
| 十件现中南王    |     |

本体設定画面

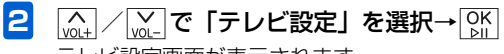

テレビ設定画面が表示されます。

# スライドショーの設定

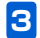

[♪」/ ↓」 で「miniB-CASカード情報」を選択

miniB-CASカード情報が表示されます。

| テレビ設定          |                          | Tal |
|----------------|--------------------------|-----|
| 表示モード          |                          |     |
| 番組情報表示         | XXXX-XXXX-XXXX-XXXX-XXXX |     |
| ディスプレイ設定       |                          |     |
| 地域設定           |                          |     |
| 録画画質設定         |                          |     |
| 視聴画質設定         |                          |     |
| miniB-CASカード情報 |                          |     |
|                |                          |     |
|                |                          |     |
|                |                          |     |
|                |                          |     |

## 表示モードを設定する

2

スライドを時計やカレンダー、天気予報と一緒に表示するこ とができます。

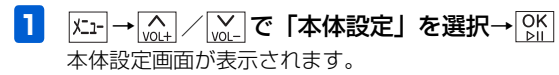

| 本体設定 🔲 🖬                                                                                                    |
|----------------------------------------------------------------------------------------------------|
| 基本設定                                                                                                    |
| テレビ設定                                                                                                    |
| スライドショー設定                                                                                                    |
| 緊急速報メール設定                                                                                                    |
| 音量設定                                                                                                    |
| 消灯・点灯設定                                                                                                    |
| その他の設定                                                                                                    |
|                                                                                                    |
| 本体設定画面                                                                                                    |
| <sup>(</sup> <sub>wit</sub> ) / <sup>(</sup> <sub>wit</sub> ) で「スライドショー設定」を選択→ <sup>(</sup> <sub>wit</sub> ) |
| <br>スライドショー設定画面が表示されます。                                                                                      |

選択枠が設定画面に移動します。

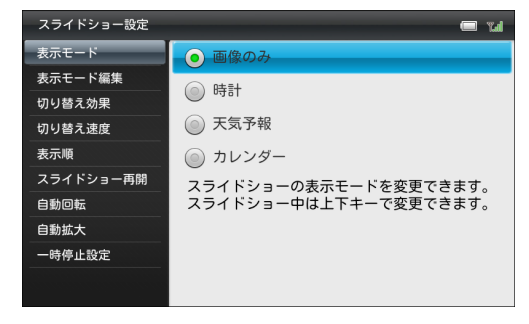

4 設定が完了します。

#### ●設定できる表示モードは次のとおりです。

| 項目    | 説明              |
|-------|-----------------|
| 画像のみ  | 画像だけ表示します。      |
| 時計    | 画像と時計を表示します。    |
| 天気予報  | 画像と天気予報を表示します。  |
| カレンダー | 画像とカレンダーを表示します。 |

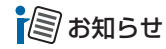

 スライドショー表示中にし、/ い、で表示モードを変更する こともできます。

#### 表示モードを編集する

現在設定されている表示モードの内容を変更できます。

| 本体設定      | Tal |
|-----------|-----|
| 基本設定      |     |
| テレビ設定     |     |
| スライドショー設定 |     |
| 緊急速報メール設定 |     |
| 音量設定      |     |
| 消灯・点灯設定   |     |
| その他の設定    |     |
|           |     |

本体設定画面

設定

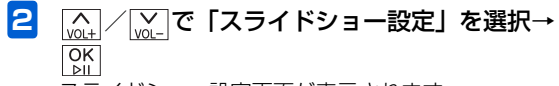

スライドショー設定画面が表示されます。

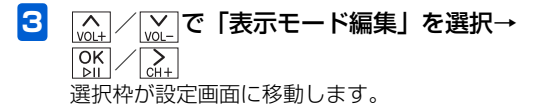

設定画面に表示される項目は、表示モードによって異 なります。

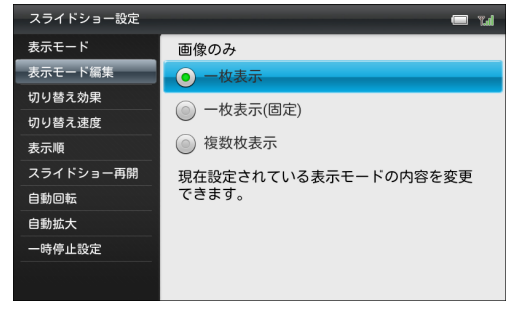

例)「表示モード」で「画像のみ」選択時

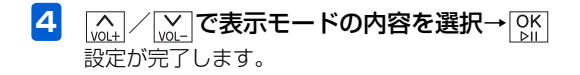

■ 画像のみ表示の設定

以下の項目から選択します。

| 項目       | 説明             |
|----------|----------------|
| 一枚表示     | 1 枚ずつ画像を切り替えて表 |
|          | 示します。          |
| 一枚表示(固定) | 1 枚の画像を固定して表示し |
|          | ます。            |
| 複数枚表示    | 画像を複数枚ずつ切り替えて  |
|          | 表示します。         |

#### ■ 時計表示の設定

以下の項目から選択します。

| 項目       | 説明             |
|----------|----------------|
| デジタル時計   | デジタル時計を表示します。  |
| アナログ時計 1 | アナログ時計1を表示します。 |
| アナログ時計 2 | アナログ時計2を表示します。 |

#### ■ 天気予報表示の設定

以下の項目から選択します。

| 項目        | 説明            |
|-----------|---------------|
| 今日の天気     | 今日の天気を表示します。  |
| 4日間の天気    | 今日から4日間の天気を画面 |
|           | の下に表示します。     |
| 4日間の天気(2) | 今日から4日間の天気を画面 |
| 画面表示)     | の横に表示します。     |

天気予報の表示地域は「天気予報の地域設定」から選択し ます。

天気予報の手動更新は「手動更新」から行います。

#### ■ カレンダー表示の設定

以下の項目から選択します。

| 項目         | 説明              |
|------------|-----------------|
| 1ヶ月 (2 画面表 | 画像1枚と1ヶ月のカレン    |
| 示)         | ダーを並べて表示します。    |
| 1ヶ月        | 1ヶ月のカレンダーを表示し   |
|            | ます。             |
| 2ヶ月 (2 画面表 | 画像 1 枚と 2ヶ月のカレン |
| 示)         | ダーを並べて表示します。    |

スライドショーの切り替え効果を設定 する

スライド表示の画像が切り替わるときの効果を設定します。

| 11 大功中                                |  |
|---------------------------------------|--|
| ————————————————————————————————————— |  |
| テレビ設定                                 |  |
| スライドショー設定                             |  |
| 緊急速報メール設定                             |  |
| 音量設定                                  |  |
| 消灯・点灯設定                               |  |
| その他の設定                                |  |
|                                       |  |

本体設定画面

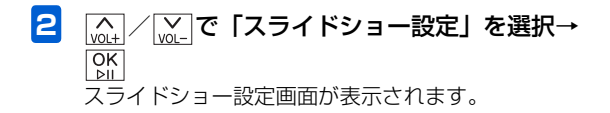

| 3<br>( <u>wit</u> ) / <u>wit</u> ) で<br>選択枠が設定回 | <b>「切り替え効果」を選択→○K</b><br>画面に移動します。          |
|-------------------------------------------------|---------------------------------------------|
| スライドショー設定                                       | — Tal                                       |
| 表示モード                                           | ● ランダム                                      |
| 表示モード編集                                         | <ul> <li></li></ul>                         |
| 切り替え効果                                          | <ul> <li>○ 上から下へ</li> </ul>                 |
| 表示順                                             | <ul><li>○</li><li>○</li><li>ドミノ</li></ul>   |
| スライドショー再開                                       | <ul><li>○</li><li>○</li><li>シャッター</li></ul> |
| 自動回転<br><br>自動拡大                                | <ul> <li>○ モザイク</li> </ul>                  |
| 一時停止設定                                          | ◎ ライン                                       |
|                                                 | ◎ スプレッド                                     |

| 4 | <br>で切り替え効果を選択→ OK<br>♪!! |
|---|---------------------------|
|   | 設定が完了します。                 |

●設定できる効果は次のとおりです。

| 項目    | 説明                                |
|-------|-----------------------------------|
| ランダム  | 各効果が不規則に切り替わります。                  |
| 左から右へ | 次の画像へ左から右へスライドして切り<br>替わります。      |
| 上から下へ | 次の画像へ上から下へスライドして切り<br>替わります。      |
| ドミノ   | 画面の外側から中央に向かって、螺旋状<br>に画像が表示されます。 |

| 項目      | 説明                    |
|---------|-----------------------|
| シャッター   | ブラインドを下ろすように画像が切り替    |
|         | わります。                 |
| モザイク    | モザイク状に画像が切り替わります。     |
| ライン     | 多数の線が徐々に消えるような効果で画    |
|         | 像が切り替わります。            |
| スプレッド   | 中央から外に広がるように画像が切り替    |
|         | わります。                 |
| チェスボード  | チェス盤の格子状の模様から画像が切り    |
|         | 替わります。                |
| チェック    | ピントが徐々に合うような効果で画像が    |
|         | 切り替わります。              |
| クロス     | 十字型が閉じるような効果で画像が切り    |
|         | 替わります。                |
| エクステンド  | 画像が中央から外に向かって切り替わります。 |
| ターンページ  | 画像の右上からページをめくるように画    |
|         | 像が切り替わります。            |
| ロールページ  | 巻物が左から右へ広がるように画像が切    |
|         | り替わります。               |
| 格子      | 多数の線が画面の左右から徐々に表示さ    |
|         | れる効果で画像が切り替わります。      |
| ビルボード 1 | 画像が縦方向に分割され、パネルが回転    |
| (水平方向)  | するように画像が切り替わります。      |
| ビルボード 1 | 画像が横方向に分割され、パネルが回転    |
| (垂直方向)  | するように画像が切り替わります。      |
| ビルボード 2 | パネルが横方向に回転するように画像が    |
| (水平方向)  | 切り替わります。              |

| 項目      | 説明                 |
|---------|--------------------|
| ビルボード 2 | パネルが縦方向に回転するように画像が |
| (垂直方向)  | 切り替わります。           |
| 回転      | 画像の外周から内側へ向かって回転しな |
|         | がら切り替わります。         |
| フェード    | 画像が暗転しながら消えて、画像が切り |
|         | 替わります。             |
| スケール    | 画面中央から拡大しながら画像が切り替 |
|         | わります。              |
| トランスレイト | 画面左からスライドするように画像が切 |
|         | り替わります。            |
| ボックス    | 表示部分がボックス状に拡大しながら画 |
|         | 像が切り替わります。         |
| ホイール    | 表示部分がホイール状に回転しながら画 |
|         | 像が切り替わります。         |
| ドラッグ    | 画面右からスライドするように画像が切 |
|         | り替わります。            |
| ロールアウト  | 画像が暗転、縮小しながら消えて、画像 |
|         | が切り替わります。          |
| フィンガー   | 分割された画像が、上下方向からスライ |
|         | ドする様に画像が切り替わります。   |
| フライ     | 画像が画面奥から浮上するように画像が |
|         | 切り替わります。           |
| 表示効果なし  | 効果を付けずに画像が切り替わります。 |

## スライドショーの切り替え速度を設定 する

スライド表示の画像が切り替わるまでの時間を5秒~1時間 までの13種類から選択します。

| 本体設定      | Tal |
|-----------|-----|
| 基本設定      |     |
| テレビ設定     |     |
| スライドショー設定 |     |
| 緊急速報メール設定 |     |
| 音量設定      |     |
| 消灯・点灯設定   |     |
| その他の設定    |     |
|           |     |

本体設定画面

2 ふ / ご で「スライドショー設定」を選択→
び / ご 、
スライドショー設定画面が表示されます。

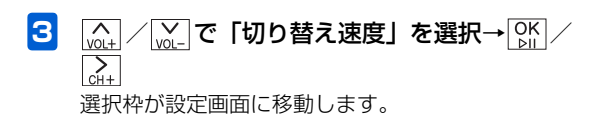

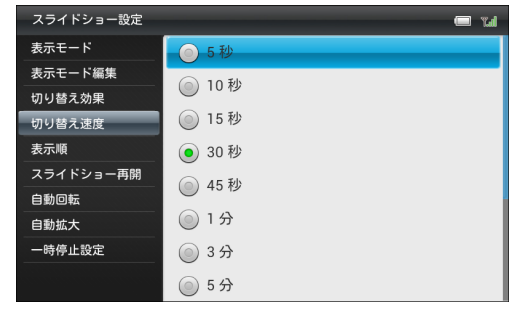

4 (<u>NUL</u>) / [<u>VUL</u>] で切り替え速度を選択→ [<u>NUL</u>] 設定が完了します。

# スライドショーの表示順を設定する

画像を保存日時の新しい順、または古い順のどちらからスラ イド表示するかを設定します。「ランダム」に設定すると、 画像の保存日時に関係なく不規則にスライド表示します。

Ⅰ ュー→⌒。↓/◯シュー」で「本体設定」を選択→◯シ៲

本体設定画面が表示されます。

| 本体設定      |   | <b>–</b> 1 | al |
|-----------|---|------------|----|
| 基本設定      |   |            |    |
| テレビ設定     |   |            |    |
| スライドショー設定 |   |            |    |
| 緊急速報メール設定 |   |            |    |
| 音量設定      |   |            |    |
| 消灯・点灯設定   |   |            |    |
| その他の設定    |   |            |    |
|           |   |            |    |
|           | Ŧ |            |    |

本体設定画面

2 ▲ / ▲ で「スライドショー設定」を選択→
OK ○K スライドショー設定画面が表示されます。

設定

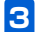

選択枠が設定画面に移動します。

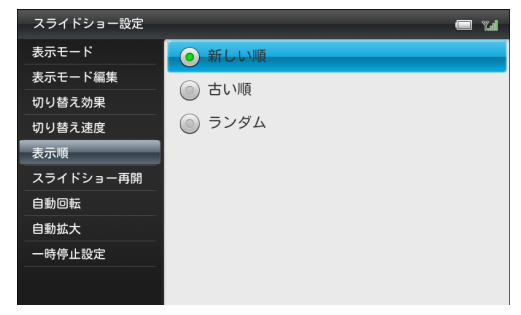

4 |^| / | / | √\_ で表示順を選択→ OK 設定が完了します。

スライドショーの開始時間を設定する

スライドショー以外の画面を表示中に、一定時間操作が無かった場合にスライドショーを再開するまでの時間を、「なし」を含む5秒~1時間までの14種類から選択します。

本体設定画面が表示されます。

| 本体設定      | Teal |
|-----------|------|
| 基本設定      |      |
| テレビ設定     |      |
| スライドショー設定 |      |
| 緊急速報メール設定 |      |
| 音量設定      |      |
| 消灯・点灯設定   |      |
| その他の設定    |      |
|           |      |
|           |      |

本体設定画面

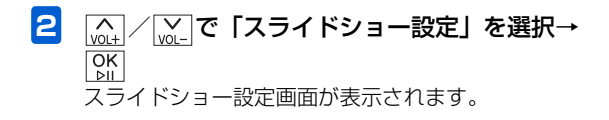

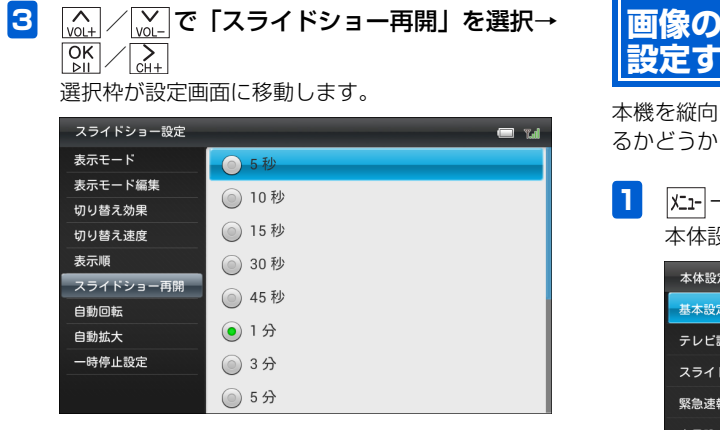

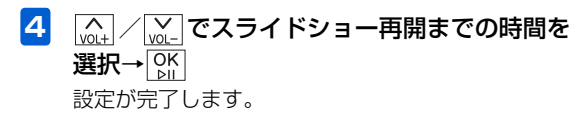

## 画像の表示を自動回転するかどうかを 設定する

本機を縦向きに置いた場合に、画像の表示が自動的に回転す るかどうかを設定できます。

 「ユー→ (血) / [い] で「本体設定」を選択→ [い] 本体設定画面が表示されます。

| 本体設定      |        | Œ | 1 TA |
|-----------|--------|---|------|
| 基本設定      |        |   |      |
| テレビ設定     |        |   |      |
| スライドショー設定 |        |   |      |
| 緊急速報メール設定 |        |   |      |
| 音量設定      |        |   |      |
| 消灯・点灯設定   |        |   |      |
| その他の設定    |        |   |      |
|           |        |   |      |
|           | 本体設定画面 |   |      |

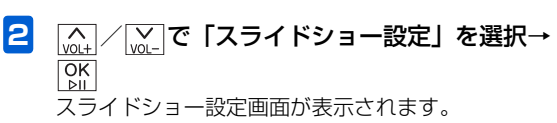

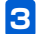

選択枠が設定画面に移動します。

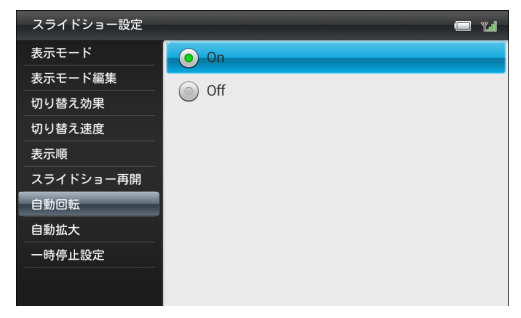

設定

7

4

 [m] / m] で「On」 / 「Off」を選択→ off 設定が完了します。

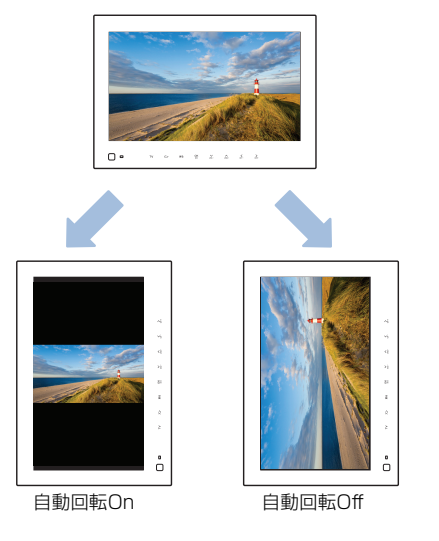

### 画像を自動的に拡大表示するかどうか を設定する

ディスプレイの表示領域より画像サイズが小さい場合に、 自 動的に全画面で拡大表示するかどうかを設定できます。

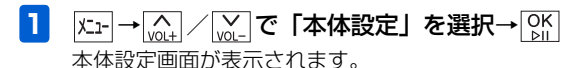

| 本体設定      | Tal |
|-----------|-----|
| 基本設定      |     |
| テレビ設定     |     |
| スライドショー設定 |     |
| 緊急速報メール設定 |     |
| 音量設定      |     |
| 消灯・点灯設定   |     |
| その他の設定    |     |
|           |     |
|           |     |

本体設定画面

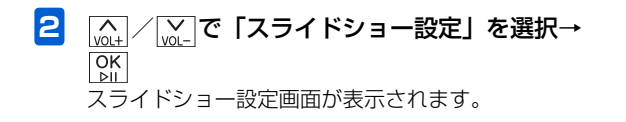

3 「VOL+」/VOL-で「自動拡大」を選択→OK 選択枠が設定画面に移動します。

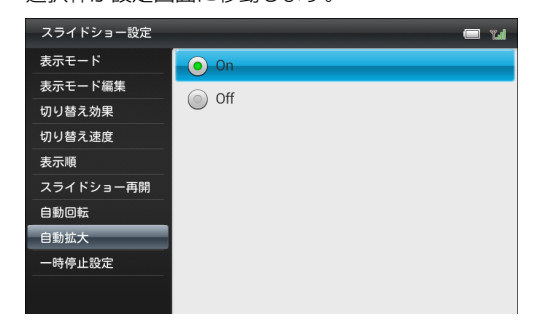

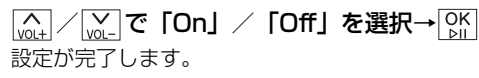

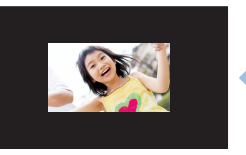

拡大表示Off

4

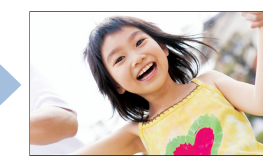

拡大表示On

#### スライドショーの設定

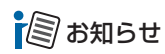

 
 ・
 画像の縦横の比率によっては、表示領域の上下または左右方 向いっぱいまでの拡大表示となります。

# スライドショーの一時停止を設定する

メールで画像を受信したときにスライド表示を一時停止して、受信した画像が表示され続けるように設定できます。

| 本体設定      |        |  | Tal |
|-----------|--------|--|-----|
| 基本設定      |        |  |     |
| テレビ設定     |        |  |     |
| スライドショー設定 |        |  |     |
| 緊急速報メール設定 |        |  |     |
| 音量設定      |        |  |     |
| 消灯・点灯設定   |        |  |     |
| その他の設定    |        |  |     |
|           |        |  |     |
|           | 本体設定画面 |  |     |

2 ふ / ご で「スライドショー設定」を選択→
び / ご 、
の / ご 、
、 スライドショー設定画面が表示されます。

| スライドショー設定 | 📼 rul |
|-----------|-------|
| 表示モード     | 💿 On  |
| 表示モード編集   | 0.0#  |
| 切り替え効果    |       |
| 切り替え速度    |       |
| 表示順       |       |
| スライドショー再開 |       |
| 自動回転      |       |
| 自動拡大      |       |
| 一時停止設定    |       |
|           |       |

- 4 (▲) / (▲) / で「On」を選択→○K 設定が完了します。

## 受信を設定する

緊急速報メールを利用するかどうかを設定します。

 
 「エュー→ 「▲」 / 「▲」で「本体設定」を選択→ ○K」 本体設定画面が表示されます。

| 本体設定      | 📼 tal |
|-----------|-------|
| 基本設定      |       |
| テレビ設定     |       |
| スライドショー設定 |       |
| 緊急速報メール設定 |       |
| 音量設定      |       |
| 消灯・点灯設定   |       |
| その他の設定    |       |
|           |       |
|           |       |

本体設定画面

2 (A) / (A) / (A)

緊急速報メール設定画面が表示されます。

選択枠が設定画面に移動します。

3

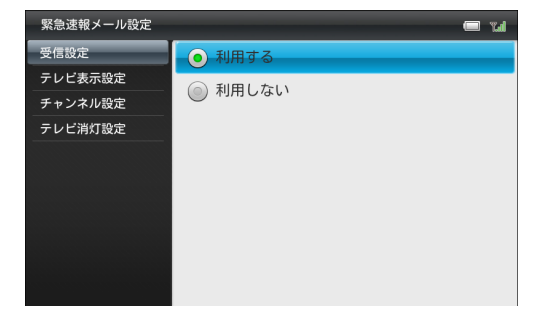

- 4 (▲) / (▲) で「利用する」を選択→○K 確認画面が表示されます。
- 5 (AL) / (AL) で「利用する」を選択→OK 設定が完了します。

#### ■ 緊急速報メールを利用しない場合 手順4で「利用しない」を選択→手順5で「利用しない」の 順に選択します。

## 受信後にテレビを起動する

緊急速報メール受信後にテレビを起動するかどうかを設定 します

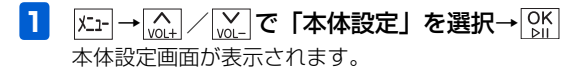

| 本体設定      |        | <br>Tad |
|-----------|--------|---------|
| 基本設定      |        |         |
| テレビ設定     |        |         |
| スライドショー設定 |        |         |
| 緊急速報メール設定 |        |         |
| 音量設定      |        |         |
| 消灯・点灯設定   |        |         |
| その他の設定    |        |         |
|           |        |         |
|           | 本体設定画面 |         |

設 定 7

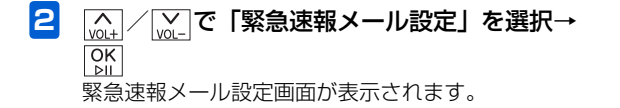

[♪] / [v] / で「テレビ表示設定」を選択→

3

| 緊急速報メール設定 | 📼 Yal                                         |
|-----------|-----------------------------------------------|
| 受信設定      | • On                                          |
| テレビ表示設定   | Off Off                                       |
| チャンネル設定   | のにすると 堅急速超メール受信後にニレビを                         |
| テレビ消灯設定   | しいにすると、 <sub>米心</sub> 述報メール受信後にナレビを<br>起動します。 |
|           |                                               |
|           |                                               |
|           |                                               |
|           |                                               |
|           |                                               |
|           |                                               |
|           |                                               |

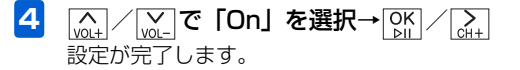

# テレビ表示するチャンネルを設定する

緊急速報メール受信でテレビが起動したときに表示される チャンネルを設定します。

| 本体設定      |        | 6.7 m |
|-----------|--------|-------|
| 基本設定      |        |       |
| テレビ設定     |        |       |
| スライドショー設定 |        |       |
| 緊急速報メール設定 |        |       |
| 音量設定      |        |       |
| 消灯・点灯設定   |        |       |
| その他の設定    |        |       |
|           |        |       |
|           | 本体設定画面 |       |

## 3 \_\_\_\_\_ / \_\_\_\_ で「チャンネル設定」を選択→

 ○K ▶Ⅱ
 ○K ○H+
 ○K ○H+
 ○K ○H+
 ○K ○H+
 ○K ○H+
 ○K ○H+
 ○K ○H+
 ○K ○H+
 ○K ○H+
 ○K ○H+
 ○K ○H+
 ○K ○H+
 ○K ○H+
 ○K ○H+
 ○K ○H+
 ○K ○H+
 ○K ○H+
 ○K ○H+
 ○K ○H+
 ○K ○H+
 ○K ○H+
 ○K ○H+
 ○K ○H+
 ○K ○H+
 ○K ○H+
 ○K ○H+
 ○K ○H+
 ○K ○H+
 ○K ○H+
 ○K ○H+
 ○K ○H+
 ○K ○H+
 ○K ○H+
 ○K ○H+
 ○K ○H+
 ○K ○H+
 ○K ○H+
 ○K ○H+
 ○K ○H+
 ○K ○H+
 ○K ○H+
 ○K ○H+
 ○K ○H+
 ○K ○H+
 ○K ○H+
 ○K ○H+
 ○K ○H+
 ○K ○H+
 ○K ○H+
 ○K ○H+
 ○K ○H+
 ○K ○H+
 ○K ○H+
 ○K ○H+
 ○K ○H+
 ○K ○H+
 ○K ○H+
 ○K ○H+
 ○K ○H+
 ○K ○H+
 ○K ○H+
 ○K ○H+
 ○K ○H+
 ○K ○H+
 ○K ○H+
 ○K ○H+
 ○K ○H+
 ○K ○H+
 ○K ○H+
 ○K ○H+
 ○K ○H+
 ○K ○H+
 ○K ○H+
 ○K ○H+
 ○K ○H+
 ○K
 ○K ○H+
 ○K ○H+
 ○K
 ○K
 ○K
 ○K
 ○K
 ○K
 ○K
 ○K
 ○K
 ○K
 ○K
 ○K
 ○K
 ○K
 ○K
 ○K
 ○K
 ○K
 ○K
 ○K
 ○K
 ○K
 ○K
 ○K
 ○K
 ○K
 ○K
 ○K
 ○K

| 緊急速報メール設定 | 📼 1.1                              |
|-----------|------------------------------------|
| 受信設定      |                                    |
| テレビ表示設定   | A                                  |
| チャンネル設定   | CH 1                               |
| テレビ消灯設定   | ▼                                  |
|           | テレビ表示設定ONの場合に表示するチャンネルを<br>変更できます。 |
|           |                                    |
|           |                                    |
|           |                                    |
|           |                                    |
|           |                                    |
|           |                                    |

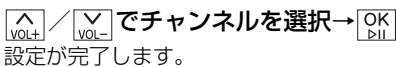

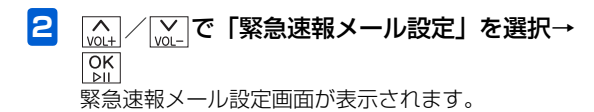

# テレビ表示を消灯する時間を設定する

緊急速報メール受信で起動したテレビが消灯するまでの時 間を設定します。

| 1 | メニュ- → <u>へ</u> / <u>vol-</u> で | 「本体設定」 | を選択→ | OK<br>⊵II |
|---|---------------------------------|--------|------|-----------|
|   | 本体設定画面が表示さ                      | れます。   |      |           |

| 本体設定      | Tal |
|-----------|-----|
| 基本設定      |     |
| テレビ設定     |     |
| スライドショー設定 |     |
| 緊急速報メール設定 |     |
| 音量設定      |     |
| 消灯・点灯設定   |     |
| その他の設定    |     |
|           |     |
|           |     |

3

| 緊急速報メール設定 | 📼 1.d                                      |
|-----------|--------------------------------------------|
| 受信設定      | 5分                                         |
| テレビ表示設定   | ● 10分                                      |
| チャンネル設定   |                                            |
| テレビ消灯設定   | <b>30</b> 55                               |
|           | 1時間                                        |
|           | ② 2時間                                      |
|           | ◎ 消灯しない                                    |
|           | テレビ表示設定Onの場合、テレビ起動後の<br>ディスプレイ消灯時間を変更できます。 |

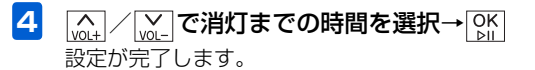

本体設定画面

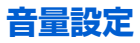

## テレビ/動画/音楽/メール着信音の 音量を調節する

- 例)メール着信音量を設定する

| 本体設定      | Tal |
|-----------|-----|
| 基本設定      |     |
| テレビ設定     |     |
| スライドショー設定 |     |
| 緊急速報メール設定 |     |
| 音量設定      |     |
| 消灯・点灯設定   |     |
| その他の設定    |     |
|           |     |

本体設定画面

2 (▲) / (▲) で「音量設定」を選択→ ○所 音量設定画面が表示されます。

3 (w<sub>0</sub>) / (w) で「メール着信」を選択→ (b) / (v)
 3 (w)
 4 (w)
 4 (w)
 5 (w)
 5 (w)
 5 (w)
 5 (w)
 5 (w)
 5 (w)
 5 (w)
 5 (w)
 5 (w)
 5 (w)
 5 (w)
 5 (w)
 5 (w)
 5 (w)
 5 (w)
 5 (w)
 5 (w)
 5 (w)
 5 (w)
 5 (w)
 5 (w)
 5 (w)
 5 (w)
 5 (w)
 5 (w)
 5 (w)
 5 (w)
 5 (w)
 5 (w)
 5 (w)
 5 (w)
 5 (w)
 5 (w)
 5 (w)
 5 (w)
 5 (w)
 5 (w)
 5 (w)
 5 (w)
 5 (w)
 5 (w)
 5 (w)
 5 (w)
 5 (w)
 5 (w)
 5 (w)
 5 (w)
 5 (w)
 5 (w)
 5 (w)
 5 (w)
 5 (w)
 5 (w)
 5 (w)
 5 (w)
 5 (w)
 5 (w)
 5 (w)
 5 (w)
 5 (w)
 5 (w)
 5 (w)
 5 (w)
 5 (w)
 5 (w)
 5 (w)
 5 (w)
 5 (w)
 5 (w)
 5 (w)
 5 (w)
 5 (w)
 5 (w)
 5 (w)
 5 (w)
 5 (w)
 5 (w)
 5 (w)
 5 (w)
 5 (w)
 5 (w)
 5 (w)
 5 (w)
 5 (w)
 5 (w)
 5 (w)
 5 (w)
 5 (w)
 5 (w)
 5 (w)
 5 (w)
 5 (w)
 5 (w)
 5 (w)
 5 (w)
 5 (w)
 5 (w)
 5 (w)
 5 (w)
 5 (w)
 5 (w)
 5 (

| 音量設定  |       | 🗖 Tal   |
|-------|-------|---------|
| テレビ視聴 |       |         |
| 動画再生  |       |         |
| 音楽再生  |       | 15      |
| メール着信 |       |         |
|       | A     |         |
|       | Vol 6 |         |
|       | *     |         |
|       |       | 0       |
|       |       | °.<br>⊡ |
|       |       |         |
|       |       |         |

■「テレビ視聴」音量を設定する場合

手順3で「テレビ視聴」を選択します。

■「動画再生」音量を設定する場合

手順3で「動画再生」を選択します。

■「音楽再生」音量を設定する場合 手順3で「音楽再生」を選択します。

#### メール着信音を「O」に設定すると

メール着信音を「O」に設定すると、画面上部に着信音消音 アイコンが表示され、メールを受信しても着信音が鳴りません。

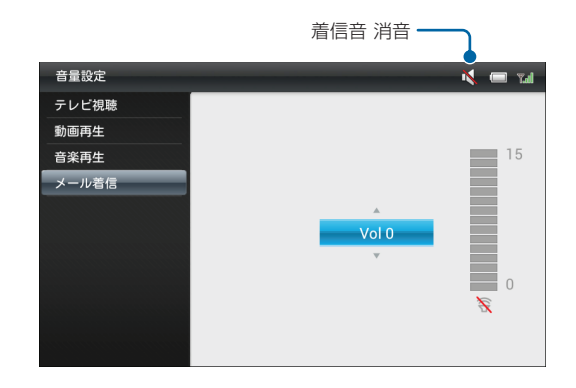

# ((1) ご注意

- メール着信音を消音しても、緊急速報メールを受信した場合は、あらかじめ設定されている着信音が鳴動します。
- 緊急速報メールの着信音の音量は変更できません。

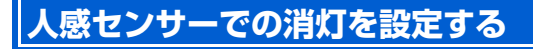

設定した時間の間、周囲に人を感知しないと、ディスプレイ を自動的に消灯させることができます。

| 本体設定      | Tal |
|-----------|-----|
| 基本設定      |     |
| テレビ設定     |     |
| スライドショー設定 |     |
| 緊急速報メール設定 |     |
| 音量設定      |     |
| 消灯・点灯設定   |     |
| その他の設定    |     |
|           |     |
| 本体設定画面    |     |

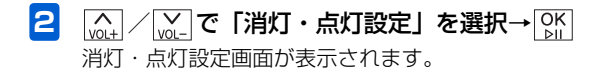

3

選択枠が設定画面に移動します。

| 消灯・点灯設定   | 📼 Tal                                                  |
|-----------|--------------------------------------------------------|
| 人感センサーで消灯 | 5分                                                     |
| 人感センサーで点灯 | 10分                                                    |
| 時間指定で消灯   |                                                        |
| 時間指定で点灯   | () 30分                                                 |
| 曜日指定      | 1時間                                                    |
| 点灯時の起動画面  | ② 2時間                                                  |
|           | Off Off                                                |
|           | 設定した時間の間周囲に人がいないことを<br>センサーが感知すると、ディスプレイを<br>自動で消灯します。 |

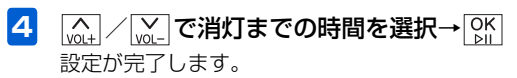

# ■ 人感センサーで消灯しない場合 (M) C [Off] を選択→[Off]

#### 消灯・点灯設定

# 🗐 お知らせ

- 人感センサーによってディスプレイが消灯しているときは、 電源ランプが赤く点灯します(ACアダプタ接続中のみ)。
- 手動でディスプレイを点灯させる場合は、電源ボタンを押します。

# ((1) ご注意

 消灯中はタッチキー操作もできなくなりますが、メールを 受信した後、一定時間はタッチキー操作が可能です。 人感センサーでの点灯を設定する

周囲に人がいるかどうかを感知して、ディスプレイを自動的 に点灯させることができます。

K-1-→ (A)/ (N)/ で「本体設定」を選択→ (N)/ 本体設定画面が表示されます。

| 本体設定      | "Lal |
|-----------|------|
| 基本設定      |      |
| テレビ設定     |      |
| スライドショー設定 |      |
| 緊急速報メール設定 |      |
| 音量設定      |      |
| 消灯・点灯設定   |      |
| その他の設定    |      |
|           |      |

本体設定画面

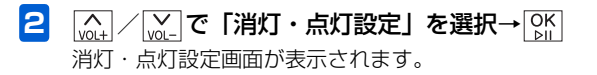

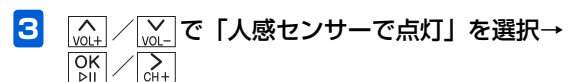

選択枠が設定画面に移動します。

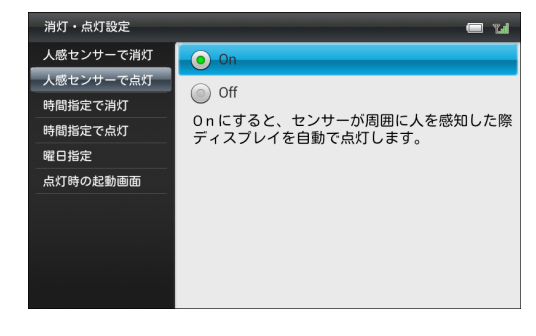

- 4 (<u>M</u>) / <u>M</u> で「On」を選択→ <u>M</u> 設定が完了します。
  - 人感センサーで点灯しない場合
    ( \_\_\_\_\_\_\_) / \_\_\_\_\_\_ で「Off」を選択→ OK

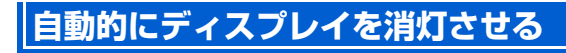

時刻を指定して、本機のディスプレイを自動的に消灯させる ことができます。

・設定方法については、「自動的にディスプレイを消灯させる」
 (● P.1-21)を参照してください。

# 自動的にディスプレイを点灯させる

時刻を指定して、本機のディスプレイを自動的に点灯させる ことができます。

• 設定方法については、「自動的にディスプレイを点灯させる」(● P.1-23)を参照してください。

## 自動的に消灯・点灯させる曜日を指定 する

自動的にディスプレイを消灯・点灯させる曜日を指定しま す。

• 設定方法については、「自動的に消灯・点灯させる曜日を指定 する」(● P.1-24)を参照してください。

## 点灯時の起動画面を設定する

時間指定で自動的に点灯した画面に表示される内容を設定 することができます。

「時間指定で点灯」を「On」に設定している場合の動作です。
 「時間指定で点灯」の設定方法については、「自動的にディスプレイを点灯させる」(● P.1-23)を参照してください。

| 1 | 「ユー」→「ヘュー」/「ジ」で「本体設定」を選択→ OK | • |
|---|------------------------------|---|
|   | 本体設定画面が表示されます。               |   |

| 本体設定      |  | 🗖 Tal |
|-----------|--|-------|
| 基本設定      |  |       |
| テレビ設定     |  |       |
| スライドショー設定 |  |       |
| 緊急速報メール設定 |  |       |
| 音量設定      |  |       |
| 消灯・点灯設定   |  |       |
| その他の設定    |  |       |
|           |  |       |

#### 本体設定画面

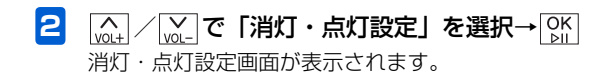

З

VOL+

OK ⊵II ✓ VOL- で「点灯時の起動画面」を選択→
✓ SIL- C

選択枠が設定画面に移動します。

| 消灯・点灯設定   | 📼 Yal                       |
|-----------|-----------------------------|
| 人感センサーで消灯 | <ul> <li>スライドショー</li> </ul> |
| 人感センサーで点灯 | ○ テレビ                       |
| 時間指定で消灯   |                             |
| 時間指定で点灯   | () 消灯時の画面                   |
| 曜日指定      | 「時間指定で点灯」がOnの場合、ディスプレイ      |
| 点灯時の起動画面  | 点灯の際の表示画面を変更できます。           |
|           |                             |
|           |                             |
|           |                             |
|           |                             |
|           |                             |

4 (v<sub>0t+</sub>) / (v<sub>0</sub>) で自動点灯時の表示画面を選択→
 (N) (v<sub>0</sub>)
 (N) (v<sub>0</sub>)
 (N) (v<sub>0</sub>)
 (N) (v<sub>0</sub>)
 (N) (v<sub>0</sub>)
 (N) (v<sub>0</sub>)
 (N) (v<sub>0</sub>)
 (N) (v<sub>0</sub>)
 (N) (v<sub>0</sub>)
 (N) (v<sub>0</sub>)
 (N) (v<sub>0</sub>)
 (N) (v<sub>0</sub>)
 (N) (v<sub>0</sub>)
 (N) (v<sub>0</sub>)
 (N) (v<sub>0</sub>)
 (N) (v<sub>0</sub>)
 (N) (v<sub>0</sub>)
 (N) (v<sub>0</sub>)
 (N) (v<sub>0</sub>)
 (N) (v<sub>0</sub>)
 (N) (v<sub>0</sub>)
 (N) (v<sub>0</sub>)
 (N) (v<sub>0</sub>)
 (N) (v<sub>0</sub>)
 (N) (v<sub>0</sub>)
 (N) (v<sub>0</sub>)
 (N) (v<sub>0</sub>)
 (N) (v<sub>0</sub>)
 (N) (v<sub>0</sub>)
 (N) (v<sub>0</sub>)
 (N) (v<sub>0</sub>)
 (N) (v<sub>0</sub>)
 (N) (v<sub>0</sub>)
 (N) (v<sub>0</sub>)
 (N) (v<sub>0</sub>)
 (N) (v<sub>0</sub>)
 (N) (v<sub>0</sub>)
 (N) (v<sub>0</sub>)
 (N) (v<sub>0</sub>)
 (N) (v<sub>0</sub>)
 (N) (v<sub>0</sub>)
 (N) (v<sub>0</sub>)
 (N) (v<sub>0</sub>)
 (N) (v<sub>0</sub>)
 (N) (v<sub>0</sub>)
 (N) (v<sub>0</sub>)
 (N) (v<sub>0</sub>)
 (N) (v<sub>0</sub>)
 (N) (v<sub>0</sub>)
 (N) (v<sub>0</sub>)
 (N) (v<sub>0</sub>)
 (N) (v<sub>0</sub>)
 (N) (v<sub>0</sub>)
 (N) (v<sub>0</sub>)
 (N) (v<sub>0</sub>)
 (N) (v<sub>0</sub>)
 (N) (v<sub>0</sub>)
 (N) (v<sub>0</sub>)
 (N) (v<sub>0</sub>)
 (N) (v<sub>0</sub>)
 (N) (v<sub>0</sub>)
 (N) (v<sub>0</sub>)
 (N) (v<sub>0</sub>)
 (N) (v<sub>0</sub>)
 (N) (v<sub>0</sub>)
 (N) (v<sub>0</sub>)
 (N) (v<sub>0</sub>)
 (N) (v<sub>0</sub>)
 (N) (v<sub>0</sub>)
 (N) (v<sub>0</sub>)
 (N) (v<sub>0</sub>)
 (N) (v<sub>0</sub>)
 (N) (v<sub>0</sub>)
 (N) (v<sub>0</sub>)
 (N) (v<sub>0</sub>)
 (N) (v<sub>0</sub>)
 (N) (v<sub>0</sub>)
 (N) (v<sub>0</sub>)
 (N) (v<sub>0</sub>)
 (N) (v<sub>0</sub>)
 (N) (v<sub>0</sub>)
 (N) (v<sub>0</sub>)
 (N) (v<sub>0</sub>)</l

# その他の設定

# 動画を拡大して再生する

動画を最大、全画面まで拡大して再生できます。

| 1 | 灯→☆↓/↓         | K |
|---|----------------|---|
|   | 本体設定画面が表示されます。 |   |

| 本体設定      | Tal |
|-----------|-----|
| 基本設定      |     |
| テレビ設定     |     |
| スライドショー設定 |     |
| 緊急速報メール設定 |     |
| 音量設定      |     |
| 消灯・点灯設定   |     |
| その他の設定    |     |
|           |     |

[ŷ]
 [ŷ]
 [ŷ]
 [ŷ]
 [ŷ]
 [ŷ]
 [ŷ]
 [ŷ]
 [ŷ]
 [ŷ]
 [ŷ]
 [ŷ]
 [ŷ]
 [ŷ]
 [ŷ]
 [ŷ]
 [ŷ]
 [ŷ]
 [ŷ]
 [ŷ]
 [ŷ]
 [ŷ]
 [ŷ]
 [ŷ]
 [ŷ]
 [ŷ]
 [ŷ]
 [ŷ]
 [ŷ]
 [ŷ]
 [ŷ]
 [ŷ]
 [ŷ]
 [ŷ]
 [ŷ]
 [ŷ]
 [ŷ]
 [ŷ]
 [ŷ]
 [ŷ]
 [ŷ]
 [ŷ]
 [ŷ]
 [ŷ]
 [ŷ]
 [ŷ]
 [ŷ]
 [ŷ]
 [ŷ]
 [ŷ]
 [ŷ]
 [ŷ]
 [ŷ]
 [ŷ]
 [ŷ]
 [ŷ]
 [ŷ]
 [ŷ]
 [ŷ]
 [ŷ]
 [ŷ]
 [ŷ]
 [ŷ]
 [ŷ]
 [ŷ]
 [ŷ]
 [ŷ]
 [ŷ]
 [ŷ]
 [ŷ]
 [ŷ]
 [ŷ]
 [ŷ]
 [ŷ]
 [ŷ]
 [ŷ]
 [ŷ]
 [ŷ]
 [ŷ]
 [ŷ]
 [ŷ]
 [ŷ]
 [ŷ]
 [ŷ]
 [ŷ]
 [ŷ]
 [ŷ]
 [ŷ]
 [ŷ]
 [ŷ]
 [ŷ]
 [ŷ]
 [ŷ]
 [ŷ]
 [ŷ]
 [ŷ]
 [ŷ]
 [ŷ]
 [ŷ]
 [ŷ]
 [ŷ]
 [ŷ]
 [ŷ]
 [ŷ]
 [ŷ]
 [ŷ]
 [ŷ]
 [ŷ]
 [ŷ]
 [ŷ]
 [ŷ]
 [ŷ]
 [ŷ]
 [ŷ]
 [ŷ]
 [ŷ]
 [ŷ]
 [ŷ]
 [ŷ]
 [ŷ]
 [ŷ]
 [ŷ]
 [ŷ]
 [ŷ]
 [ŷ]
 [ŷ]
 [ŷ]
 [ŷ]
 [ŷ]
 [ŷ]
 [ŷ]
 [ŷ]
 [ŷ]
 [ŷ]
 [ŷ]
 [ŷ]
 [ŷ]
 [ŷ]
 [ŷ]
 [ŷ]
 [ŷ]
 [ŷ]
 [ŷ]
 [ŷ]
 [ŷ]
 [ŷ]
 [ŷ]
 [ŷ]
 [ŷ]
 [ŷ]
 [ŷ]
 [ŷ]
 [ŷ]
 [ŷ]
 [ŷ]
 [ŷ]
 [ŷ]
 [ŷ]
 [ŷ]
 [ŷ]
 [ŷ]
 [ŷ]
 [ŷ]
 [ŷ]
 [ŷ]
 [ŷ]
 [ŷ]
 [ŷ]
 [ŷ]
 [ŷ]
 [ŷ]
 [ŷ]
 [ŷ]
 [ŷ]
 [ŷ]
 [ŷ]
 [ŷ]
 [ŷ]
 [ŷ]
 [ŷ]
 [ŷ]
 [ŷ]
 [ŷ]
 [ŷ]
 [ŷ]
 [ŷ]
 [ŷ]
 [ŷ]
 [ŷ]
 [ŷ]
 [ŷ]
 [ŷ]
 [ŷ]
 [ŷ]
 [ŷ]
 [ŷ]
 [ŷ]
 [ŷ]
 [ŷ]
 [ŷ]
 [ŷ]
 [ŷ]
 [ŷ]
 [ŷ]
 [ŷ]
 [ŷ]
 [ŷ]
 [ŷ]
 [ŷ]
 [ŷ]
 [ŷ]
 [ŷ]
 [ŷ]
 [ŷ]
 [ŷ]
 [ŷ]
 [ŷ]
 [ŷ]
 [ŷ]
 [ŷ]
 [ŷ]
 [ŷ]
 [ŷ]
 [ŷ]
 [ŷ]
 [ŷ]
 [ŷ]
 [ŷ]
 [ŷ]
 [ŷ]
 [ĵ]
 [ĵ]
 [ĵ]
 [ĵ]
 [ĵ]
 [ĵ]
 [ĵ]
 [ĵ]
 [ĵ]
 [ĵ]
 [ĵ]
 [ĵ]
 [ĵ]
 [ĵ]
 [ĵ]
 [ĵ]
 [ĵ]
 [ĵ]
 [ĵ]
 [ĵ]
 [ĵ]
 [ĵ]
 [ĵ]
 [ĵ]
 [ĵ]

選択枠が設定画面に移動します。

| その他の設定        | i i    |
|---------------|--------|
| 動画再生サイズ       | • 全画面  |
| 機内モード         | ◎ 等倍   |
| 初期化           | 0 40   |
| ソフトウェア更新      | 0 150% |
| ソフトウェア更新通知    | 200%   |
| オーフ゜ンソースライセンス |        |
| パージョン情報       |        |
| 認証情報          |        |
|               |        |
|               |        |
|               |        |

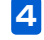

З

[\_\_\_\_\_] / [\_\_\_] で動画の再生サイズを選択→[\_\_\_] 設定が完了します。

本体設定画面

| 2 | で「その他の設定」を選択→    |
|---|------------------|
|   | その他の設定画面が表示されます。 |

#### その他の設定

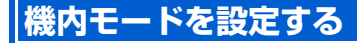

機内モードを「On」に設定すると、メールの受信などの通 信機能が利用できなくなります。

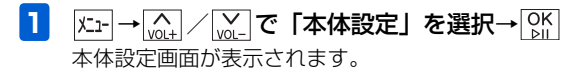

| 本体設定<br>  | Tal |
|-----------|-----|
| 基本設定      |     |
| テレビ設定     |     |
| スライドショー設定 |     |
| 緊急速報メール設定 |     |
| 音量設定      |     |
| 消灯・点灯設定   |     |
| その他の設定    |     |
|           |     |
| 本体設定画面    |     |

設 定 7

| 2 |                  |
|---|------------------|
|   | その他の設定画面が表示されます。 |

3

 [
 <sup>∧</sup><sub>V0L+</sub> / <sup>∨</sup><sub>V0L-</sub> で「機内モード」を選択→ <sup>○K</sup><sub>▷II</sub> /
 > CH+

選択枠が設定画面に移動します。

| その他の設定        | 📼 tal                                      |
|---------------|--------------------------------------------|
| 動画再生サイズ       | On On                                      |
| 機内モード         | • Off                                      |
| ソフトウェア更新      | 機内モードをOnにすると、メールの受信などの<br>通信機能が利用できなくなります。 |
| ソフトウェア更新通知    |                                            |
| オープ ンソースライセンス |                                            |
| パージョン情報       |                                            |
| 認証情報          |                                            |
|               |                                            |
|               |                                            |

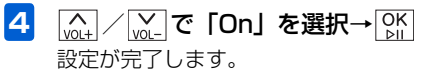

■ 機内モードを解除する場合 [volt]/volt]で「Off」を選択→ OK

#### 本機の各設定をお買い上げ時の状態に 戻す

下記の設定を出荷時の状態に戻します。

- •基本設定(▶ P.7-2)
- ・テレビ設定(▶ P.7-7)
- スライドショー設定(▶ P.7-15)
- 緊急速報メール設定 (▶ P.7-27)
- ●音量設定(▶ P.7-31)
- 消灯・点灯設定 (▶ P.7-33)
- その他の設定( 🔁 P.7-37)

本体メモリやメモリカードに保存されているファイルは、削除されません。 操作方法については、「本機の各設定をお買い上げ時の状態 に戻す」(● P.8-2)を参照してください。

#### 本機のメモリ保存内容や各設定を出荷 時の状態に戻す

本機の設定や保存されているファイルなどをすべて消去して、出荷時の状態に戻します。 操作方法については、「本機のメモリ保存内容や各設定を出荷時の状態に戻す」(● P.8-3)を参照してください。

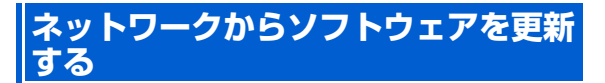

ソフトウェアの更新があった場合、ネットワークからソフト ウェアを更新します。

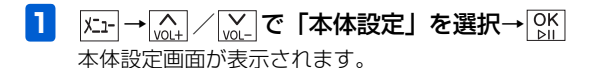

| 本体設定      |        |  | Tal |
|-----------|--------|--|-----|
| 基本設定      |        |  |     |
| テレビ設定     |        |  |     |
| スライドショー設定 |        |  |     |
| 緊急速報メール設定 |        |  |     |
| 音量設定      |        |  |     |
| 消灯・点灯設定   |        |  |     |
| その他の設定    |        |  |     |
|           |        |  |     |
|           | 本体設定画面 |  |     |

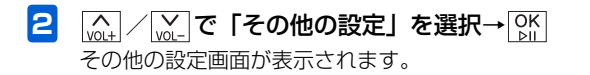

|\_\_\_\_\_/ / |\_\_\_\_ で「ソフトウェア更新」を選択→ | ○K / |\_\_\_\_\_ / こ++

選択枠が設定画面に移動します。

| その他の設定        | 📼 Yal               |
|---------------|---------------------|
| 動画再生サイズ       |                     |
| 機内モード         | シントリェア更新            |
| 初期化           | ボタンを押すと、ソフトウェア更新を開始 |
| ソフトウェア更新      | します。                |
| ソフトウェア更新通知    |                     |
| オーフ゜ンソースライセンス |                     |
| パージョン情報       |                     |
| 認証情報          |                     |
|               |                     |
|               |                     |
|               |                     |

**4** OK ⊵∥

3

更新があると、自動的にソフトウェアを更新します。

#### ソフトウェアを更新する前に確認画面 を表示する

ソフトウェアを更新する前に、確認画面を表示するかどうか 設定します。確認画面を表示する設定にした場合、確認画面 で「OK」を選択するまでは、ソフトウェアの更新は行われ ません。

| 1 | メニュ- → <u>へ</u> / <u>vol-</u> で | 「本体設定」 | を選択→OK<br>▷II |
|---|---------------------------------|--------|---------------|
|   | 本体設定画面が表示さ                      | れます。   |               |

| 本体設定      | T.d |
|-----------|-----|
| 基本設定      |     |
| テレビ設定     |     |
| スライドショー設定 |     |
| 緊急速報メール設定 |     |
| 音量設定      |     |
| 消灯・点灯設定   |     |
| その他の設定    |     |
|           |     |

2 (▲) / (▲) で「その他の設定」を選択→ ○К) その他の設定画面が表示されます。

3 (A) / (A) /

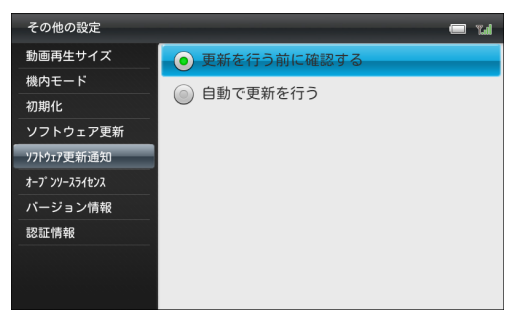

設 定 7

本体設定画面

#### 4 (▲) / (▲) → 「更新を行う前に確認する」また は「自動で更新を行う」を選択→ ○ 「更新を行う前に確認する」を選択した場合、ソフト ウェアの更新があると、確認画面が表示されます。

「OK」を選択すると、ソフトウェアを更新します。 「自動で更新を行う」を選択した場合、ソフトウェアの 更新があると、自動的にソフトウェアを更新します。

# 本機のバージョン情報を表示する

本機のソフトウェアなどのバージョン情報を表示します。

| 本体設定      | Tal |
|-----------|-----|
| 基本設定      |     |
| テレビ設定     |     |
| スライドショー設定 |     |
| 緊急速報メール設定 |     |
| 音量設定      |     |
| 消灯・点灯設定   |     |
| その他の設定    |     |
|           |     |
|           |     |

- 本体設定画面
- 2 (▲) / (▲) で「その他の設定」を選択→ ○K その他の設定画面が表示されます。
- 3 (▲) / (▲) で「バージョン情報」を選択 バージョン情報が表示されます。

その他の設定画面が表示されます。

#### その他の設定

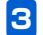

[♪」/ ♪」で「認証情報」を選択
 認証情報が表示されます。

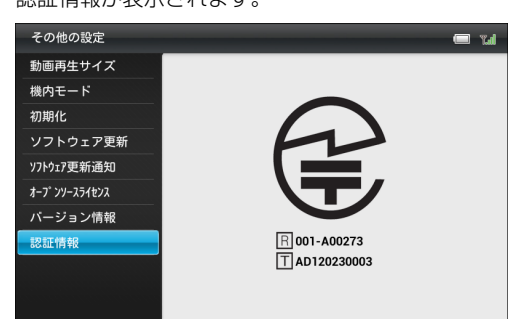
| 初期化                      | P.8-2 |
|--------------------------|-------|
| 本機の各設定をお買い上げ時の状態に戻す      | P.8-2 |
| 本機のメモリ保存内容や各設定を出荷時の状態に戻す | P.8-3 |

# 本機の各設定をお買い上げ時の状態に 戻す

| 本体設定      | Tal |
|-----------|-----|
| 基本設定      |     |
| テレビ設定     |     |
| スライドショー設定 |     |
| 緊急速報メール設定 |     |
| 音量設定      |     |
| 消灯・点灯設定   |     |
| その他の設定    |     |
|           |     |
| その他の設定    |     |

3 (<u>M</u>) / <u>M</u> で「初期化」を選択→ <u>M</u> / <u>M</u> / *M* / <u>M</u> / <u>M</u>

4 (▲) / (▲) で「設定を初期化」を選択→ ○) 確認画面が表示されます。

| その他の設定           |        | 🗆 W |
|------------------|--------|-----|
| 動画再生サイズ<br>機内モード | 設定を初期化 |     |
| 初期化              | 全て初期化  |     |
| ソフトウェア更新         |        |     |
| ソフトウェア更新通知       |        |     |
| オーフ゜ンソースライセンス    |        |     |
| バージョン情報          |        |     |
| 認証情報             |        |     |
|                  |        |     |

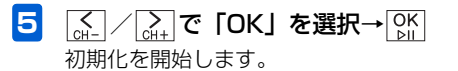

本体設定画面

そ 2 (m) / [m] で「その他の設定」を選択→[M] その他の設定画面が表示されます。

8

# 本機のメモリ保存内容や各設定を出荷 時の状態に戻す

 
 K⊥1-→ (\_\_\_\_\_) / (\_\_\_\_) で「本体設定」を選択→ ○K 本体設定画面が表示されます。

| 本体設定      | Tal |
|-----------|-----|
| 基本設定      |     |
| テレビ設定     |     |
| スライドショー設定 |     |
| 緊急速報メール設定 |     |
| 音量設定      |     |
| 消灯・点灯設定   |     |
| その他の設定    |     |
|           |     |
|           |     |

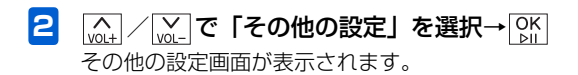

3 (<u>M</u>) / <u>M</u> で「初期化」を選択→ <u>M</u> / <u>M</u> / <u>M</u>

4 (▲) / ▲ で「全て初期化」を選択→ ▲ 確認画面が表示されます。

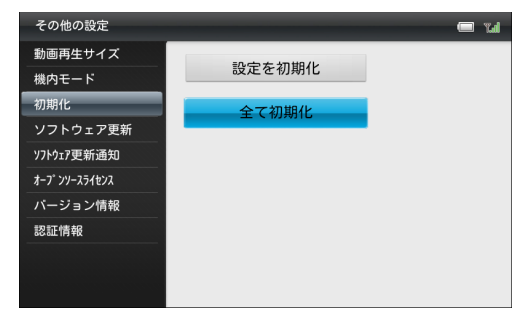

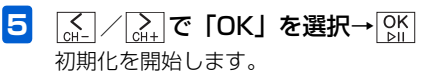

その他 8

### 初期化後にメールアドレスが表示されない場合

全てを初期化すると、スライドショー表示中/テレビ視聴中 に型を1秒以上タッチまたはリモコンの一を押しても、画 面にメールアドレスが表示されなくなります。 インターネットでMy SoftBankにログインしていただき、 下記の操作を行ってください。 詳細は、同梱されているメールサービスガイドをご確認くだ さい。

1 My SoftBankにログイン

2 「メール設定」の「メールアドレスの変更」画 面を表示→「アドレス確認メールの送信」をク リック

アドレス確認メールの送信画面が表示されます。

## 3 「送信する」をクリック

確認メールが送信されます。

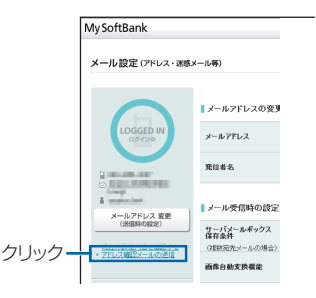

#### メールアドレスの変更画面

確認メールを送信したら、ログアウトしてください。 確認メールが本機に届き、メールアドレスが表示され るようになります。

その他

8

| 故障かな?と思ったら   | P.9-2  |
|--------------|--------|
| 主な仕様         | P.9-5  |
| 使用材料         | P.9-6  |
| サブメニュー一覧     | P.9-7  |
| 本体設定         | P.9-15 |
| 索引           | P.9-21 |
| 保証書とアフターサービス | P.9-24 |
| 保証について       | P.9-24 |
| 修理を依頼される場合   | P.9-24 |
| お問い合わせ先一覧    | P.9-25 |

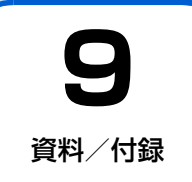

# 故障かな?と思ったら

#### ■ 電源が入らない

- ACアダプタが、本体またはコンセントから外れていませんか?
- ➡ しっかり差し込んでください。
- それでも直らない場合
- → ACアダブタを接続してから、電源ボタンを約10秒以上 押し、本機が再起動するか確認してください。再起動し た場合は、引き続きご利用できます。再起動しない場合 は、お問い合わせ先(● P.9-25)までご連絡ください。

# ■ 影(圏外マーク)が表示される/電波状態が弱い/USIMカードが認識されない

- → USIMカードが正しく取り付けられているか確認してく ださい。(● P.1-31)
- ◆ 電源を切ってからUSIMカードを取り付け直し、再度電源 を入れて電波状態を確認してください。電波状態が良く なった場合は、USIMカードの一時的な接触不良だと考え られ、引き続きご利用できます。たびたび接触不良が発 生する場合は、お問い合わせ先(● P.9-25)までご連 絡ください。
- サービスエリア外か電波の届きにくい場所にいませんか?
- ➡ 電波の届く場所に移動してください。本機を移動してしばらくたっても圏外マークが消えない場合は、お問い合わせ先(● P.9-25)までご連絡ください。

- それでも直らない場合
- ➡ お問い合わせ先( ➡ P.9-25)までご連絡ください。

#### ■ テレビを受信できない

- → miniB-CASカードが正しく取り付けられているか確認 してください。(● P.1-31)
- → 放送電波の受信レベル (▶ P.4-5) が強い場所に移動してください。
- → スタンド棒が正しく取り付けられているか確認してください。(● P.1-7)
- ➡ テレビアンテナの方向を調節してください。(▶ P.4-2)
- ➡ 外部アンテナを接続してください。(▶ P.4-3)
- ◆ 受信地域の設定が正しいか確認してください。
   (● P.7-10)
- それでも直らない場合
- ➡ お問い合わせ先(▶ P.9-25)までご連絡ください。

#### ■ メールを受信できない

- しばらく本機の電源を切っていませんでしたか?
- → サーバメール受信を行い、サーバにメールが保存されて いないかどうかを確認してください(▶ P.2-6)。

## ■ ディスプレイの表示がちらつく

- 蛍光灯の近くで使用していませんか?
- → 蛍光灯からなるべく離れてご使用ください。

資料

付録

資

筣

付録

9 9-3

- ■ファイルをコピー/移動しようとすると「この ファイルは移動/コピーできません」または「コ ピー/移動できなかったファイルがあります」と 表示され、コピー/移動できない
  - ➡ 保護ファイルのコピー/移動はできません。
  - ⇒ テレビ画面の表示を保存した画像(▲ P.4-9)は、コ ピー/移動できません。
- ■ファイルをコピー/移動しようとすると「操作に 失敗したファイルがあります」と表示され、コピ ー/移動できない
  - ➡ ファイルを保存するためのメモリの空き容量が不足しています。コピー/移動先に保存されているファイルを削除するか、メモリカードにコピー/移動する場合は空き容量のあるメモリカードに交換してください。
  - ➡ 保護ファイルのコピー/移動はできません。

# ■次の警告画面や画面右上に (2)(警告マーク)が表示される

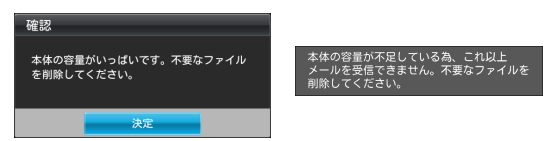

➡ ファイルを保存するためのメモリの空き容量が少なくなっているか、または不足しています。テレビ番組の録 画や、メールでファイルを受信できなくなりますので、保存されているファイルを削除するか、空き容量のあるメ モリカードを挿入してください。

#### ■ ディスプレイの表示が異常

- ➡ 電源を入れ直してください。
- それでも直らない場合
- → ACアダプタを接続してから、電源ボタンを約10秒以上 押して本機を再起動させてください。再起動後、異常から回復した場合は、引き続きご利用できます。回復しない場合は、お問い合わせ先(● P.9-25)までご連絡ください。

#### ■ タッチキーが利かない

➡ 電源を入れ直してください。

- それでも直らない場合
- → ACアダプタを接続してから、電源ボタンを約10秒以上 押して本機を再起動させてください。再起動後、異常から回復した場合は、引き続きご利用できます。回復しない場合は、お問い合わせ先(● P.9-25)までご連絡ください。

#### ■ メモリカードが認識されない

- → 対応しているメモリカードか確認してください。 (● P.1-26)
- → 他のメーカーのメモリカードに交換し、正しく認識されるか確認してください。それでも認識されない場合は、お問い合わせ先(● P.9-25)までご連絡ください。

#### ■ 充電/給電されない

- ➡ ACアダプタが正しく接続されているか確認してください。(● P.1-8)
- → 内蔵電池が満充電されていないときは、1021(充電マー ク)が表示されるか確認してください。
- ➡ 電源を入れ直してください。
- それでも直らない場合
- → ACアダブタを接続してから、電源ボタンを約10秒以上 押して本機を再起動させてください。再起動後、異常か ら回復した場合は、引き続きご利用できます。回復しな い場合は、お問い合わせ先( ♪ P.9-25) までご連絡く ださい。

#### ■ フリーズ(動作や画面表示が止まったまま、タッ チキーなどを押しても反応がない状態)

- ➡ 電源を入れ直してください。
- それでも直らない場合
- → ACアダブタを接続してから、電源ボタンを約10秒以上 押して本機を再起動させてください。再起動後、異常から回復した場合は、引き続きご利用できます。回復しない場合は、お問い合わせ先( ● P.9-25) までご連絡ください。

# ■人感センサーが作動せず、ディスプレイが消灯しない

→ 人感センサーでの消灯/点灯の設定をご確認ください。 (● P.7-33)

#### ■ 動画を再生できない

- → 対応しているファイル形式か確認してください。 (● P.9-5)
- → 動画の解像度が1080p以下であるか確認してください。 本機は1080p@30bpsおよびそれ以下の動画のみ再生 できます。
- ➡ ファイルが壊れていないか確認してください。パソコン などで再生できるか確認してください。

#### ■ 音楽を再生できない

- → 対応しているファイル形式か確認してください。
   (● P.9-5)
- ➡ ファイルが壊れていないか確認してください。パソコン などで再生できるか確認してください。

#### ■ 番組表が表示されない

➡ 時刻を正しく設定してください。(▶ P.1-13)

#### ■受信したメール/緊急速報メールが消えた

➡メール数が250通以内か、緊急速報のメール数が30通以 内か確認してください。上記の数を超えると、自動的に 古いメールから削除されます。

#### ■ リモコンのキーの反応が悪い/動作しない

- ➡本体からリモコンまでの距離が 2m 以内か確認してください。
- ➡ リモコンと本体の赤外線ポートが、できるだけまっすぐ 水平になるようにして操作してください。

資料

付録

9

# 主な仕様

# ■ 本体

| 品名                      |     | 202HW                                                                              |  |
|-------------------------|-----|------------------------------------------------------------------------------------|--|
| サイズ (W×H×D)             |     | 約231.4×159.1×23.5mm<br>(スタンドを除く)                                                   |  |
| 質量                      |     | 約728g(本体のみ)                                                                        |  |
| ディスプレイ                  | 方式  | TFT液晶(約1,670万色)                                                                    |  |
|                         | サイズ | 約9.0インチ                                                                            |  |
|                         | 画素数 | 384,000画素                                                                          |  |
|                         | 解像度 | ワイドVGA (480×800)                                                                   |  |
| 保存容量                    |     | 約2.5G バイト                                                                          |  |
| 対応ファイ                   | 画像  | JPEG、BMP、GIF、PNG                                                                   |  |
| ル形式                     | 動画  | MP4、3GP、MOV                                                                        |  |
|                         | 音声  | MP3、WAV、MIDI、Ogg、m4a                                                               |  |
| 対応メモリカード                |     | SDメモリカード (2Gバイトま<br>で)、SDHCメモリカード(32G<br>バイトまで)、MMC (Multi<br>MediaCard) (2Gバイトまで) |  |
| 防水                      |     | IPX5                                                                               |  |
| テレビ連続視聴時間約1.5時間(内蔵電池使用) |     | 約1.5時間(内蔵電池使用時)                                                                    |  |
| 充電時間180分(電源を切った状態)      |     | 180分(電源を切った状態)                                                                     |  |

## ■ 内蔵電池

| 電圧 | 3.7V        |
|----|-------------|
| 種類 | リチウムイオンポリマー |
| 容量 | 1930mAh     |

# 使用材料

| 使       | 使用箇所                  | 使用材料・表面処理             |
|---------|-----------------------|-----------------------|
| 製品本体    | 前面フレーム                | PC+ABS 樹脂             |
|         | 前面フレームセン<br>サー部       | HDPE 高密度ポリエ<br>チレン    |
|         | ディスプレイ                | PMMA 樹脂               |
|         | 背面カバー                 | PC+ABS 樹脂             |
|         | 電源ボタン                 | PC+ABS 樹脂             |
|         | スタンド棒                 | 銅                     |
|         | メモリカード挿入<br>口(端子部分)   | 銅合金/金メッキ<br>(下地:ニッケル) |
|         | USIM カード挿入<br>口(端子部分) | 銅合金                   |
|         | 電源プラグ差込口<br>(端子部分)    | 銅合金                   |
|         | 外部アンテナ差込<br>口(端子部分)   | 銅合金/金メッキ              |
|         | テレビアンテナ               | PC 樹脂                 |
|         | 防水カバー                 | PC+ABS 樹脂             |
| AC アダプタ | 本体                    | PC                    |
|         | 端子部                   | 銅/ニッケルメッキ             |

| 使用箇所 |        | 使用材料・表面処理 |
|------|--------|-----------|
| リモコン | 本体     | PC+ABS 樹脂 |
|      | ボタン    | PMMA 樹脂   |
|      | 赤外線ポート | PC        |

資料/付録 9 9-6

# サブメニュー一覧

サブメニューに表示される項目や機能、およびお買い上げ時の設定について説明します。

## テレビ視聴中

| 項目        | 説明                                                       | 初期設定 | 参照ページ |
|-----------|----------------------------------------------------------|------|-------|
| 録画開始/録画停止 | 視聴中の番組の録画を開始/停止しま<br>す。                                  | _    | P.4-6 |
| 音声切替      | 主音声、副音声、主+副音声を切り替え<br>ます。                                | 主音声  | P.4-7 |
| 字幕切替      | デジタル放送の字幕を表示するか、表示<br>しないかを設定します。<br>・番組によっては、字幕が表示されない場 | 字幕なし | P.4-7 |
| チャンネルサーチ  | ーかのりょり。<br>本機の設置位置を変えたときなどに、受                            | _    | P.4-8 |
|           | 信可能なチャンネルを設定し直します。                                       |      |       |
| 画面キャプチャ   | テレビ画面に表示されている画像を保存<br>します。                               | _    | P.4-9 |

# 番組表表示中

| 項目        | 説明                      | 初期設定 | 参照ページ  |
|-----------|-------------------------|------|--------|
| 別の日付      | 別の日付を指定して番組表を表示しま<br>す。 | _    | P.4-12 |
| この番組を録画予約 | 番組の一覧から録画予約します。         | _    | P.4-13 |
| この番組を視聴予約 | 番組の一覧から視聴予約します。         |      | P.4-13 |
| 時間指定で録画予約 | 日時を指定して録画を予約できます。       |      | P.4-14 |
| 予約をキャンセル  | 番組の一覧から予約をキャンセルしま<br>す。 |      | P.4-13 |

## 録画一覧表示中

| 項目   | 説明                             | 初期設定 | 参照ページ  |
|------|--------------------------------|------|--------|
| 削除   | 録画した番組を削除します。                  |      | P.4-23 |
| 複数選択 | 複数の録画した番組をまとめて削除する<br>ことができます。 | _    | P.4-23 |

## 録画した番組再生中

| 項目                      | 説明                           | 初期設定 | 参照ページ  |
|-------------------------|------------------------------|------|--------|
| 音声切替                    | 主音声、副音声、主+副音声を切り替え<br>ます。    |      | P.4-21 |
| 繰り返し再生 OFF >/この動画を繰り返す> | 繰り返しの設定を変更します。               | _    | P.4-22 |
| 削除                      | 再生または一時停止中の録画した番組を<br>削除します。 | _    | P.4-22 |

## 録画予約一覧表示中

| 項目    | 説明                           | 初期設定 | 参照ページ  |
|-------|------------------------------|------|--------|
| 録画を停止 | 予約した番組の録画を停止します。             | _    | P.4-17 |
| 削除    | 録画予約を削除します。                  |      | P.4-17 |
| 複数選択  | 複数の録画予約をまとめて削除すること<br>ができます。 | _    | P.4-18 |
| 変更    | 録画予約の日時や設定を変更します。            | _    | P.4-19 |

## 視聴予約一覧表示中

| 項目   | 説明                           | 初期設定 | 参照ページ  |
|------|------------------------------|------|--------|
| 削除   | 視聴予約を削除します。                  | _    | P.4-17 |
| 複数選択 | 複数の視聴予約をまとめて削除すること<br>ができます。 | _    | P.4-18 |

9-9

9

資料/付録

# スライドショー表示中

| 項目                | 説明                                                           | 初期設定 | 参照ページ |
|-------------------|--------------------------------------------------------------|------|-------|
| お気に入りに登録/お気に入りを解除 | 画像をお気に入り登録すると、登録した<br>画像のみ一覧表示したり、スライド表示<br>したりできます。         | -    | P.3-2 |
| 表示する画像を選択         | 特定の画像だけをスライドショーで表示<br>することができます。                             | _    | P.3-3 |
| この画像を表示しない        | 表示中の画像をスライドショーで表示す<br>るかどうかを設定できます。                          | _    | P.3-4 |
| 削除                | 表示中の画像を削除します。                                                | 1    | P.3-5 |
| BGM 再生開始/BGM 再生停止 | スライドを再生中に、本体内およびメモ<br>リカードに保存されている音楽を BGM<br>として再生することができます。 | -    | P.3-6 |

# データフォルダ

| 項目                      | 説明                                                                               | 初期設定 | 参照ページ                       |
|-------------------------|----------------------------------------------------------------------------------|------|-----------------------------|
| 並べ替え                    | ファイルの並び順を変更することができます。                                                            |      | P.5-5、<br>P.5-16、<br>P.5-26 |
| お気に入りに登録/お気に入りを解除       | ファイルの一覧から、お気に入りのファイルを登<br>録/解除します。                                               | 1    | P.5-6、<br>P.5-16、<br>P.5-26 |
| コピー                     | 選択したファイルを SD メモリカードまたは本機<br>のメモリにコピーします。                                         |      | P.5-6、<br>P.5-17、           |
| 移動                      | 選択したファイルを SD メモリカードまたは本機<br>のメモリに移動します。                                          |      | P.5-27                      |
| 削除                      | 選択したファイルを削除します。                                                                  | -    | P.5-7、<br>P.5-18、<br>P.5-28 |
| 表示しない/表示する <sup>※</sup> | スライド表示させたくないファイルを非表示に設<br>定することができます。また、非表示に設定した<br>ファイルを表示するように設定することができま<br>す。 | -    | P.5-8、<br>P.5-18            |
| 複数選択                    | ファイルー覧画面で複数のファイルをまとめて操<br>作することができます。                                            | _    | P.5-8、<br>P.5-19、<br>P.5-28 |

※ 音楽一覧画面では表示されません。

資料/付録 9

9-11

# 画像表示中

| 項目                | 説明                      | 初期設定 | 参照ページ |
|-------------------|-------------------------|------|-------|
| 拡大表示              | 画像を拡大表示します。             | 100% | P.5-4 |
| お気に入りに登録/お気に入りを解除 | 表示中の画像を、お気に入りに登録/解除します。 | -    | P.5-5 |
| 削除                | 表示中の画像を削除します。           | _    | P.5-5 |

### 動画再生中

| 項目                                        | 説明                      | 初期設定           | 参照ページ  |
|-------------------------------------------|-------------------------|----------------|--------|
| サイズ変更                                     | 動画の表示サイズを変更します。         | 全画面            | P.5-12 |
| ノンストップOFF>/ノンストップON>                      | ノンストップ再生を設定します。         | ノンスト<br>ップ OFF | P.5-13 |
| 繰り返し再生 OFF > /最初から繰り返<br>す > /この動画を繰り返す > | 繰り返しの設定を変更します。          | 繰り返し<br>再生 OFF | P.5-14 |
| ランダム再生OFF >/ランダム再生ON >                    | ランダム再生を設定します。           | ランダム<br>再生 OFF | P.5-14 |
| お気に入りに登録/お気に入りを解除                         | 再生中の動画を、お気に入りに登録/解除します。 | _              | P.5-15 |
| 削除                                        | 選択した動画を削除します。           | _              | P.5-15 |

# 音楽再生中

| 項目                             | 説明                      | 初期設定               | 参照ページ  |
|--------------------------------|-------------------------|--------------------|--------|
| リピートOFF>/全曲リピート>/1曲<br>リピート>   | リピートの設定を変更します。          | リピート<br>OFF        | P.5-23 |
| シャッフル再生 OFF > /シャッフル再生<br>ON > | シャッフル再生を設定します。          | シャッフ<br>ル再生<br>OFF | P.5-24 |
| スライドショー開始                      | スライドショーを開始します。          | _                  | P.5-24 |
| お気に入りに登録/お気に入りを解除              | 再生中の動画を、お気に入りに登録/解除します。 | —                  | P.5-25 |
| 削除                             | 選択した動画を削除します。           | _                  | P.5-25 |

# メール一覧画面

| 項目          | 説明                                                          | 初期設定 | 参照ページ  |
|-------------|-------------------------------------------------------------|------|--------|
| 削除          | 選択したメールを削除します。                                              |      | P.2-6  |
| 保護/保護解除     | 選択したメールを保護します。保護されたメール<br>は、保護を解除するまでは、削除することができ<br>なくなります。 | _    | P.2-7  |
| 複数選択        | メールー覧画面で複数のメールをまとめて操作す<br>ることができます。                         | _    | P.2-8  |
| 並べ替え        | メールの並び順を変更することができます。                                        | -    | P.2-10 |
| 受信拒否リストに登録  | 選択したメールの送信者を受信拒否リストに登録<br>します。                              | _    | P.2-11 |
| 受信拒否リストから削除 | 送信者を受信拒否リストから削除します。                                         | _    | P.2-12 |
| 新着メール受信     | メールを受信します。                                                  | _    | P.2-6  |

# 緊急速報メール一覧画面

| 項目   | 説明                    | 初期設定 | 参照ページ |
|------|-----------------------|------|-------|
| 削除   | 受信した緊急速報メールを削除します。    | -    | P.6-4 |
| 複数選択 | 受信した複数の緊急速報メールを削除します。 | -    | P.6-4 |

資料/付録9

# 本体設定

本体設定に表示される項目や機能、およびお買い上げ時の設定について説明します。

|      | 項目        | 説明                                                                                  | 初期設定                       | 参照ページ |
|------|-----------|-------------------------------------------------------------------------------------|----------------------------|-------|
| 基本設定 | 画面の明るさ    | ディスプレイの明るさを4種類から選択できます。                                                             | 普通                         | P.7-2 |
|      | 日時        | 本機のカレンダー機能や時計機能を使用するため<br>の日付/時刻を設定します。                                             | 自動補正<br>On                 | P.7-3 |
|      | メモリ容量     | 本体内のメモリの空き容量とメモリ容量が確認で<br>きます。また、メモリカードを取り付けている場<br>合は、メモリカードのメモリ情報もあわせて確認<br>できます。 | _                          | P.7-3 |
|      | 操作ガイド表示   | 各タッチキーで操作できる内容を画面に表示させ<br>るかどうかを設定します。                                              | On                         | P.7-4 |
|      | メール受信通知   | メールを受信したとき、受信したメールを表示す<br>る確認画面を表示させることができます。                                       | Off                        | P.7-5 |
|      | 消灯中のメール受信 | ディスプレイ消灯中にメールを受信したときの動<br>作を設定します。                                                  | 着信音<br>On、ディ<br>スプレイ<br>点灯 | P.7-6 |

# 本体設定

|       | 項目              | 説明                                                     | 初期設定                       | 参照ページ  |
|-------|-----------------|--------------------------------------------------------|----------------------------|--------|
| テレビ設定 | 表示モード           | テレビ視聴中の表示モードを変更します。                                    | テレビの<br>み                  | P.7-7  |
|       | 番組情報表示          | テレビ視聴中に、チャンネル名や番組名、番組放<br>送時間などの番組情報を表示させることができま<br>す。 | 操作中の<br>み On               | P.7-8  |
|       | ディスプレイ設定        | テレビ視聴時のディスプレイの比率を変更します。                                | 16:9(フ<br>ルスクリ<br>ーン)      | P.7-9  |
|       | 地域設定            | 現在地でテレビ視聴が可能なチャンネルを設定し<br>ます。                          | 未設定                        | P.7-10 |
|       | 録画画質設定          | テレビを録画するときの画質を設定します。                                   | フルセグ<br>(高)                | P.7-12 |
|       | 視聴画質設定          | テレビを視聴するときの画質を設定します。                                   | フルセグ・<br>ワンセグ<br>自動切換<br>え | P.7-13 |
|       | miniB-CAS カード情報 | 挿入されている miniB-CAS カードの情報を表示<br>します。                    | _                          | P.7-14 |

資料/付録 9 9-16

|         | 項目        | 説明                                                                                             | 初期設定 | 参照ページ  |
|---------|-----------|------------------------------------------------------------------------------------------------|------|--------|
| スライドショー | 表示モード     | スライドショーの表示モードを変更します。                                                                           | 画像のみ | P.7-15 |
| 設定      | 表示モード編集   | 現在設定されている表示モードの内容を変更でき<br>ます。                                                                  | 一枚表示 | P.7-16 |
|         | 切り替え効果    | スライド表示の画像が切り替わるときの効果を設<br>定します。                                                                | ランダム | P.7-18 |
|         | 切り替え速度    | スライド表示の画像が切り替わるまでの時間を 5<br>秒~ 1 時間までの 13 種類から選択します。                                            | 30 秒 | P.7-20 |
|         | 表示順       | 画像を保存日時の新しい順、または古い順のどち<br>らからスライド表示するかを設定します。                                                  | 新しい順 | P.7-21 |
|         | スライドショー再開 | スライドショー以外の画面を表示中に、一定時間<br>操作が無かった場合にスライドショーを再開する<br>までの時間を5秒~1時間までの13種類および<br>再開を「しない」から選択します。 | 1分   | P.7-22 |
|         | 自動回転      | 本機を縦向きに置いた場合に、画像の表示が自動<br>的に回転するかどうかを設定できます。                                                   | On   | P.7-23 |
|         | 自動拡大      | ディスプレイの表示領域より画像サイズが小さい<br>場合に、自動的に全画面で拡大表示するかどうか<br>を設定できます。                                   | On   | P.7-25 |
|         | 一時停止設定    | 添付画像のあるメールを受信したときに、スライ<br>ドショーを一時停止するか設定します。                                                   | Off  | P.7-26 |

9 9-17

# 本体設定

|               | 項目      | 説明                                         | 初期設定  | 参照ページ  |
|---------------|---------|--------------------------------------------|-------|--------|
| 緊急速報メール<br>設定 | 受信設定    | 緊急速報メールを利用するかどうかを設定しま<br>す。                | 利用する  | P.7-27 |
|               | テレビ表示設定 | 緊急速報メール受信後にテレビを起動するかどう<br>かを設定します。         | On    | P.7-28 |
|               | チャンネル設定 | 緊急速報メール受信でテレビが起動したときに表<br>示されるチャンネルを設定します。 | CH1   | P.7-29 |
|               | テレビ消灯設定 | 緊急速報メール受信で起動したテレビが消灯する<br>までの時間を設定します。     | 10分   | P.7-30 |
| 音量設定          | テレビ視聴   | アラームの音量を調節します。                             | Vol 6 | P.7-31 |
|               | 動画再生    | 動画の音量を調節します。                               | Vol 6 | P.7-31 |
|               | 音楽再生    | 音楽の音量を調節します。                               | Vol 6 | P.7-31 |
|               | メール着信   | メール着信音の音量を調節します。                           | Vol 6 | P.7-31 |

| 項目      |           | 説明                                            | 初期設定        | 参照ページ  |
|---------|-----------|-----------------------------------------------|-------------|--------|
| 消灯·点灯設定 | 人感センサーで消灯 | 周囲に人を感知しないと、ディスプレイを自動的<br>に消灯させることができます。      | 10分         | P.7-33 |
|         | 人感センサーで点灯 | 周囲に人がいるかどうかを感知して、ディスプレ<br>イを自動的に点灯させることができます。 | On          | P.7-34 |
|         | 時間指定で消灯   | 時刻を指定して、本機のディスプレイを自動的に<br>消灯させることができます。       | Off         | P.1-21 |
|         | 時間指定で点灯   | 時刻を指定して、本機のディスプレイを自動的に<br>点灯させることができます。       | Off         | P.1-23 |
|         | 曜日指定      | ディスプレイ点灯および消灯のスケジュールを曜<br>日単位で変更します。          | 一回のみ        | P.1-24 |
|         | 点灯時の起動画面  | 時間指定で自動的に点灯した画面に表示される内容を設定することができます。          | スライド<br>ショー | P.7-36 |

# 本体設定

| 項目     |               | 説明                                                                                                | 初期設定                | 参照ページ  |
|--------|---------------|---------------------------------------------------------------------------------------------------|---------------------|--------|
| その他の設定 | 動画再生サイズ       | 動画を最大、全画面まで拡大して再生できます。                                                                            | 全画面                 | P.7-37 |
|        | 機内モード         | 機内モードを「On」に設定すると、メールの受信<br>ができなくなります。                                                             | Off                 | P.7-38 |
|        | 初期化           | 本機の設定やデータを初期化します。                                                                                 | _                   | P.7-39 |
|        | ソフトウェア更新      | ソフトウェアの更新があった場合、ネットワーク<br>からソフトウェアを更新します。                                                         | _                   | P.7-40 |
|        | ソフトウェア更新通知    | ソフトウェアを更新する前に、確認画面を表示す<br>るかどうか設定します。確認画面を表示する設定<br>にした場合、確認画面で「OK」を選択するまで<br>は、ソフトウェアの更新は行われません。 | 更新を行<br>う前に確<br>認する | P.7-41 |
|        | オーフ゜ンソースライセンス | ライセンスを表示します。                                                                                      | 1                   | -      |
|        | バージョン情報       | 本機のソフトウェアなどのバージョン情報を表示<br>します。                                                                    |                     | P.7-42 |
|        | 認証情報          | 認証情報を表示します。                                                                                       | -                   | P.7-43 |

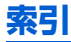

#### 英数字

| ACアダプタ           | 1-8   |
|------------------|-------|
| BGM              | 5-24  |
| miniB-CASカード     | .1-30 |
| 取り付ける/取り外す       | .1-31 |
| miniB-CAS カード挿入口 | 1-4   |
| SDメモリカード         | 1-4   |
| USIMカード          | .1-29 |
| USIM カード挿入口      | 1-4   |
| 取り付ける/取り外す       | .1-31 |

#### あ

| アフターサービス        | .9-24 |
|-----------------|-------|
| お               |       |
| <br>お気に入りの音楽を登録 | .5-26 |
| お気に入りの画像を登録     | 5-6   |
| お気に入りの動画を登録     | .5-16 |
| お問い合わせ先一覧       | .9-25 |
| 音楽              | .5-21 |
| 音楽一覧画面          | .5-22 |
| 音楽の並び順を変更       | .5-26 |
| 音楽を移動           | .5-27 |

音楽を再生する .....5-23

音楽を削除.....5-28 複数の音楽をまとめて操作.....5-28 音量を調節.....7-31

#### か

拡大表示.....5-4 各部の名称と機能 .....

画像一覧画面.....5-3 画像の拡大 ..... 5-4 画像の並び順を変更.....5-5 画像を移動 .....5-6 画像をコピー.....5-6 画像を削除.....5-7

画像を非表示に設定.....5-8 画像をお気に入り登録する......3-2 画像を削除 .....3-5 

画面の明るさ.....1-20.7-2

カレンダー表示.....1-15

\*

緊急速報メールサービス ..... 6-2 緊急速報メール設定.....7-27

2

画像.....

1-2

5-2

さ

| サブメニュー一覧 9-7<br>サブメニューを表示する 1-11 |
|----------------------------------|
| U                                |
| 自動回転7-23                         |
| 自動拡大7-25                         |
| 自動で更新を行う 7-41                    |
| 自動補正1-13                         |
| シャッフル再生5-24                      |
| 受信拒否リストから削除2-12                  |
| 受信拒否リストに登録2-11                   |
| 手動補正1-14                         |
| 仕様                               |
| 初期化7-39, 8-2                     |

#### す

| スタンド棒                   | 1-4          |
|-------------------------|--------------|
| スライドショー                 | 3-1          |
| スライドショー再開 <b>7</b>      | <i>'-</i> 22 |
| スライドショーの切り替え速度 <b>7</b> | <i>'-</i> 20 |
| スライドショーの表示順 <b>7</b>    | <i>'</i> -21 |
| スライドショーの表示モード <b>7</b>  | <b>'</b> -15 |
|                         |              |

| 操作ガイド        | 4 |
|--------------|---|
| ソフトウェア更新     | D |
| ソフトウェア更新通知設定 | 1 |

そ

資料 /付録

# 9

9-21

| <b>ソフトウェアを更新</b><br>ネットワークからソフトウェアを<br>更新 <b>7-40</b><br>た                                                                                                    | <b>動画</b><br>動画を移動<br>動画一覧画                          |
|----------------------------------------------------------------------------------------------------|------------------------------------------------------|
| タッチキー1-2<br>て                                                                                                    | 動画の拡大<br>動画の並び<br>動画をコピ-                             |
| ディスプレイ       1-2         人感センサーで消灯       7-33         人感センサーで点灯       7-34         ディスプレイを自動的に消灯       1-21         ディスプレイを自動的に点灯       1-23         テレビ       音声切替       4-7         字幕切替       4-7 | 動画を再生す<br>動画を削除<br>動画を並べ<br>動画をすま表<br>複数の動画の<br>時計表示 |
| チャンネルサーチ4-8<br>チャンネルを設定7-10<br>テレビ画面4-5<br>テレビ設定7-7<br>テレビを見るための準備4-2                                                                                                    | バージョン情報<br>番組表                                       |
| 電源ボタン1-4         電源ランプ1-4         電源を入れる1-9         電源を切る1-10         電波状態1-19         電話番号1-19                                                                                                    | 複数の音楽をき<br>複数の画像をき<br>複数の動画をき<br>複数のメールな             |

#### ۲

| 婳5-10           | 0 |
|-----------------|---|
| 動画を移動5-1        | 7 |
| 動画一覧画面5-1       | 1 |
| 動画の拡大5-1        | 2 |
| 動画の並び順を変更5-1    | 6 |
| 動画をコピー5-1       | 7 |
| 動画を再生する5-1      | 2 |
| 動画を削除5-1        | 8 |
| 動画を並べ替える5-1     | 6 |
| 動画を非表示に設定5-1    | 8 |
| 複数の動画をまとめて操作5-1 | 9 |
| 計表示             | 7 |
|                 |   |

#### は

| バージョン情報 |          |
|---------|----------|
| 番組表     | 4-9      |
|         | <u>ۍ</u> |
|         |          |

#### /時刻設定 . . . . . . . . . . . . . 1-13 ふ

| 複数の音楽をまとめて操作 | .5-28 |
|--------------|-------|
| 複数の画像をまとめて操作 | 5-8   |
| 複数の動画をまとめて操作 | .5-19 |
| 複数のメールを選択    | 2-8   |
|              |       |

#### ほ

| 保証書            | 9-24  |
|----------------|-------|
| め              |       |
| メール            | 2-2   |
| メールアドレスが表示されない |       |
|                | , 8-4 |
| 消灯中のメール受信      | 7-6   |
| 新着メール受信        | 2-6   |
| メールー覧画面        | 2-3   |
| メール受信          | 2-2   |
| メール受信通知        | 2-5   |
| メールの一覧を並べ替える   | 2-10  |
| メールを削除         | 2-6   |
| メールを返信         | 2-13  |
| メールを保護         | 2-7   |
| メール受信時の動作      | 7.5   |
|                | 1.10  |
| パニュ 回回         | 0.3   |
|                | 1 06  |
| メモリカード         | 1-20  |
|                | 7.0   |
| メモリ情報          | 7-3   |
| لم ال          |       |
| <br>予約一覧       | 4-16  |
| b              |       |
| リピートモード        | 5-23  |

資料/付録 9-22

索引

#### 3

#### 録画

| <br>視聴中の番組を録画する |
|-----------------|
| <br>日時を指定して録画する |
| <br>番組表から録画する   |
| <br>録画した番組を再生する |
| <br>録画した番組を削除   |

# 保証について

202HW本体をお買い上げいただいた場合は保証書が付い ております。

- •お買い上げ店名、お買い上げ日をご確認ください。
- •内容をよくお読みのうえ、大切に保管してください。
- 保証期間は、保証書をご覧ください。

本製品の故障、または不具合などにより、お客様または第三 者が受けた損害につきましては、当社は責任を負いかねます のであらかじめご了承ください。

# 修理を依頼される場合

「故障かな?と思ったら」(▶ P.9-2)をお読みのうえ、もう一度お確かめください。

それでも異常がある場合は、お問い合わせ先 (▶ P.9-25) または最寄りのソフトバンクショップへご相談ください。 その際できるだけ詳しく異常の状態をお聞かせください。

- 保証期間中は保証書の記載内容に基づいて修理いたします。
- 保証期間後の修理につきましては、修理により機能が維持できる場合は、ご要望により有料修理いたします。

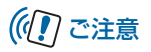

- 本製品の故障、誤動作または不具合などにより、お客様、 または第三者が受けた損害につきましては、当社は責任を 負いかねますのであらかじめご了承ください。
- 故障または修理により、お客様が登録/設定した内容が消失/変化する場合がありますので、大切な画像などは控えをとっておかれることをおすすめします。

なお、故障または修理の際に本機に登録したデータ(画像 など)や設定した内容が消失/変化した場合の損害につき ましては、当社は責任を負いかねますのであらかじめご了 承ください。

本製品を分解/改造すると、電波法にふれることがあります。また、改造された場合は修理をお引き受けできませんので、ご注意ください。

資料

付録

# お問い合わせ先一覧

お困りのときや、ご不明な点などがございましたら、お気軽に下記お問い合わせ窓口までご連絡ください。 電話番号はお間違いのないようおかけください。

■ ソフトバンクカスタマーサポート

総合案内

ソフトバンク携帯電話から 157 (無料) 一般電話から 0800-919-0157 (無料) 紛失・故障受付

ソフトバンク携帯電話から 113 (無料) 一般電話から 0800-919-0113 (無料)

IP 電話などでフリーコールが繋がらない場合は、恐れ入りますが下記の番号へおかけください。

| 東日本地域 | 022-380-4380(有料) | 東海地域          | 052-388-2002(有料) |
|-------|------------------|---------------|------------------|
| 関西地域  | 06-7669-0180(有料) | 中国·四国·九州·沖縄地域 | 092-687-0010(有料) |

■ ソフトバンクモバイル国際コールセンター

海外からのお問い合わせおよび盗難・紛失については下記の番号へおかけください。 +81-3-5351-3491(有料、ソフトバンク携帯電話からは無料)

# SoftBank 202HW 取扱説明書

2012年 12月 第1版発行

## ソフトバンクモバイル株式会社

\* ご不明な点はお求めになられた ソフトバンク携帯電話取扱店に ご相談ください。

| 機種名 | SoftBank 202HW                |
|-----|-------------------------------|
| 製造元 | Huawei Technologies Co., Ltd. |

SoftBank 202HW User Guide 取扱説明書